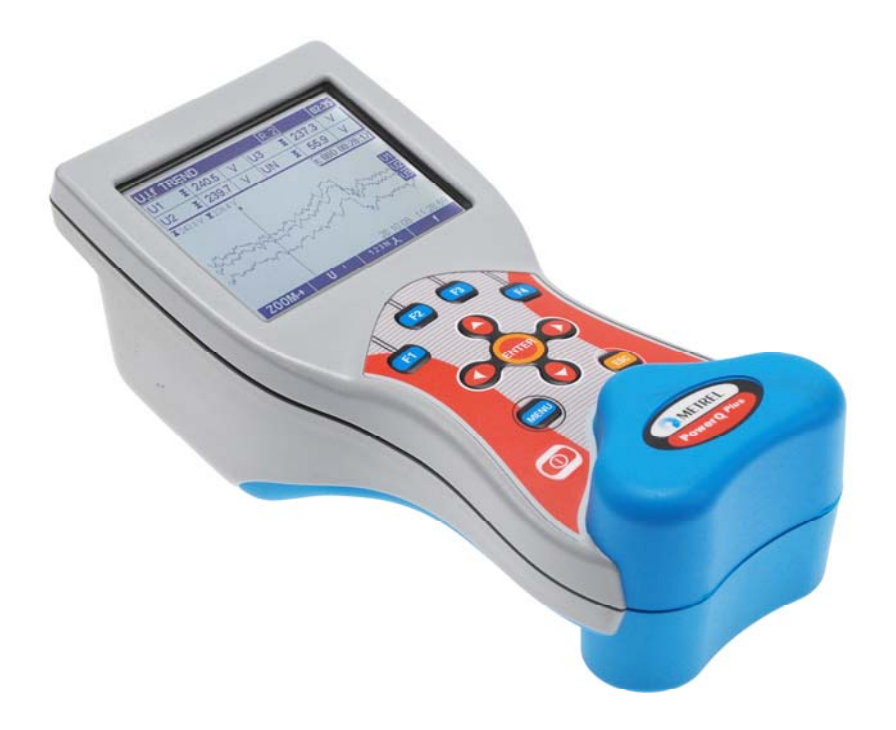

# PowerQ y PowerQ Plus MI 2492 y MI 2392 Manual de funcionamiento Versión 5.0, código nº 20 752 220

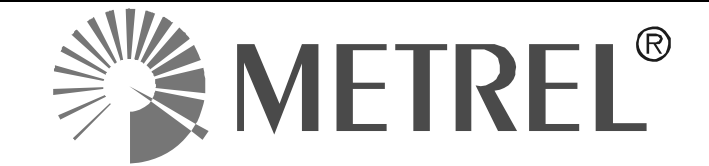

Distribuidor:

Fabricante:

METREL d.d. Ljubljanska cesta 77 1354 Horjul Eslovenia

página web: <u>http://www.metrel.si</u> correo electrónico: <u>metrel@metrel.si</u>

La presencia de esta marca en su equipo certifica que cumple con los requisitos de la UE (Unión Europea) relativos a las regulaciones de seguridad y de los equipos causantes de interferencias

#### © 2013 METREL

Ninguna parte de esta publicación podrá ser reproducida o utilizada de ningún modo ni por ningún medio sin el permiso escrito por parte de METREL.

| 1 | Intro  | roducción                                           | 6  |
|---|--------|-----------------------------------------------------|----|
|   | 1.1    | Principales características                         | 6  |
|   | 1.2    | Consideraciones de seguridad                        | 7  |
|   | 1.3    | Normativas empleadas                                | 8  |
|   | 1.4    | Abreviaturas                                        | 8  |
| 2 | Des    | scripción                                           |    |
| _ | 2.1    | Panel frontal                                       |    |
|   | 2.2    | Panel de conectores                                 | 13 |
|   | 2.3    | Vista inferior                                      | 14 |
|   | 2.4    | Accesorios                                          | 14 |
|   | 2.4.   | .1 Accesorios estándar                              | 14 |
|   | 2.4.2  | .2 Accesorios opcionales                            | 15 |
| 3 | Mar    | neio del instrumento                                | 16 |
| Ŭ | 3.1    | Menú principal del instrumento                      | 17 |
|   | 31     | 1 Principales funciones del instrumento             | 18 |
|   | 32     | Menú IJ I f                                         | 18 |
|   | 32     | 1 Medidor                                           | 19 |
|   | 3.2    | 2 Osciloscopio                                      | 20 |
|   | 32     | 3 Tendencia                                         | 22 |
|   | 33     | Menú de potencia                                    | 25 |
|   | 3.3.1  | 1 Medidor                                           |    |
|   | 3.3.2  | .2 Tendencia                                        |    |
|   | 3.4    | Menú de energía                                     |    |
|   | 3.5    | Menú de armónicos                                   | 29 |
|   | 3.5.   | .1 Medidor                                          | 30 |
|   | 3.5.2  | .2 Histograma (Bar)                                 | 31 |
|   | 3.5.3  | .3 Tendencia                                        | 32 |
|   | 3.6    | Diagrama de fases                                   | 35 |
|   | 3.6.   | .1 Diagrama de fases                                | 35 |
|   | 3.6.2  | .2 Diagrama de simetría                             | 36 |
|   | 3.6.3  | .3 Tendencia de simetría                            | 37 |
|   | 3.7    | Registrador general                                 | 38 |
|   | 3.8 R  | Registrador de corrientes de arranque / rápidas     | 41 |
|   | 3.8.   | .1 Configuración                                    | 41 |
|   | 3.8.2  | .2 Captura de corrientes de arranque                | 43 |
|   | 3.8.3  | .3 Corriente de arranque capturada                  | 44 |
|   | 3.9 Ta | abla de eventos                                     | 46 |
|   | 3.10 L | Lista de memorias                                   | 50 |
|   | 3.10   | 0.1 Registro                                        | 51 |
|   | 3.10   | 0.2 Instantánea de forma de onda                    | 54 |
|   | 3.10   | 0.3 Registrador de corrientes de arranque / rápidas | 54 |
|   | 3.11 N | Menú de configuración de las mediciones             | 54 |
|   | 3.11   | 1.1 Configuración de la conexión                    | 55 |
|   | 3.11   | 1.2 Configuración de los eventos                    |    |
|   | 3.12   | ivienu de configuración general                     |    |
|   | 3.12   | 2.1 Comunicación                                    |    |
|   | 3.12   |                                                     | 60 |
|   | 3.12   | 2.3 IUIUIIIa                                        |    |
|   | 3.12   | 2.4 Borrar memoria                                  |    |
|   | 3.12   |                                                     |    |

| 3.12.6 Bloqueo/Desbloqueo                                                | 62   |
|--------------------------------------------------------------------------|------|
| 4 Prácticas de registro y conexión del instrumento                       | 64   |
| 4.1 Campaña de medición                                                  | 64   |
| 4.2 Configuración de la conexión                                         | 68   |
| 4.2.1 Conexión a redes de baja tensión (BT)                              | 68   |
| 4.2.2 Conexión a redes de media tensión (MT) o alta tensión (AT)         | 72   |
| 4.2.3 Selección de la pinza de corriente y ajuste de la relación         | de   |
| transformación                                                           | 73   |
| 4.3 Número de parámetros medidos y relación con el tipo de conexión      | 77   |
| 5 Teoría v funcionamiento interno                                        | 80   |
| 5.1 Métodos de medición                                                  | 80   |
| 5.1.1 Agregación de mediciones a lo largo de intervalos de tiempo        | 80   |
| 5.1.2 Medición de tensión (magnitud de la tensión de suministro)         | 80   |
| 5.1.3 Medición de corriente (magnitud de la corriente de suministro)     | 81   |
| 5.1.4 Medición de frecuencia                                             | 81   |
| 5.1.5 Mediciones de potencia de fase                                     | 82   |
| 5.1.6 Mediciones de potencia total                                       | 83   |
| 5.1.7 Energía                                                            | 83   |
| 5.1.8 Armónicos                                                          | 84   |
| 5.1.9 Desequilibrio de tensión y corriente                               | 86   |
| 5.1.10 Eventos de tensión                                                | 87   |
| 5.1.11 Agregación de datos en el REGISTRO GENERAL                        | 89   |
| 5.1.12 Corrientes de arranque/rápidas                                    | 93   |
| 5.2 Consideraciones generales sobre la norma EN 50160                    | 95   |
| 5.2.1 Frecuencia de red                                                  | 96   |
| 5.2.2 Variaciones de la tensión de suministro                            | 96   |
| 5.2.3 Caídas de tensión (valores indicativos)                            | 96   |
| 5.2.4 Interrupciones breves de la tensión de suministro                  | 96   |
| 5.2.5 Interrupciones largas de la tensión de suministro                  | 96   |
| 5.2.6 Desequilibrio de la tensión de suministro                          | 96   |
| 5.2.7 Armónicos y THD de tensión                                         | 96   |
| 5.2.8 Tensión interarmónica                                              | 97   |
| 5.2.9 Señalización de la red en la tensión de suministro                 | 97   |
| 5.2.10 Severidad de los flickers                                         | 98   |
| 5.2.11 Configuración del registrador PowerQ / PowerQ Plus para la inspec | ción |
| EN 50160                                                                 | 98   |
| 6 Especificaciones técnicas                                              | 99   |
| 6.1 Sistema de medición                                                  | 99   |
| 6.2 Mediciones                                                           | 99   |
| 6.2.2 Current                                                            | 99   |
| 6.2.3 Frecuencia                                                         | .100 |
| 6.2.4 Potencia (W, VA, VAR)                                              | .100 |
| 6.2.5 Factor de potencia                                                 | .100 |
| 6.2.6 Coseno φ                                                           | .100 |
| 6.2.7 Energía (Wh, VAh, VArh)                                            | .101 |
| 6.2.8 Armónicos de tensión                                               | .101 |
| 6.2.9 Armónicos de corriente                                             | .101 |
| 6.2.10 Desequilibrio                                                     | .102 |
| 6.3 Registradores                                                        | .103 |
| 6.3.1 Registrador general                                                | .103 |

|   | 6.3.                                          | 2 Registrador de corrientes de arranque/rápidas                                                                                                  | 103                                           |
|---|-----------------------------------------------|----------------------------------------------------------------------------------------------------|-----------------------------------------------|
|   | 6.4                                           | Especificaciones generales                                                                                                    | 104                                           |
|   | 6.5                                           | Comunicación                                                                                                    | 104                                           |
|   | 6.5.                                          | 1 Interfaz en serie RS-232                                                                                                    | 104                                           |
|   | 6.5.                                          | 2 Interfaz USB                                                                                                    | 104                                           |
|   | 6.6                                           | Pantalla                                                                                                    | 104                                           |
|   | 6.7                                           | Memoria no volátil                                                                                                    | 104                                           |
| 7 | Mar                                           | ntenimiento                                                                                                    | 105                                           |
|   | 7 4                                           | Colososión de los vilos en el instrumente                                                                                                    | 405                                           |
|   | 1.1                                           | Colocación de las plias en el instrumento                                                                                                    | 105                                           |
|   | 7.1<br>7.2                                    | Pilas                                                                                                    | 105                                           |
|   | 7.1<br>7.2<br>7.3                             | Pilas<br>Consideraciones sobre el suministro eléctrico                                                                                           | 105<br>106<br>107                             |
|   | 7.1<br>7.2<br>7.3<br>7.4                      | Pilas<br>Consideraciones sobre el suministro eléctrico<br>Limpieza                                                                               | 105<br>106<br>107<br>107                      |
|   | 7.1<br>7.2<br>7.3<br>7.4<br>7.5               | Pilas<br>Consideraciones sobre el suministro eléctrico<br>Limpieza<br>Calibración periódica                                                      | 105<br>106<br>107<br>107<br>107               |
|   | 7.1<br>7.2<br>7.3<br>7.4<br>7.5<br>7.6        | Pilas<br>Consideraciones sobre el suministro eléctrico<br>Limpieza<br>Calibración periódica<br>Servicio de asistencia                            | 105<br>106<br>107<br>107<br>107<br>108        |
|   | 7.1<br>7.2<br>7.3<br>7.4<br>7.5<br>7.6<br>7.7 | Pilas<br>Consideraciones sobre el suministro eléctrico<br>Limpieza<br>Calibración periódica<br>Servicio de asistencia<br>Resolución de problemas | 105<br>106<br>107<br>107<br>107<br>108<br>108 |

# 1 Introducción

PowerQ y PowerQ Plus son instrumentos multifunción portátiles para el análisis de la calidad de la energía y las mediciones de eficiencia energética.

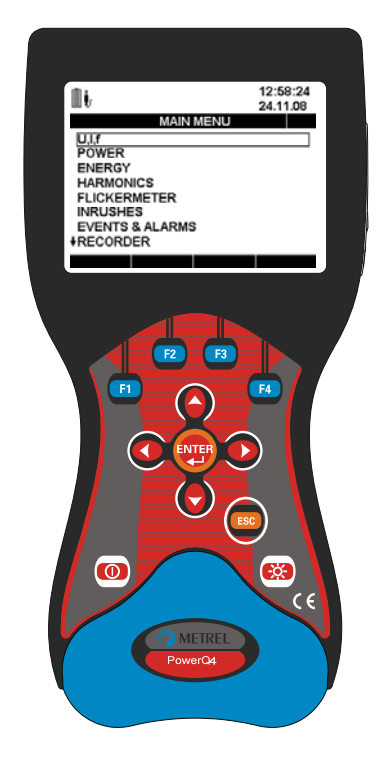

Figura 1.1: Instrumento PowerQ / PowerQ Plus

### **1.1 Principales características**

- 43 canales de tensión con una amplia escala de medición: 0 ÷ 600 Vrms, CAT IV/600V.
- 43 canales de tensión con posibilidad de reconocimiento automático de pinzas y selección de escala "en el instrumento"<sup>1</sup>.
- Perfil del registrador predefinido para inspecciones según la norma EN 50160.
- Mediciones de potencia conforme a las normas IEC 61557-12 e IEEE 1448.
- Registrador potente y fácil de utilizar con 8MB de memoria y posibilidad para registrar 524 firmas de calidad de la energía diferentes.
- Potentes herramientas de localización de problemas: corrientes de arranque/rápidas.<sup>2</sup>
- Captura de eventos de tensión.<sup>3</sup>

<sup>&</sup>lt;sup>1</sup> sólo con las »pinzas Smart« de Metrel

<sup>&</sup>lt;sup>2</sup> Sólo en PowerQ Plus

<sup>&</sup>lt;sup>3</sup> Sólo en PowerQ Plus

- 12 horas de alimentación autónoma (mediante pilas).
- **PowerView v2.0** es un software informático de acompañamiento que ofrece el modo más fácil para descargar, visualizar y analizar los datos medidos, o para imprimirlos.
  - El analizador PowerView v2.0 incluye una interfaz sencilla pero potente para descargar los datos del instrumento y analizarlos de forma rápida, intuitiva y descriptiva. La organización de la interfaz permite una rápida selección de los datos utilizando una vista en forma de árbol similar a la del Explorador de Windows.
  - El usuario puede descargar fácilmente los datos registrados y organizarlos en múltiples emplazamientos con muchos subemplazamientos o lugares.
  - Genere cuadros, tablas y gráficas para sus análisis de los datos de calidad de la energía, y cree informes impresos profesionales
  - Exporte o copie/pegue los datos en otras aplicaciones (p.ej. hojas de cálculo) para su posterior análisis.
  - Es posible presentar y analizar múltiples registros de datos simultáneamente. Combine diferentes datos de registro en una única medición, sincronice los datos registrados con diferentes instrumentos con offsets de tiempo, divida los datos del registro en múltiples mediciones o extraiga datos de interés.

# 1.2 Consideraciones de seguridad

Para garantizar la seguridad del operario mientras utiliza los instrumentos PowerQ / PowerQ Plus, así como para reducir al mínimo el riesgo de daños para el instrumento, tenga en cuenta las siguientes advertencias generales:

El instrumento ha sido diseñado para garantizar la máxima seguridad para el operario. Su utilización de un modo distinto al especificado en este manual puede incrementar el riesgo de daños para el operario.

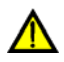

No utilice el instrumento ni los accesorios si existe algún deterioro visible.

El instrumento no contiene ninguna pieza que pueda ser reparada por el usuario. Su mantenimiento y ajuste sólo deben ser llevados a cabo por un distribuidor autorizado.

⚠

Se deben tomar todas las precauciones de seguridad normales con el fin de evitar el riesgo de descarga eléctrica mientras se trabaja en instalaciones eléctricas.

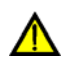

Utilice únicamente los accesorios autorizados que se encuentran disponibles en su distribuidor.

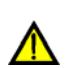

El instrumento contiene pilas recargables de NiMh. Las pilas únicamente deben ser sustituidas por otras del mismo tipo definido en la etiqueta de sustitución de las pilas o en este manual. No utilice pilas normales mientras el adaptador/conector de alimentación está conectado, ya que podrían explotar.

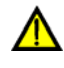

En el interior del instrumento existen tensiones peligrosas. Desconecte todos los cables de prueba, retire el cable de suministro eléctrico y apague el

instrumento antes de quitar la tapa del compartimento de las pilas.

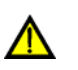

En condiciones de calor (más de 40 °C) el tornillo del portapilas pueda alcanzar la temperatura máxima permitida para la parte metálica del mango. En esta situación, se recomienda no tocar la tapa de las pilas durante la carga o inmediatamente después de la misma.

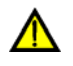

La tensión máxima entre cualquier fase y la entrada de neutro es de 600  $V_{\text{RMS}}$ . La tensión máxima entre fases es de 1039  $V_{\text{RMS}}$ .

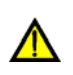

Puentee siempre las entradas de tensión no utilizadas (L1, L2, L3) con la entrada de neutro (N) con el fin de evitar errores en la medición a causa del acoplamiento de ruido.

### 1.3 Normativas empleadas

Los instrumentos PowerQ / PowerQ Plus han sido diseñados y comprobados de acuerdo con las siguientes normativas europeas:

| Compatibilidad electromagnética | (EMC)                                                                                     |
|---------------------------------|-------------------------------------------------------------------------------------------|
| EN 61326-2-2: 2006              | Equipos eléctricos de medida, control y uso en laboratorio.                               |
|                                 | <ul> <li>Emisión: Equipo de clase A (para fines<br/>industriales)</li> </ul>              |
|                                 | <ul> <li>Inmunidad para equipos diseñados para uso<br/>en lugares industriales</li> </ul> |
| Seguridad (LVD)                 |                                                                                           |
| EN 61010-1: 2001                | Requisitos de seguridad para equipos eléctricos de medida, control y uso en laboratorio   |
| Métodos de medición             |                                                                                           |
| IEC 61000-4-30: 2008 Clase B    | Técnicas de comprobación y medida – Métodos de medida de la calidad de la energía         |
| IEC 61000-4-7: 2002 + A1: 2008  | Guía general relativa a las medidas e instrumentación de armónicos e interarmónicos       |
| EN 50160 : 2010                 | Características de la tensión de suministrada por las redes generales de distribución     |

#### Nota acerca de las normativas EN e IEC:

Este manual contiene referencias a normativas europeas. Todas las normativas de la serie EN 6XXXX (p.ej. EN 61010) son equivalentes a las normativas IEC con el mismo número (p.ej. IEC 61010) y únicamente difieren en las partes modificadas requeridas por el procedimiento de armonización europeo.

### 1.4 Abreviaturas

En este documento se utilizan los siguientes símbolos y abreviaturas:

- $Cf_l$  Factor de cresta de corriente, incluyendo  $Cf_{lp}$  (factor de cresta de corriente de la fase p). Consulte la definición en la sección 5.1.3.
- $Cf_U$  Factor de cresta de tensión, incluyendo  $Cf_{Upg}$  (factor de cresta de tensión de la fase p a la fase g). Consulte la definición en la sección 5.1.2.

- $eP^+$ ,  $eP^-$  Energía activa incluyendo  $eP_p$  (energía de la fase p) y  $eP_{tot}$  (energía total). El símbolo menos indica energía generada y el símbolo más indica energía consumida. Consulte la definición en la sección 5.1.7.
- eQ<sup>i+</sup>, eQ<sup>c+</sup>, Energía reactiva incluyendo eQ<sub>p</sub> (energía de la fase P) y eQ<sub>tot</sub> (energía eQ<sup>i-</sup>, eQ<sup>c-</sup>
   total). El símbolo menos indica energía generada y el símbolo más indica energía consumida. El carácter inductivo de la energía reactiva aparece indicado por la letra "i" y el carácter capacitivo de la energía reactiva aparece indicado por la letra "c". Consulte la definición en la sección 5.1.7.
- *eS<sup>+</sup>, eS<sup>-</sup>* Energía aparente. El símbolo menos indica energía generada y el símbolo más indica energía consumida. Consulte la definición en la sección 5.1.7.
- *f, freq* Frecuencia, incluyendo freq<sub>U12</sub> (frecuencia de la tensión U<sub>12</sub>), freq<sub>U1</sub> (frecuencia de la tensión en U<sub>1</sub> y freq<sub>I1</sub> (frecuencia de la tensión en I<sub>1</sub>). Consulte la definición en la sección 5.1.4.
- *i* Relación inversa de corriente (%). Consulte la definición en la sección 5.1.99.
- $i^{o}$  Relación homopolar de corriente (%). Consulte la definición en la sección 5.1.99.
- *I*<sup>+</sup> Componente directa de corriente en sistemas trifásicos. Consulte la definición en la sección 5.1.99.
- *I* Componente inversa de corriente en sistemas trifásicos. Consulte la definición en la sección 5.1.99.
- *I<sup>o</sup>* Componentes homopolares de corriente en sistemas trifásicos. Consulte la definición en la sección 5.1.99.
- $I_{\mathcal{VRms}}$  Corriente RMS medida en cada medio periodo , incluyendo  $I_{p_{\mathcal{VRms}}}$  (corriente de la fase p)
- $I_{Fnd}$  Corriente RMS fundamental Ih<sub>1</sub> (en los primeros armónicos), incluyendo  $I_{pFnd}$  (corriente RMS fundamental de la fase p). Consulte la definición en la sección 5.1.8
- *Ih*<sup>*n*</sup> N-ésimo componente armónico de la corriente RMS incluyendo I<sub>p</sub>h<sub>n</sub> (nésimo componente armónico de la corriente RMS de la fase p). Consulte la definición en la sección 5.1.8
- *I<sub>Nom</sub>* Corriente nominal. Corriente del sensor de corriente de pinza para 1Vrms en la salida
- $I_{Pk}$  Corriente de pico, incluyendo  $I_{PPk}$  (tensión de la fase p) incluyendo  $I_{NPk}$  (corriente de pico del neutro)

 $I_{Rms}$  Corriente RMS, incluyendo  $I_{pRms}$  (corriente de la fase p). Consulte la definición en la sección 5.1.3.

 $\pm P, P^+, P^-$  Potencia activa incluyendo  $P_p$  (potencia activa de la fase p) y  $P_{tot}$ 

(potencia activa total). El símbolo menos indica potencia generada y el símbolo más o la ausencia de símbolo indica potencia consumida. Consulte la definición en la sección 5.1.5 y 0.

- *p, pg* Índices. Anotación para el parámetro en la fase p: [1, 2, 3] o entre fases pg: [12, 23, 31]
- *PF*, *PF*<sup>i+</sup>,
   *F*actor de potencia incluyendo PF<sub>p</sub> (vector del factor de potencia de la fase p) y PF<sub>tot</sub> (vector del factor de potencia total). El símbolo menos indica potencia generada y el símbolo más indica potencia consumida. El carácter inductivo del factor de potencia está marcado por la letra "i" el carácter capacitivo del factor de potencia está marcado por la letra "c".

Nota: PF = Cos  $\varphi$  cuando no hay presencia de armónicos. Consulte la definición en la sección 5.1.5 y 0.

- Q, Q<sup>i+</sup>, Potencia reactiva incluyendo Q<sub>p</sub> (potencia reactiva de la fase p) y Q<sub>tot</sub>
   Q<sup>i+</sup>, Q<sup>i-</sup>, (potencia reactiva total). El símbolo menos indica potencia generada y el símbolo más indica potencia consumida. El carácter reactivo inductivo está marcado con la letra "i" y el carácter reactivo capacitivo está marcado con la letra "c". Consulte la definición en la sección 5.1.5 y 0.
- *S*, *S*<sup>+</sup>, *S*<sup>-</sup> Potencia aparente incluyendo  $S_P$  (potencia activa de la fase p) y S<sub>tot</sub> (potencia aparente total). Consulte la definición en 5.1.5 y 0. El símbolo menos indica potencia aparente durante la generación y el símbolo más indica potencia aparente durante el consumo. Consulte la definición en la sección 5.1.5 y 0.
- THD<sub>I</sub> Distorsión armónica total de la corriente con relación a la fundamental, incluyendo THD<sub>Ip</sub> (THD de la corriente de la fase p). Consulte la definición en la sección 5.1.8.
- $THD_U$ Distorsión armónica total de la tensión con relación a la fundamental,<br/>incluyendo THD<sub>Upg</sub> (THD de la tensión entre la fase p y la fase g) y THD<sub>Up</sub><br/>(THD de la tensión entre la fase y neutro). Consulte la definición en la<br/>sección 5.1.99.
- *u*<sup>-</sup> Relación de tensión inversa (%). Consulte la definición en la sección 5.1.99.
- $u^0$  Relación de tensión homopolar (%). Consulte la definición en la sección 5.1.99.
- $U, U_{Rms}$  Tensión RMS, incluyendo  $U_{pg}$  (tensión entre la fase p y la fase g) y  $U_{p}$  (fase p y neutro). Consulte la definición en la sección 5.1.2.
- $U^+$  Componente de tensión directa en sistemas trifásicos. Consulte la definición en la sección 5.1.99.
- *U* Componente de tensión inversa en sistemas trifásicos. Consulte la definición en la sección 5.1.99.
- *U*<sup>0</sup> Componente de tensión homopolar en sistemas trifásicos. Consulte la definición en la sección 5.1.99.
- $U_{Dip}$  Tensión  $U_{Rms(1/2)}$  mínima medida durante la incidencia de una caída
- $U_{Fnd}$  Tensión RMS de la fundamental (Uh<sub>1</sub> en los primeros armónicos), incluyendo  $U_{pgFnd}$  (tensión de la fundamental entre la fase p y la fase g) y

 $U_{pEnd}$  (tensión de la fundamental entre la fase p y el neutro). Consulte la definición en la sección **Error! Reference source not found.** 

- $Uh_N$  n-ésimo componente armónico de tensión RMS incluyendo  $U_{pg}h_N$  (nésimo componente armónico de tensión RMS entre la fase p y la fase g) y  $U_ph_N$  (n-ésimo componente armónico de tensión RMS entre la fase p y el neutro). Consulte la definición en **Error! Reference source not found.**
- *U*<sub>Int</sub> Tensión U<sub>Rms(1/2)</sub> mínima medida durante la incidencia de una interrupción
- *U<sub>Nom</sub>* Tensión nominal, normalmente una tensión mediante la cual se designa o identifica a la red
- $U_{Pk}$  Tensión de pico, incluyendo  $U_{pgPk}$  (tensión entre la fase p y la fase g) y  $U_{pPk}$  (tensión entre la fase p y el neutro)
- $U_{Rms(1/2)}$  Tensión RMS actualizada cada medio ciclo, incluyendo  $U_{pgRms(1/2)}$  (tensión de medio ciclo entre la fase p y la fase g) y  $U_{pRms(1/2)}$  (tensión de medio ciclo entre la fase p y el neutro). Consulte la definición en la sección 5.1.100.
- *U*<sub>Swell</sub> Tensión U<sub>Rms(1/2)</sub> máxima medida durante la incidencia de una subida
- *U*<sub>Sig</sub> Tensión RMS de señalización de red. La señalización es una ráfaga de señales, a menudo aplicadas a una frecuencia no armónica, que controlan remotamente el equipo. Consulte los detalles en la sección 5.2.9.

# 2 Descripción

# 2.1 Panel frontal

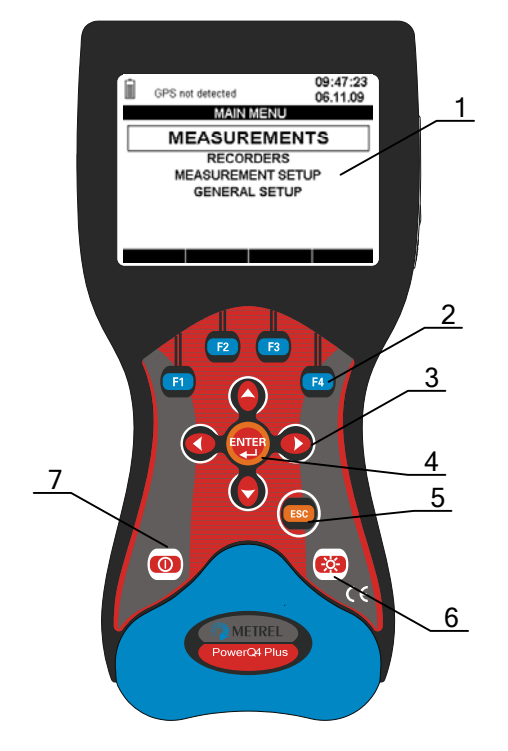

Figura 2.1: Panel frontal

Disposición del panel frontal:

- **1. Pantalla LCD** Pantalla gráfica con retroiluminación mediante LED, 320 x 200 píxeles.
- 2. F1 F4 Teclas de función
- 3. FLECHAS Desplazan el cursor y seleccionan los parámetros
- 4. Tecla ENTER Confirma los nuevos ajustes, salir de los submenús
- 5. Tecla ESC Sale de cualquier procedimiento, salir de los submenús
- 6. Tecla LUZ Enciende/apaga la retroiluminación de la pantalla LCD (la retroiluminación se apaga automáticamente transcurridos 15 minutos si no se pulsa ninguna tecla). Si se pulsa la tecla LUZ durante más de 1,5 segundos se muestra el menú CONTRASTE. El contraste se puede ajustar pulsando las teclas IZQUIERDA y DERECHA.
   7. Tecla
- 7. Tecla ENCENDIDO-APAGADO

# 2.2 Panel de conectores

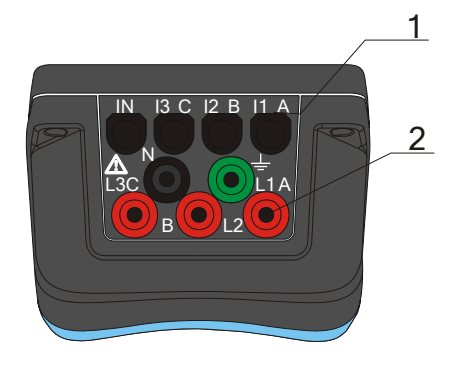

### \Lambda ¡Advertencia!

- Utilice únicamente cables de prueba de seguridad.
- La tensión máxima permisible entre los terminales de entrada de tensión y tierra es de 600 V<sub>RMS</sub>.

La tensión máxima permisible entre los terminales de entrada de tensión es de

Figura 2.2: Panel de conectores superior

Disposición del panel de conectores superior:

- 1 Terminales de entrada de transformadores de corriente de pinza (I<sub>1</sub>, I<sub>2</sub>, I<sub>3</sub>).
- 2 Terminales de entrada de tensión ( $L_1$ ,  $L_2$ ,  $L_3$ , N).

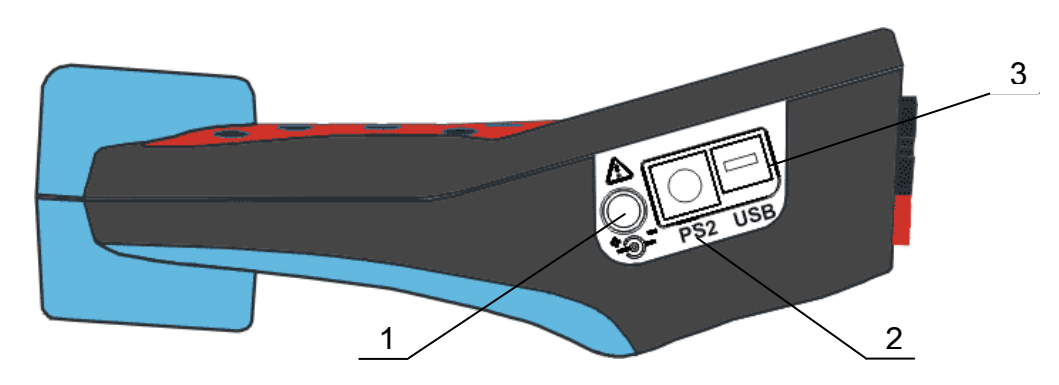

Figura 2.3: Panel de conectores lateral

Disposición del panel de conectores lateral:

- 1 Toma para la alimentación externa.
- 2 Conector serial PS-2 RS-232.
- 3 Conector USB.

# 2.3 Vista inferior

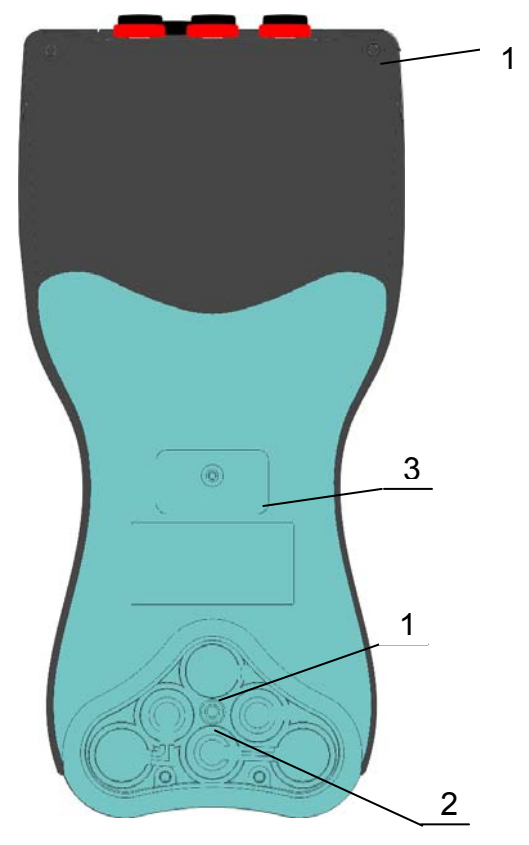

Figura 2.4: Vista inferior

Disposición de la vista inferior:

- 1. Compartimento de las pilas.
- 2. Tornillo del compartimento de las pilas (desatornillar para sustituir las pilas).
- 3. Etiqueta de número de serie.

# 2.4 Accesorios

### 2.4.1 Accesorios estándar

| Tabla 2.1. Accesorios estandar del Instrumento PowerQ / PowerQ Plus | Tabla | 2.1: Accesorios | estándar del | l instrumento | PowerQ / | PowerQ Plus |
|---------------------------------------------------------------------|-------|-----------------|--------------|---------------|----------|-------------|
|---------------------------------------------------------------------|-------|-----------------|--------------|---------------|----------|-------------|

| Descripción                                                   | Unidades |
|---------------------------------------------------------------|----------|
| Pinza de corriente flexible de 3000 A / 300 A / 30 A (A 1227) | 43       |
| Punta de prueba, roja                                         | 23       |
| Cocodrilo, negro                                              | 1        |
| Cable de medición de tensión, rojo                            | 3        |
| Cable de medición de tensión, negro                           | 1        |
| Cable USB                                                     | 1        |
| Cable RS-232                                                  | 1        |
| Adaptador de alimentación 12V/1,2A                            | 1        |
| Pilas recargables de NiMH, tipo HR 6 (AA)                     | 6        |

| Funda de transporte                                                | 1 |
|--------------------------------------------------------------------|---|
| Manual de instrucciones del PowerQ / PowerQ Plus                   | 1 |
| Contenido del CD – relacionado con PowerQ / PowerQ Plus            |   |
| Programa de software PowerView v2.0 con manual de<br>instrucciones |   |
| Manual de instrucciones del instrumento PowerQ / PowerQ     Plus   |   |
| Manual "Técnicas modernas de medición de la calidad de<br>energía" |   |

### 2.4.2 Accesorios opcionales

| Código       | Descripción                                                    |         | Porto                 |                |
|--------------|----------------------------------------------------------------|---------|-----------------------|----------------|
| de<br>pedido |                                                                | 11      |                       |                |
| A 1020       | Funda de transporte compacta                                   |         | A 1037                | A 1069, A 1122 |
| A 1037       | Transformador de corriente 5 A / 1                             | A 1020  | A 1057                | h              |
|              | V                                                              | 2       | and the second second |                |
| A 1069       | Mini pinza de corriente 100 A / 1 V                            |         |                       |                |
| A 1122       | Mini pinza de corriente 5 A / 1 V                              | A 1033  | S 2014                | \$ 2015        |
| A 1033       | Pinza de corriente 1000 A / 1 V                                |         | $\sim$                | 0 2010         |
| S 2014       | Adaptadores de fusibles de seguridad                           |         |                       | A 1279         |
| S 2015       | Pinzas planas de seguridad                                     | A 1039  | A 1179                |                |
| A 1039       | Cable de conexión para la pinza de corriente                   |         |                       |                |
| A 1179       | Pinza flexible de corriente trifásica de 2000 A / 200 A / 20 A | A 1356  | A 1355                |                |
| A 1279       | Impresora DPU 414                                              | 21 1000 |                       |                |
| A 1281       | Pinza de corriente de 5 A / 100 A / 1000 A                     |         |                       |                |

# 3 Manejo del instrumento

Esta sección describe el modo de manejar el instrumento. El panel frontal del instrumento consta de una pantalla gráfica de cristal líquido y un teclado. En la pantalla se muestran los datos de las mediciones y el estado del instrumento. En la siguiente figura se muestran los símbolos básicos en la pantalla y la descripción de las teclas.

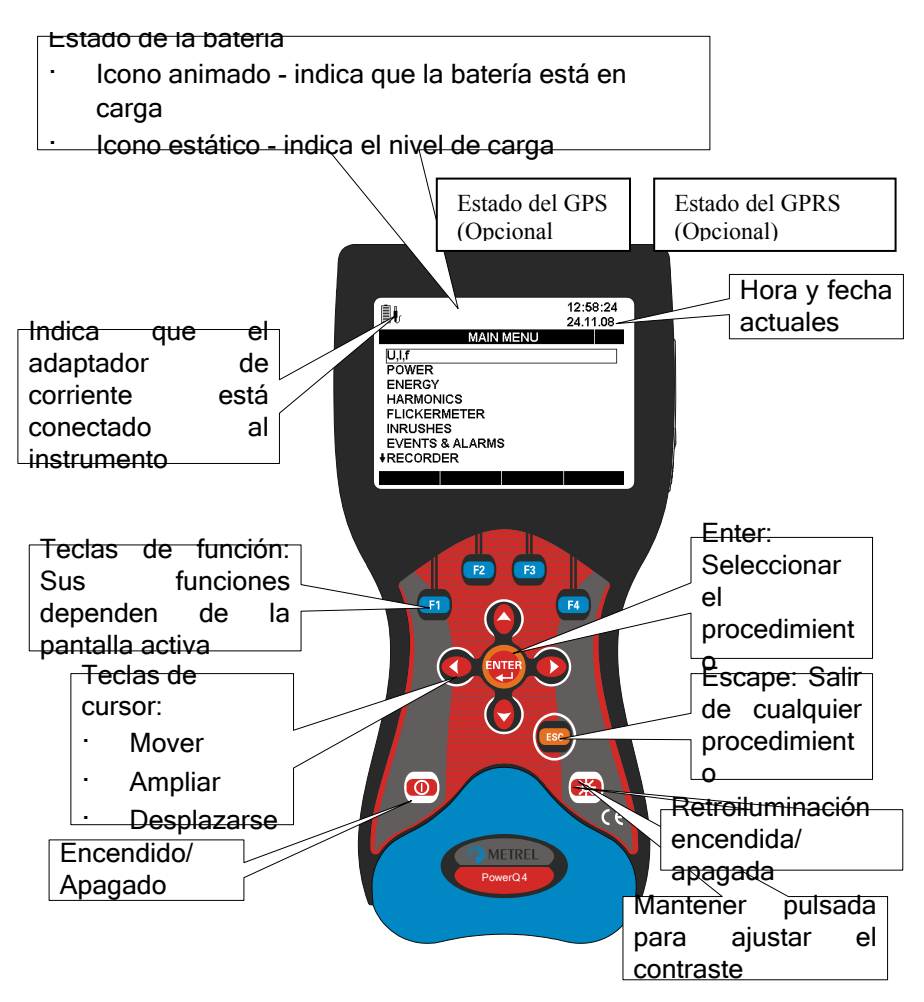

Figura 3.1: Símbolos en pantalla y descripción de las teclas

Durantes las mediciones se pueden presentar varias pantallas. La mayoría de ellas comparten etiquetas y símbolos comunes, que se muestran en la siguiente figura.

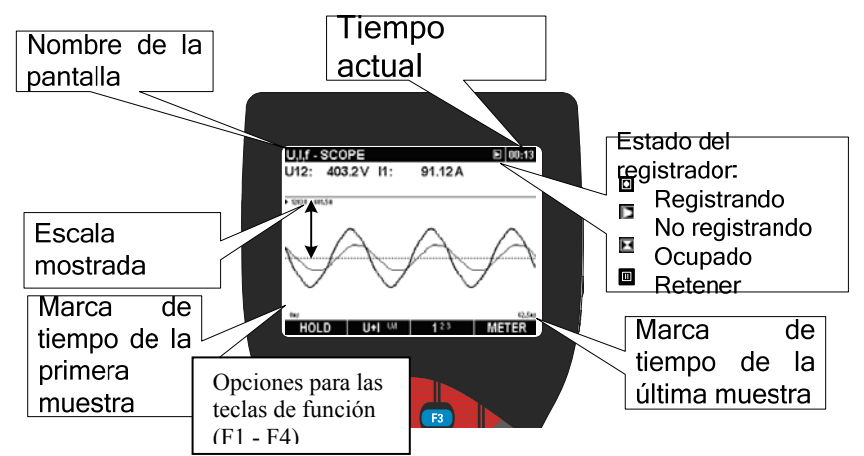

Figura 3.2: Símbolos y etiquetas en pantalla comunes durante las mediciones

# 3.1 Menú principal del instrumento

Después de encender el instrumento aparece el "MENÚ PRINCIPAL". Desde este menú se pueden seleccionar todas las funciones del instrumento.

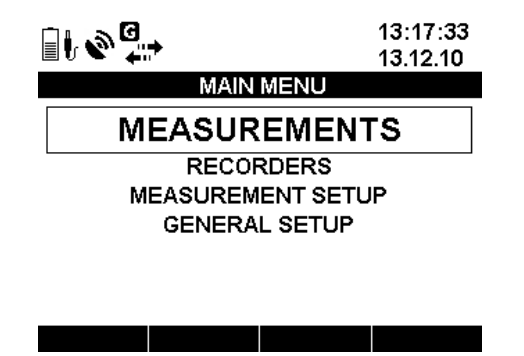

Figura 3.3: "MENÚ PRINCIPAL"

| Tabla 3.1: Símbolos g | y abreviaturas | de la pan | talla del | instrumento |
|-----------------------|----------------|-----------|-----------|-------------|
|-----------------------|----------------|-----------|-----------|-------------|

|                      | <ul> <li>Estado de las pilas</li> <li>Icono animado – indica que la batería se está cargando</li> <li>Icono estático – indica el nivel de carga</li> </ul> |
|----------------------|----------------------------------------------------------------------------------------------------|
| ŀ                    | Indica que el cargador está conectado al instrumento                                                                                                    |
| 12:58:24<br>24.11.08 | Hora y fecha actuales                                                                                                    |

Tabla 3.2: Funciones de las teclas

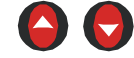

Seleccionan la función en el "MENÚ PRINCIPAL".

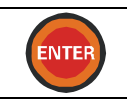

Entra en la función seleccionada.

### 3.1.1 Principales funciones del instrumento

Pulsando la función, ENTER el usuario puede seleccionar uno de los cuatro subgrupos de menús de la función:

- Mediciones conjunto de pantallas de medición básicas,
- Registradores configuración y visualización de los distintos registros,
- Configuración de la medición parametrización de los parámetros/procedimientos de medición,
- Configuración general configuración o verificación de los parámetros del instrumento.

En la siguiente figura se muestra la lista de todos los submenús.

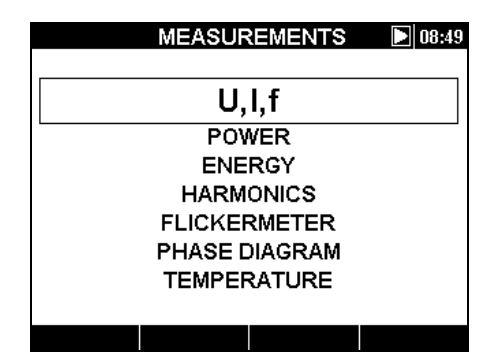

Figura 3.4: Menú Mediciones

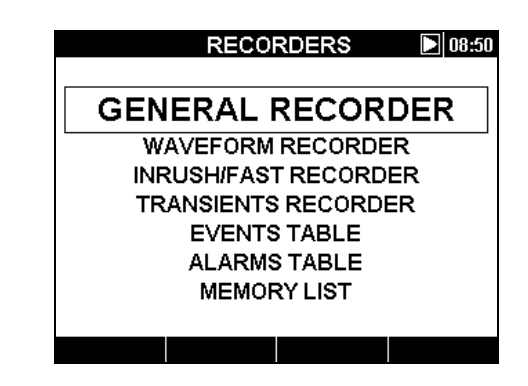

Figura 3.5: Menú Registradores

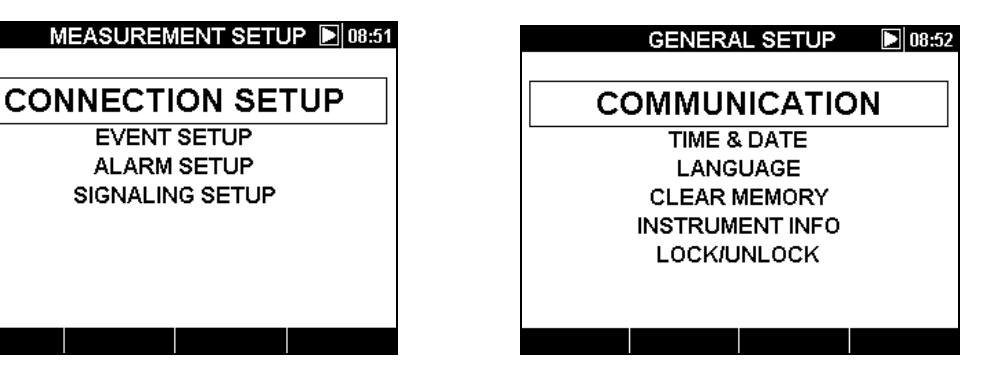

Figura 3.6: Menú Configuración de la medición general

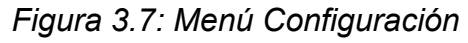

# 3.2 Menú U, I, f

Todos los parámetros importantes de tensión, corriente y frecuencia se pueden observar en el menú "U, I, f". Los resultados de las mediciones se pueden visualizar en forma de tabla (MEDIDOR) o gráfica (OSCILOSCOPIO, TENDENCIA). La vista TENDENCIA sólo está activa en el modo REGISTRO. Consulte los detalles en la sección3.7.

### 3.2.1 Medidor

Al entrar en el menú U, I, f se muestra la pantalla en forma de tabla U, I, f – MEDIDOR (véase la siguiente figura).

| J,I,f - MET | ER             | L1 🖸 00:25 | U,I,f | - METE | R     |                 | Σ |
|-------------|----------------|------------|-------|--------|-------|-----------------|---|
|             | U              | I          |       | L1     | L2    | L3              |   |
| RMS         | <b>226.9</b> ∨ | 887.1 A    |       |        |       |                 |   |
| THD         | 3.3 %          | 3.2 %      | UL    | 227.2  | 228.9 | <b>228.6</b> ∨  |   |
| CF          | 1.37           | 1.38       | ThdU  | 2.8    | 3.0   | <b>2.7</b> %    |   |
| PEAK        | 379.1 ∨        | 1253 A     |       | 888.5  | 8927  | 906 3 A         |   |
| MAX 1/2     | 269.1 V        | 3919 A     | 16    |        | 002.1 |                 | _ |
| MIN 1/2     | <b>160.2</b> ∨ | 850.3 A    | Thdl  | 3.2    | 4.2   | 3.1%            | 2 |
| Freq        | 49.968 Hz      |            | f: •  | 49.972 |       | Hz              |   |
| HOLD        | RESET 1 23N    | A SCOPE    | H     | OLD    | FREQ  | 123N <b>႓</b> ∆ |   |

Figura 3.8: Pantallas en forma de tabla de U, I, f - medidor

En estas pantallas se muestran las actuales mediciones de la tensión y la corriente en línea. En la siguiente tabla se muestran las descripciones de los símbolos y abreviaturas utilizados en este menú.

| Tabla 3.3: Símbolos | y abreviaturas en | i la pantalla de | el instrumento |
|---------------------|-------------------|------------------|----------------|
|---------------------|-------------------|------------------|----------------|

| L1 L2 L3<br>L12 L23 L31<br>N 人 Δ | Muestran el canal mostrado actualmente.                                                                            |
|----------------------------------|----------------------------------------------------------------------------------------------------|
|                                  | Estado actual del registrador                                                                                      |
| ۲                                | El REGISTRADOR está activo                                                                                         |
|                                  | El REGISTRADOR está ocupado (recuperando datos de la memoria)                                                      |
|                                  | El REGISTRADOR no está activo                                                                                      |
| 20:45                            | Hora actual del instrumento                                                                                        |
| RMS                              | Valor eficaz U <sub>Rms</sub> e I <sub>Rms</sub>                                                                   |
| THD                              | Distorsión armónica total THD <sub>U</sub> y THD <sub>I</sub>                                                      |
| CF                               | Factor de cresta Cf <sub>U</sub> y Cf <sub>I</sub>                                                                 |
| PEAK                             | Valor de pico U <sub>Pk</sub> e I <sub>Pk</sub>                                                                    |
| MAX 1/2                          | Tensión U <sub>Rms(1/2)</sub> máxima y corriente I <sub>½Rms</sub> máxima medidas después de REINICIAR (tecla: F2) |
| MIN ½                            | Tensión U <sub>Rms(1/2)</sub> mínima y corriente I <sub>½Rms</sub> mínima medidas después de REINICIAR (tecla: F2) |
| f                                | Frecuencia en el canal de referencia                                                                               |
| Nota: En caso                    | de sobrecarga del convertidor AD los valores de corriente y de tensiór                                             |

**Nota:** En caso de sobrecarga del convertidor AD, los valores de corriente y de tensión se mostrarán en color invertido 250.4 V.

**Nota:** Si los valores de la corriente o la tensión de fase son bajos, la precisión se puede resentirse. Los valores se mostrarán en color invertido 0.4 V.

#### Tabla 3.4: Funciones de las teclas

|     |                 | Captura de imagen de forma de onda:                                                                   |
|-----|-----------------|----------------------------------------------------------------------------------------------------|
| F1  | HOLD            | Retener las mediciones en la pantalla                                                                 |
|     | SAVE            | Guardar el resultado retenido en la memoria                                                           |
|     | RESET           | Reiniciar los valores MAX $\frac{1}{2}$ y MIN $\frac{1}{2}$ ( $U_{Rms(1/2)}$ y $I_{\frac{1}{2}Rms}$ ) |
| F2  | f               | Mostrar la tendencia de frecuencia (disponible únicamente durante el registro)                        |
|     | 123 人▲          | Mostrar las mediciones para la fase L1                                                                |
|     | 1 <b>2</b> 3 ∧∆ | Mostrar las mediciones para la fase L2                                                                |
| F3  | 12 <b>3</b> ∥∧∆ | Mostrar las mediciones para la fase L3                                                                |
|     | 123 ႓∆          | Resumen de las mediciones de todas las fases                                                          |
|     | 123 人人          | Mostrar las mediciones de las tensiones entre fases                                                   |
|     | METER           | Cambiar a la vista MEDIDOR                                                                            |
| F4  | SCOPE           | Cambiar a la vista OSCILOSCOPIO                                                                       |
|     | TREND           | Cambiar a la vista TENDENCIA (disponible únicamente<br>durante el registro)                           |
| ESC |                 | Regresar a la pantalla "MEDICIONES"                                                                   |

### 3.2.2 Osciloscopio

Se muestran varias combinaciones de formas de onda de tensión y corriente.

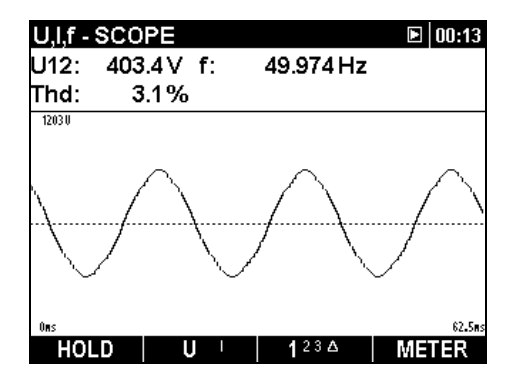

Figura 3.9: Forma de onda de tensión

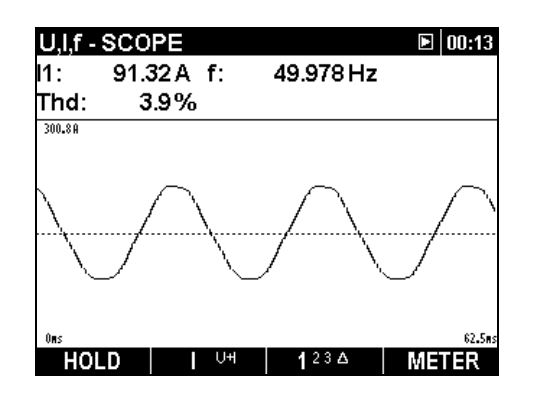

Figura 3.10: Forma de onda de corriente

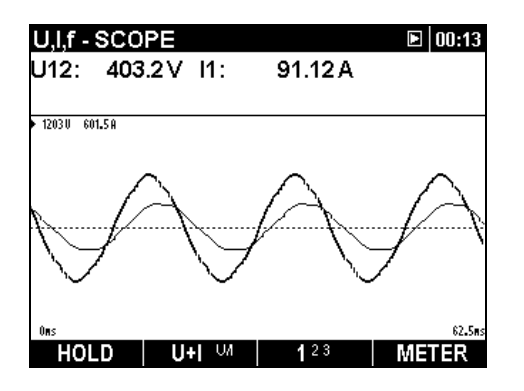

Figura 3.11: Forma de onda de tensión y de corriente (modo sencillo)

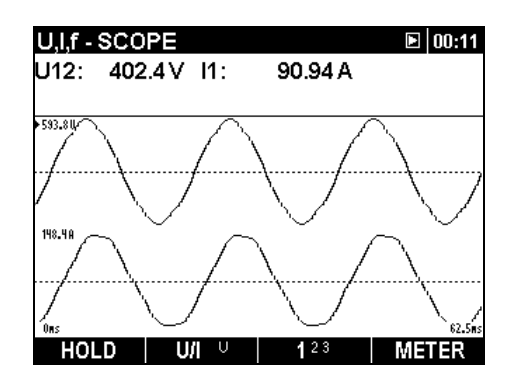

Figura 3.12: Forma de onda de tensión y de corriente (modo dual)

| Tabla 3.5: Símbolos | y abreviaturas e | en la pantalla | del instrumento |
|---------------------|------------------|----------------|-----------------|
|---------------------|------------------|----------------|-----------------|

|                | Estado actual del registrador                                                              |
|----------------|--------------------------------------------------------------------------------------------|
| ٢              | El REGISTRADOR está activo                                                                 |
| $\mathbf{X}$   | El REGISTRADOR está ocupado (recuperando datos de la memoria)                              |
|                | El REGISTRADOR no está activo                                                              |
| 20:45          | Hora actual del instrumento                                                                |
| Up             | Valor efectivo de la tensión de fase:                                                      |
| p: [13]        | U <sub>1Rms</sub> , U <sub>2Rms</sub> , U <sub>3Rms</sub>                                  |
| Upg            | Valor efectivo de la tensión entre fases (línea):                                          |
| p,g: [1, 2, 3] | U <sub>12Rms</sub> , U <sub>23Rms</sub> , U <sub>31Rms</sub>                               |
| lp             | Valor efectivo de la corriente:                                                            |
| p: [13]        | I <sub>1Rms</sub> , I <sub>2Rms</sub> , I <sub>3Rms</sub>                                  |
| Thd            | Distorsión armónica total para la cantidad mostrada (THD <sub>U</sub> o THD <sub>I</sub> ) |
| f              | Frecuencia en el canal de referencia                                                       |
|                |                                                                                            |

#### Tabla 3.6: Funciones de las teclas

| F1 |              | Captura de imagen de forma de onda:                                   |
|----|--------------|-----------------------------------------------------------------------|
|    | HOLD         | Retener la medición en la pantalla                                    |
|    | SAVE         | Guardar la medición en la memoria                                     |
|    |              | Seleccionar qué formas de onda mostrar:                               |
|    | U I          | Mostrar la forma de onda de tensión                                   |
|    | I UH         | Mostrar la forma de onda de corriente                                 |
| F2 | U+I UA       | Mostrar la forma de onda de tensión y de corriente (gráfica sencilla) |
|    | <b>U/I</b> V | Mostrar la forma de onda de tensión y de corriente (gráfica dual)     |

|       |                                                                     | Seleccionar entre la vista de fase, todas las fases y línea:             |
|-------|---------------------------------------------------------------------|--------------------------------------------------------------------------|
| F3    | 123 人                                                               | Mostrar las formas de onda para la fase L1                               |
|       | 1 <b>2</b> 3 人                                                      | Mostrar las formas de onda para la fase L2                               |
|       | 12 <b>3</b> 人                                                       | Mostrar las formas de onda para la fase L3                               |
|       | <sup>123</sup> 人                                                    | Resumen de todas las formas de onda                                      |
|       | METER                                                               | Cambiar a la vista MEDIDOR                                               |
| F4    | SCOPE                                                               | Cambiar a la vista OSCILOSCOPIO                                          |
|       | TREND                                                               | Cambiar a la vista TENDENCIA (disponible únicamente durante el registro) |
| ENTER | Seleccionar a qué forma de onda aplicar el zoom (sólo en U/I o U+I) |                                                                          |
|       | Seleccionar el zoom vertical                                        |                                                                          |
|       | Seleccionar el zoom horizontal                                      |                                                                          |
| ESC   | Salir de la                                                         | pantalla "RETENER" sin guardar.                                          |
|       | Regresar a                                                          | a la pantalla del menú "MEDICIONES".                                     |

### 3.2.3 Tendencia

Mientras el REGISTRADOR está activo es posible acceder a la vista TENDENCIA (consulte las instrucciones acerca del modo de iniciar el registrador en la sección 3.77).

#### Tendencias de tensión y de corriente

Las tendencias de tensión y de corriente se pueden observar mediante la tecla de función F4 (MEDIDOR-OSCILOSCOPIO-TENDENCIA).

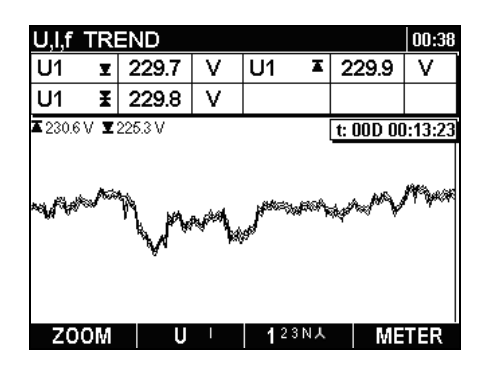

Figura 3.13: Tendencia de tensión

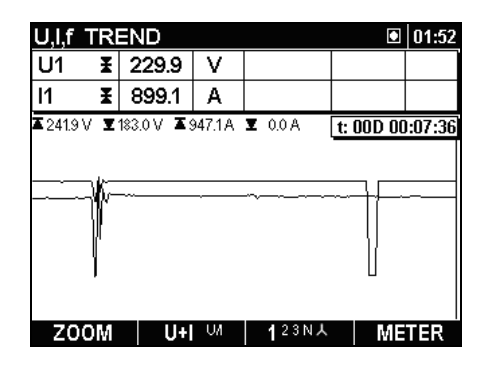

Figura 3.14: Tendencia de tensión y de corriente (modo sencillo)

| U,I,f T  | R | END       |                 |                   |           | 01:48   |
|----------|---|-----------|-----------------|-------------------|-----------|---------|
| U1       | Ħ | 230.9     | ) V             |                   |           |         |
| 11       | Ħ | 903.4     | I A             |                   |           |         |
| ▲241.9 V | T | 183.0 V 💈 | <b>5</b> 947.1A | ¥714.5 A          | t: 00D 00 | ):03:43 |
|          |   | -         |                 |                   |           | r       |
|          |   | -         |                 |                   |           |         |
| Z00      | Ŵ | U         | /  ∪            | 1 <sup>23NA</sup> | ME        | TER     |

Figura 3.15: Tendencia de tensión y de corriente (modo doble)

| U,I,f TRI          | END     |   |    |                  |           | 01:46   |
|--------------------|---------|---|----|------------------|-----------|---------|
| l1 X               | 900.0   | Α | 13 | Ŧ                | 919.7     | Α       |
| l2 X               | 904.5   | А | IN | Ŧ                | 3.4       | Α       |
| <b>X</b> 920.5 A X | 892.1 A |   |    |                  | t: 00D 00 | ):01:38 |
|                    |         |   |    |                  |           |         |
| ZOOM               |         | V | 12 | <sup>3 N</sup> Y | ME        | TER     |

Figura 3.16: Tendencias de toda la corriente

| Tabla 3.7: Símbolos y abreviatu | ras en la pantalla del instrumento |
|---------------------------------|------------------------------------|
|---------------------------------|------------------------------------|

|                                       | Estado actual del registrador                                                                                                    |
|---------------------------------------|----------------------------------------------------------------------------------------------------|
| ۲                                     | El REGISTRADOR está activo                                                                                                    |
|                                       | El REGISTRADOR está ocupado (recuperando datos de la memoria)                                                                                                    |
| 20:45                                 | Hora actual del instrumento                                                                                                    |
| Up, Upg<br>p: [13]                    | Valor máximo ( $\mathbf{I}$ ), promedio ( $\mathbf{I}$ ) y mínimo ( $\mathbf{I}$ ) de la tensión de fase U <sub>pRms</sub> o la tensión de línea U <sub>pgRms</sub> para el último intervalo de tiempo registrado (IP) |
| lp<br>p: [13]                         | Valor máximo (耳), promedio (耳) y mínimo (耳) de la corriente I <sub>pRms</sub> para el último intervalo de tiempo registrado (IP)                                                                                       |
| t: 00D 00:13:23                       | Tiempo actual del REGISTRADOR                                                                                                    |
| ▲230.6 V ¥225.3 V<br>▲947.1 A ¥ 0.0 A | Tensión registrada máxima y mínima<br>Corriente registrada máxima y mínima                                                                                                    |

#### Tabla 3.8: Teclas de función

| F1 | Z00M-+<br>Z00M+- | Ampliación del zoom<br>Reducción del zoom                   |
|----|------------------|-------------------------------------------------------------|
|    |                  | Seleccionar entre las siguientes opciones:                  |
|    | U I              | Mostrar tendencia de tensión                                |
| F2 | I UH             | Mostrar tendencia de corriente                              |
|    | U+I VA           | Mostrar tendencia de tensión y de corriente (modo sencillo) |
|    | U/I U            | Mostrar tendencia de tensión y de corriente (modo doble)    |
|    |                  | Seleccionar entre la vista de fase, todas las fases:        |
| F3 | 123 人            | Mostrar la tendencia para la fase L1                        |
|    | 1 <b>2</b> 3 人   | Mostrar la tendencia para la fase L2                        |
|    | 12 <b>3</b> 人    | Mostrar la tendencia para la fase L3                        |

|           | <sup>123</sup> 人                            | Resumen de las tendencias de todas las fases |  |
|-----------|---------------------------------------------|----------------------------------------------|--|
|           | METER                                       | Cambiar a la vista MEDIDOR                   |  |
| <b>F4</b> | SCOPE                                       | Cambiar a la vista OSCILOSCOPIO              |  |
|           | TREND                                       | Cambiar a la vista TENDENCIA                 |  |
| ESC       | Volver a la pantalla del menú "MEDICIONES". |                                              |  |

#### Tendencia de frecuencia

La tendencia de frecuencia se puede observar en la pantalla MEDIDOR pulsando la tecla de función F2.

| U,I,f   | TRI         | END   |    |      |   |           | 01:58   |
|---------|-------------|-------|----|------|---|-----------|---------|
| freq    | T           | 49.95 | Hz | freq | X | 49.95     | Hz      |
| freq    | Ŧ           | 49.95 | Hz |      |   |           |         |
| ▲ 49.99 | <b>▼</b> 43 | 9.95  |    |      |   | t: 00D 00 | ):03:01 |
|         |             |       |    |      |   |           |         |
|         |             |       |    |      |   |           |         |
|         |             |       |    |      |   |           |         |
|         |             |       |    |      |   |           |         |
|         |             |       |    |      |   |           |         |
| 70/     | 1.1.4       |       |    |      |   | BAL       |         |
| 200     | JIWI        |       |    |      |   | IWIE      | TER     |

Figura 3.17: Pantalla de tendencia de frecuencia U, I, f.

Tabla 3.9: Símbolos y abreviaturas en la pantalla del instrumento

|                 | Estado actual del registrador                                                                                                    |
|-----------------|----------------------------------------------------------------------------------------------------|
| ۲               | El REGISTRADOR está activo                                                                                                    |
|                 | El REGISTRADOR está ocupado (recuperando datos de la memoria)                                                                                 |
| 20:45           | Hora actual del instrumento                                                                                                    |
| f               | Valor máximo (∡), promedio (𝔄) y mínimo (𝔄) de la frecuencia en el canal de sincronización para el último intervalo de tiempo registrado (IP) |
| t: 00D 00:13:23 | Tiempo actual del REGISTRADOR                                                                                                    |
| ▲ 49.99 ▲ 49.95 | Frecuencia máxima y mínima en la gráfica mostrada                                                                                             |

#### Tabla 3.10: Funciones de las teclas

| F1  | Z00M-+      | Ampliación del zoom             |
|-----|-------------|---------------------------------|
|     | Z00M+-      | Reducción del zoom              |
| F4  | METER       | Volver a la vista MEDIDOR.      |
| ESC | Volver a la | pantalla del menú "MEDICIONES". |

### 3.3 Menú de potencia

En el menú POTENCIA el instrumento muestra los parámetros de potencia medidos. Los resultados se pueden observar en forma de tabla (MEDIDOR) o de gráfica (TENDENCIA). La vista TENDENCIA sólo está activa cuando lo está el REGISTRADOR. Consulte las instrucciones para iniciar el registrador en la sección 3.77. Para comprender plenamente los significados de cada uno de los parámetros de potencia, consulte las secciones 5.1.5 y 0.

### 3.3.1 Medidor

Al acceder al menú POTENCIA desde el menú Mediciones aparece la pantalla en forma de tabla POTENCIA - MEDIDOR *(véase la siguiente figura)*. La pantalla MEDIDOR muestra las firmas de potencia, tensión y corriente.

| POWER METER 人 🗵 00:35              |        |        |        |                               |
|------------------------------------|--------|--------|--------|-------------------------------|
|                                    | L1     | L2     | L3     | Total                         |
| Р                                  | 10.75  | 10.92  | -22.06 | - 0.39 kW                     |
| Q                                  | 18.69  | -18.72 | 0.67   | <b>0.64</b> k <sup>V</sup> Ar |
| s                                  | 21.56  | 21.67  | 22.07  | 0.75 k <sup>V</sup> A         |
| pf                                 | +0.49i | +0.50c | -0.99c | -0.52c                        |
| dpf                                | +0.49i | +0.50c | -1.00c |                               |
| U                                  | 234.5  | 235.8  | 235.8  | V                             |
| I                                  | 91.93  | 91.90  | 93.61  | A                             |
| HOLD <sup>123</sup> 人 <sup>Δ</sup> |        |        |        |                               |

Figura 3.18: Resumen de mediciones de potencia

| POWER | METER |                   |       | L1 🖻 00:36   |
|-------|-------|-------------------|-------|--------------|
| Р     | 10.89 | k₩                | pf    | +0.50 i      |
| Q     | 18.85 | k <sup>V</sup> Ar | dpf   | +0.49i       |
| s     | 21.77 | к <sup>V</sup> A  | TAN   |              |
|       | U     |                   |       | I            |
| RMS   | 235.8 | ۷                 |       | 92.33 A      |
| THD   | 8.2   | ۷                 |       | 4.44 A       |
| THD   | 3.4   | %                 |       | <b>4.8</b> % |
| CF    | 1.37  |                   |       | 1.40         |
| HOLD  |       |                   | 123Σ, | ۲. (C)       |

Figura 3.19: : Mediciones de potencia detalladas en la fase L1

En la siguiente tabla se muestra la descripción de los símbolos y abreviaturas utilizados en las pantallas del MEDIDOR.

| Tabla 3.11: Símbolos | v abreviaturas en la | pantalla del instrumento |
|----------------------|----------------------|--------------------------|
|                      |                      |                          |

| L1 L2 L3<br>人 | Muestra el canal mostrado actualmente.                                                        |
|---------------|-----------------------------------------------------------------------------------------------|
|               | Estado actual del registrador                                                                 |
|               | El REGISTRADOR está activo                                                                    |
| $\mathbf{X}$  | El REGISTRADOR está ocupado (recuperando datos de la memoria)                                 |
|               | El REGISTRADOR no está activo                                                                 |
| 20:45         | Hora actual del instrumento                                                                   |
| P, Q, S       | Potencia activa (P), reactiva(Q) y aparente (S) instantánea                                   |
| PF, DPF       | Factor de potencia instantánea (PF) y factor de potencia de desplazamiento ( $\cos \varphi$ ) |
| U             | Valor efectivo U <sub>Rms</sub>                                                               |
| I             | Valor efectivo I <sub>Rms</sub>                                                               |
|               |                                                                                               |

| RMS | Valor efectivo U <sub>Rms</sub> y I <sub>Rms</sub>            |
|-----|---------------------------------------------------------------|
| THD | Distorsión armónica total THD <sub>U</sub> y THD <sub>I</sub> |
| CF  | Factor de cresta Cf <sub>U</sub> y Cf <sub>I</sub>            |

#### Tabla 3.12: Funciones de las teclas

| F1  |                | Instantánea de la forma de onda:                                   |
|-----|----------------|--------------------------------------------------------------------|
|     | HOLD           | Retener la medición en la pantalla                                 |
|     | SAVE           | Guardar la medición retenida en la memoria                         |
|     |                | Seleccionar entre la vista de fase, todas las fases y línea:       |
|     | 123人4          | Mostrar las mediciones para la fase L1                             |
|     | 1 <b>2</b> 3人△ | Mostrar las mediciones para la fase L2                             |
|     | 12 <b>3</b> 人∆ | Mostrar las mediciones para la fase L3                             |
|     | 123 人          | Resumen de las mediciones de todas las fases                       |
|     | 123人人          | Mostrar las mediciones de las tensiones entre fases                |
| F4  | METER          | Cambiar a la vista MEDIDOR (disponible sólo durante el registro)   |
|     | TREND          | Cambiar a la vista TENDENCIA (disponible sólo durante el registro) |
| ESC |                | Salir de la pantalla "RETENER" sin guardar                         |
|     |                | Volver a la pantalla del menú "MEDICIONES".                        |

### 3.3.2 Tendencia

Durante el registro activo se puede acceder a la vista TENDENCIA (consulte las instrucciones acerca del modo de iniciar el REGISTRADOR en la sección 3.77).

| POW              | ER: | : TREN   | D  |     |     | Mot 🖸     | 01:10   |
|------------------|-----|----------|----|-----|-----|-----------|---------|
| P1+              | T   | 203.3    | k₩ | P1+ | I   | 204.4     | k₩      |
| P1+              | ¥   | 204.0    | k₩ |     |     |           |         |
| <b>▲</b> 381.7 k | W 3 | Z 0.0 kW |    |     |     | t: 00D 00 | ):27:14 |
|                  |     |          | -  |     |     |           |         |
| Z00              | ЭM  | P        | Q  | 123 | ιλT | ME        | TER     |

Figura 3.20: Pantalla de tendencia de potencia

Tabla 3.13: Símbolos y abreviaturas en la pantalla del instrumento

| Estado actual del registrador<br>El REGISTRADOR está activo      |
|------------------------------------------------------------------|
| El REGISTRADOR está ocupado (recuperando datos de la<br>memoria) |
| Mostrar el modo de potencia seleccionado:                        |

| Mot<br>Gen                        | Se muestran los datos de potencia consumida (+)<br>Se muestran los datos de potencia generada (-)                                                                                                    |
|-----------------------------------|----------------------------------------------------------------------------------------------------|
| 20:45                             | Hora actual del instrumento                                                                                                    |
| Pp±, Pt±                          | Valor máximo ( $\mathbf{I}$ ), promedio ( $\mathbf{I}$ ) y mínimo ( $\mathbf{I}$ ) de la potencia activa consumida ( $P_1^+$ , $P_2^+$ , $P_3^+$ , $P_{tot}^+$ ) o generada ( $P_1^-$ , $P_2^-$ , $P_3^-$ , $P_{tot}^-$ ) durante el último intervalo de tiempo registrado (IP)                              |
| p. [15]                           | Valor máximo (II), promedio (II) y mínimo (II) de la potencia reactiva                                                                                                    |
| Qip±, Qit±                        | inductiva $(Q_{i1}^{\pm}, Q_{i2}^{\pm}, Q_{i3}^{\pm}, Q_{itot}^{\pm})$ consumida $(Q_{i1}^{\pm}, Q_{i2}^{\pm}, Q_{i3}^{\pm}, Q_{itot}^{\pm})$ o                                                                                                    |
| p: [13]                           | registrado (IP)                                                                                                    |
| Qcp±, Qct±                        | Valor máximo ( <b>I</b> ), promedio ( <b>I</b> ) y mínimo ( <b>I</b> ) de la potencia reactiva capacitiva $(Q_{c1}^{\pm}, Q_{c2}^{\pm}, Q_{c3}^{\pm}, Q_{ctot}^{\pm})$ consumida $(Q_{c1}^{\pm}, Q_{c2}^{\pm}, Q_{c3}^{\pm}, Q_{ctot}^{\pm})$                                                                |
| p: [13]                           | $Q_{ctot}$ ) o generada ( $Q_{c1}$ , $Q_{c2}$ , $Q_{c3}$ , $Q_{ctot}$ ) durante el ultimo intervalo de tiempo registrado (IP)                                                                                                    |
|                                   | Valor máximo (Ⅰ), promedio (Ⅰ) y mínimo (Ⅰ) de la potencia                                                                                                    |
| Sp±, St±                          | aparente consumida $(S_1^+, S_2^+, S_3^+, S_{tot}^+)$ o la potencia aparente<br>deperada $(S_1^-, S_2^-, S_3^-, S_{tot}^-)$ durante el último intervalo de tiempo                                                                                                    |
| p: [13]                           | registrado (IP)                                                                                                    |
| PFip±, PFit±                      | Valor máximo ( $\mathbf{I}$ ), promedio ( $\mathbf{I}$ ) y mínimo ( $\mathbf{I}$ ) del factor de potencia inductiva (1 <sup>er</sup> cuadrante: PF <sub>i1</sub> <sup>+</sup> , PF <sub>i2</sub> <sup>+</sup> , PF <sub>i3</sub> <sup>+</sup> , PF <sub>itot</sub> <sup>+</sup> y 3 <sup>er</sup> cuadrante: |
| p: [13]                           | PF <sub>i1</sub> <sup>-</sup> , PF <sub>i2</sub> <sup>-</sup> , PF <sub>i3</sub> <sup>-</sup> , PF <sub>itot</sub> <sup>-</sup> ) durante el último intervalo de tiempo registrado (IP)                                                                                                    |
| PFcp±, PFt±                       | Valor máximo ( $\mathbf{I}$ ), promedio ( $\mathbf{I}$ ) y mínimo ( $\mathbf{I}$ ) del factor de potencia capacitiva (4° cuadrante: $PF_{c1}^+$ , $PF_{c2}^+$ , $PF_{c3}^-$ , $PF_{ctot}^+$ y 2° cuadrante:                                                                                                  |
| p: [13]                           | $PF_{c1}$ , $PF_{c2}$ , $PF_{c3}$ , $PF_{ctot}$ ) durante el último intervalo de tiempo registrado (IP)                                                                                                    |
| t: 00D 00:13:23                   | Tiempo actual del REGISTRADOR                                                                                                    |
| <b>X</b> 381.7 kW <b>Y</b> 0.0 kW | Cantidad máxima y mínima registrada                                                                                                    |

#### Tabla 3.14: Funciones de las teclas

| F1                  | ZOOM++Ampliación del zoomZOOM+-Reducción del zoom                           |
|---------------------|-----------------------------------------------------------------------------|
| F2                  | Alternar entre la vista de los parámetros de potencia consumida o generada: |
| Mantener<br>pulsado | Measurement source type           Motor         Generator                   |
|                     |                                                                             |
|                     | Seleccionar entre las tendencias de diversos parámetros:                    |
|                     | P 🤉 Potencia activa                                                         |
| F2                  | Qi 🔍 Potencia inductiva reactiva                                            |
|                     | Qc S Potencia capacitiva reactiva                                           |
|                     | S Pri Potencia aparente                                                     |
|                     |                                                                             |

|     | PFi PFc                                | Factor de potencia inductiva                                                   |  |  |  |  |  |
|-----|----------------------------------------|--------------------------------------------------------------------------------|--|--|--|--|--|
|     | PFc DPFi Factor de potencia capacitiva |                                                                                |  |  |  |  |  |
|     | DPFi DPFc                              | Factor de desplazamiento inductivo ( $\cos \phi$ )                             |  |  |  |  |  |
|     | DPFc P                                 | Factor de desplazamiento capacitivo (cos $\phi$ )                              |  |  |  |  |  |
|     |                                        | Seleccionar entre la gráfica de tendencia de una fase, todas las fases y total |  |  |  |  |  |
|     | <b>1</b> 23人T                          | Parámetros de potencia para la fase L1                                         |  |  |  |  |  |
| F3  | 1 <b>2</b> 3人T                         | Parámetros de potencia para la fase L2                                         |  |  |  |  |  |
|     | 12 <b>3</b> 人T                         | Parámetros de potencia para la fase L3                                         |  |  |  |  |  |
|     | <sup>123</sup> 人T                      | Parámetros de potencia de L1, L2 y L3 en la misma gráfica                      |  |  |  |  |  |
|     | <sup>123人</sup> T                      | Parámetros de potencia total                                                   |  |  |  |  |  |
|     | METER                                  | Cambiar a la vista MEDIDOR (disponible sólo durante el registro)               |  |  |  |  |  |
|     | TREND                                  | Cambiar a la vista TENDENCIA (disponible sólo durante el registro)             |  |  |  |  |  |
| ESC | Volver a la                            | pantalla del menú "MEDICIONES".                                                |  |  |  |  |  |

# 3.4 Menú de energía

En el menú de energía el instrumento muestra el estado de los contadores de energía. Los resultados se pueden observar en forma de tabla (MEDIDOR). Para representar los datos en forma de gráfica (TENDENCIA), descargue los datos a un ordenador y utilice el programa PowerView v2.0. La medición de energía únicamente está activa si el REGISTRADOR también está activo. Consulte las instrucciones acerca del modo de iniciar el REGISTRADOR en la sección 3.77. Consulte la sección 5.1.7 para comprender plenamente los significados de un parámetro de energía en particular. En la siguiente figura se muestran las pantallas del medidor..

| ENERGY                                                                                             | 11:27                        | ENERGY                                                                                           | 11                |
|----------------------------------------------------------------------------------------------------|------------------------------|--------------------------------------------------------------------------------------------------|-------------------|
| TOTAL ENERGY                                                                                       |                              | TOTAL ENERGY                                                                                     |                   |
| L1 L2 L3<br>eP+ 0181.14 0297.77 0300.6<br>eP- 0000.00 0000.00 0000.0<br>eQ+ 0022.58 0000.00 0000.7 | 33 kWh<br>00 kWh<br>16 kVArh | eP+ 000000362.768 kWh<br>eP- 0000000000 kWh<br>eQ+ 000000023.570 kVArh<br>eQ- 00000009.737 kVArh |                   |
| eQ- 0011.39 0000.06 0000.0                                                                         | 06 kVArh                     | Pt 5.370 MW Qt - 0.327 M                                                                         | I <sup>V</sup> Ar |
| Start: 11:18:10 11.11.09<br>Duration: 00 h 08 m 51 s                                               | )                            | Start: 11:34:20 11.11.09<br>Duration: 00 h 04 m 05 s                                             |                   |
| 123人T                                                                                              | LST.IP                       | 123人 <b>T</b>                                                                                    | LST.IP            |

Figura 3.21: Pantalla de contadores de energía

Tabla 3.15: Símbolos y abreviaturas en la pantalla del instrumento

Estado actual del registrador El REGISTRADOR está activo

| $\mathbf{X}$ | El REGISTRADOR está ocupado (recuperando datos de la memoria)                                                                                                    |
|--------------|----------------------------------------------------------------------------------------------------|
|              | El REGISTRADOR no está activo                                                                                                    |
| 20:45        | Hora actual del instrumento                                                                                                    |
| eP+          | Energía activa consumida de fase (eP1 <sup>+</sup> , eP2 <sup>+</sup> , eP3 <sup>+</sup> ) o total (ePtot <sup>+</sup> )                                                                                                    |
| eP-          | Energía activa generada de fase (eP1, eP2, eP3) o total (ePtot)                                                                                                    |
| eQ+          | Energía reactiva consumida de fase $(eQ_1^+, eQ_2^+, eQ_3^+)$ o total $(eQ_{tot}^+)$<br><b>Nota:</b> eQ+ es una medición de dos cuadrantes. Para ver las mediciones<br>por separado $(eQ_i^+, eQ_c^-)$ descargue los datos en el ordenador y utilice el<br>programa PowerView para observar los resultados. |
| eQ-          | Energía reactiva generada de fase $(eQ_1, eQ_2, eQ_3)$ o total $(eQ_{tot})$<br><b>Note:</b> eQ- es una medición de dos cuadrantes. Para ver las mediciones<br>de cuatro cuadrantes $(eQ_i, eQ_c)$ descargue los datos en el ordenador y<br>utilice el programa PowerView para observar los resultados.      |
| Pp, Pt       | Potencia activa de fase instantánea (P1, P2, P3) o potencia activa total Ptot                                                                                                    |
| p: [13]      |                                                                                                    |
| Qp, Qt       | Potencia reactiva instantánea (Q1, Q2, Q3, Qtot) o potencia reactiva total                                                                                                    |
| p: [13]      | Q <sub>tot</sub>                                                                                                    |
| Inicio       | Tiempo de inicio del registrador                                                                                                    |
| Duración     | Tiempo actual del REGISTRADOR                                                                                                    |

#### Tabla 3.16: Funciones de las teclas

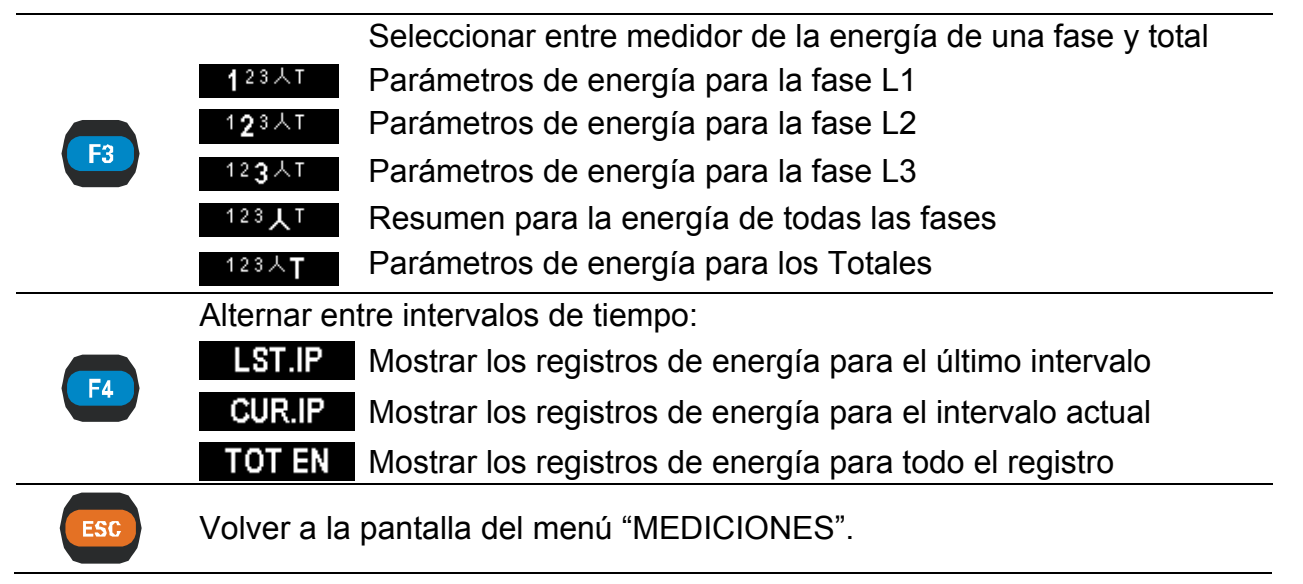

# 3.5 Menú de armónicos

Los armónicos presentan las señales de tensión y corriente como una suma de las ondas sinusoidales de frecuencia de red y sus múltiplos enteros. La frecuencia de red recibe la denominación de frecuencia fundamental. La onda sinusoidal con frecuencia k veces mayor que la fundamental (k es un número entero) recibe la denominación de onda armónica, y es indicada por medio de la amplitud y una variación de fase (ángulo de fase) con respecto a una señal de frecuencia fundamental. Consulte los detalles en el apartado 5.1.8

### 3.5.1 Medidor

Al acceder el menú ARMÓNICOS desde el menú MEDICIONES se muestra la pantalla en forma de tabla ARMÓNICOS - MEDIDOR *(véase la siguiente figura)*. En esta pantalla se muestran los armónicos y la THD de tensión y de corriente.

| HAF | RMON. | METE | R     |       | . ►   | 11:41 | 0 | NT  | ERHAR | M. ME | TER    |       | . ►   | 12:48 |
|-----|-------|------|-------|-------|-------|-------|---|-----|-------|-------|--------|-------|-------|-------|
|     | U1    | 11   | U2    | 12    | U3    | 13    |   |     | U1    | 11    | U2     | 12    | U3    | 13    |
|     | V     | А    | V     | А     | V     | А     |   |     | V     | А     | V      | А     | V     | А     |
| RMS | 229.8 | 1769 | 230.2 | 1766  | 230.1 | 1768  | F | MS  | 229.9 | 1769  | 229.7  | 1772  | 229.7 | 1767  |
|     | V     | А    | V     | А     | V     | Α     |   |     | %     | %     | %      | %     | %     | %     |
| THD | 2.1   | 15.9 | 2.1   | 14.6  | 2.1   | 15.7  | T | ΉD  | 1.2   | 1.0   | 1.2    | 1.1   | 1.2   | 1.2   |
| h 1 | 229.7 | 1768 | 230.1 | 1766  | 230.0 | 1768  | i | h 1 | 0.3   | 0.3   | 0.3    | 0.3   | 0.2   | 0.3   |
| h 2 | 0.3   | 0.9  | 0.3   | 2.1   | 0.4   | 3.7   | i | h 2 | 0.2   | 0.3   | 0.2    | 0.3   | 0.2   | 0.1   |
| h 3 | 0.2   | 1.5  | 0.3   | 1.4   | 0.4   | 2.0   | i | h 3 | 0.3   | 0.3   | 0.3    | 0.2   | 0.3   | 0.3   |
| h 4 | 0.2   | 2.1  | 0.4   | 1.8   | 0.4   | 3.4   | i | h 4 | 0.3   | 0.4   | 0.2    | 0.3   | 0.2   | 0.2   |
| H   | OLD   | V-A  | % 1:  | 23N人4 | B     | AR    |   | H   | OLD   | %     | V-A 1: | 23N人4 | E     | AR    |

Figura 3.22: Tabla del medidor de armónicos

En la siguiente tabla se muestra una descripción de los símbolos y abreviaturas utilizados en las pantallas del MEDIDOR.

| L1 L2 L3<br>L12 L23 L31<br>N 人 Δ | Mostrar el canal mostrado actualmente.                                      |
|----------------------------------|-----------------------------------------------------------------------------|
|                                  | Estado actual del registrador                                               |
|                                  | El REGISTRADOR está activo                                                  |
|                                  | El REGISTRADOR está ocupado (recuperando datos de la memoria)               |
|                                  | El REGISTRADOR no está activo                                               |
| 20:45                            | Hora actual del instrumento                                                 |
| RMS                              | Valor efectivo U <sub>Rms</sub> e I <sub>Rms</sub>                          |
| THD                              | Distorsión armónica total THD <sub>U</sub> y THD <sub>I</sub>               |
| hn                               | Tensión de los n-ésimos armónicos Uh <sub>n</sub> o componente de corriente |
| n: 050                           | lh <sub>n</sub>                                                             |

#### Tabla 3.18: Funciones de las teclas

| F1 |                | Instantánea de forma de onda:                                         |
|----|----------------|-----------------------------------------------------------------------|
|    | HOLD           | Retener la medición en la pantalla                                    |
|    | SAVE           | Guardar la medición retenida en la memoria                            |
|    | % V-A <b>`</b> | Representar los armónicos como un % del valor RMS del primer armónico |
|    | V-A % `        | Representar los valores en cantidades RMS (Voltios,<br>Amperios)      |
| E3 | _              | Seleccionar entre la vista de fases sencillas, todas las fases y      |

|     | armónicos de línea                                                                         |  |  |  |  |  |
|-----|--------------------------------------------------------------------------------------------|--|--|--|--|--|
|     | 1 <sup>23</sup> 人本 Componentes armónicos para la fase L1                                   |  |  |  |  |  |
|     | 123 🗛 Componentes armónicos para la fase L2                                                |  |  |  |  |  |
|     | 123 🗛 Componentes armónicos para la fase L3                                                |  |  |  |  |  |
|     | 123 人本 Resumen de los componentes en todas las fases                                       |  |  |  |  |  |
|     | Componentes armónicos para las tensiones entre fases                                       |  |  |  |  |  |
|     | METER Cambiar a la vista MEDIDOR                                                           |  |  |  |  |  |
| F4  | BAR Cambiar a la vista BAR                                                                 |  |  |  |  |  |
|     | <b>TREND</b> Cambiar a la vista TENDENCIA (disponible sólo durante el registro)            |  |  |  |  |  |
|     | Desplazarse por los componentes armónicos                                                  |  |  |  |  |  |
| ESC | Salir de la pantalla "RETENER" sin guardar.<br>Volver a la pantalla del menú "MEDICIONES". |  |  |  |  |  |
|     |                                                                                            |  |  |  |  |  |

### 3.5.2 Histograma (Bar)

La pantalla Bar muestra gráficas de barras dobles. La primera de ellas muestra los armónicos de tensión y la segunda los armónicos de corriente.

| HAR | MON. BAF | 2     |      | <b>▶</b> 00:43 | HAR | MON. BAF | 2     |      | 01:29  |
|-----|----------|-------|------|----------------|-----|----------|-------|------|--------|
| U1: | 224.7 V  | ThdU: | 3.4% | 7.7 V          | U1: | 228.8 V  | ThdU: | 3.3% | 7.6V   |
| 11: | 878.7 A  | Thdl: | 3.7% | 33.3 A         | I1: | 891.8 A  | Thdl: | 4.4% | 39.5 A |
|     |          |       |      | ۲              |     |          |       |      | ۲      |
|     |          |       |      |                | П   |          |       |      |        |
| _0  |          |       |      |                | _   |          |       |      |        |
|     |          |       |      |                |     |          |       |      |        |
| П   |          |       |      |                | П   |          |       |      |        |
|     |          |       |      |                |     |          |       |      |        |
| HO  | LD       |       | 123N | METER          | HO  | LD       |       | 123N | TREND  |

Figura 3.23: Pantallas de histogramas de armónicos

En la siguiente tabla se muestra la descripción de los símbolos y abreviaturas utilizados en las pantallas BAR.

| Tabla 3.19: Símbolos | y abreviaturas en la | pantalla del instrumento |
|----------------------|----------------------|--------------------------|
|----------------------|----------------------|--------------------------|

| _      | Estado actual del registrador                                 |
|--------|---------------------------------------------------------------|
| •      | EI REGISTRADOR esta activo                                    |
|        | El REGISTRADOR está ocupado (recuperando datos de la memoria) |
|        | El REGISTRADOR no está activo                                 |
| 20:45  | Hora actual del instrumento                                   |
| M      | Mostrar el componente armónico seleccionado                   |
| Up, Un | Tensión efectiva de fase o línea U <sub>Rms</sub>             |
| p:13   |                                                               |

| lp, ln<br>p:13 | Corriente efectiva de fase I <sub>Rms</sub>                                |
|----------------|----------------------------------------------------------------------------|
| ThdU           | Distorsión armónica de tensión total THD <sub>U</sub> y THD <sub>I</sub>   |
| Thdl           | Distorsión armónica de corriente total THD <sub>U</sub> y THD <sub>I</sub> |
| hn/ihn         | n-ésimo componente armónico de tensión o de corriente Uhn o Ihn            |
| n: 050         |                                                                            |

Tabla 3.20: Funciones de las teclas

| -         |                                                                                 |  |  |  |  |
|-----------|---------------------------------------------------------------------------------|--|--|--|--|
| <b>F1</b> | Instantánea de forma de onda:                                                   |  |  |  |  |
|           | HOLD Retener la medición en la pantalla                                         |  |  |  |  |
|           | SAVE Guardar la medición retenida en la memoria                                 |  |  |  |  |
|           | Seleccionar entre las barras de fases sencillas y armónicos                     |  |  |  |  |
|           | 1 <sup>23</sup> Componentes armónicos para la fase L1                           |  |  |  |  |
| F3        | 12 <sup>3</sup> Componentes armónicos para la fase L2                           |  |  |  |  |
|           | 123 Componentes armónicos para la fase L3                                       |  |  |  |  |
|           | METER Cambiar a la vista MEDIDOR                                                |  |  |  |  |
| F4        | BAR Cambiar a la vista BAR                                                      |  |  |  |  |
|           | <b>TREND</b> Cambiar a la vista TENDENCIA (disponible sólo durante el registro) |  |  |  |  |
| ENTER     | Alternar el cursor entre histograma de tensión y de corriente                   |  |  |  |  |
|           | Ajustar a escala el histograma mostrado por amplitud                            |  |  |  |  |
|           | Desplazar el cursor para seleccionar cada barra de armónicos                    |  |  |  |  |
| Esc       | Salir de la pantalla "RETENER" sin guardar.                                     |  |  |  |  |
|           | Volver a la pantalla del menú "MEDICIONES".                                     |  |  |  |  |
|           |                                                                                 |  |  |  |  |

### 3.5.3 Tendencia

Cuando el REGISTRADOR está activo, es posible acceder a la vista TENDENCIA (consulte las instrucciones acerca del modo de iniciar el REGISTRADOR en la sección 3.7). Es posible observar los componentes armónicos / interarmónicos de tensión y corriente alternando con la tecla de función F4 (MEDIDOR-BAR-TENDENCIA).

| -                   |            |          |     |     |    |                                                                                                    |         |  |  |
|---------------------|------------|----------|-----|-----|----|----------------------------------------------------------------------------------------------------|---------|--|--|
| HARM. TREND H7 L1 0 |            |          |     |     |    |                                                                                                    |         |  |  |
| Uh                  | Ŧ          | 1.3      | %   | Uh  | X  | 2.5                                                                                                    | %       |  |  |
| lh                  | ¥          | 1.4      | %   | lh  | X  | 10.7                                                                                                    | %       |  |  |
| <b>X</b> 1.4        | <b>X</b> 0 | .9 🔺 1.6 | S I | 0.9 |    | t: 00D 00                                                                                                    | ):21:53 |  |  |
|                     |            |          |     | ~   |    |                                                                                                    | ~~~     |  |  |
|                     |            |          |     | \   |    | hat merely and the second second second second second second second second second second second second second s | ~~~     |  |  |
| Z0                  | OM         | H 7      | THD | 1   | 23 | ME                                                                                                    | TER     |  |  |

Figure 3.24: Pantalla de tendencias de armónicos

Tabla 3.21: Símbolos y abreviaturas en la pantalla del instrumento

|                 | Estado actual del registrador                                                                                                    |
|-----------------|----------------------------------------------------------------------------------------------------|
|                 | El REGISTRADOR está activo                                                                                                    |
|                 | El REGISTRADOR está ocupado (recuperando datos de la memoria)                                                                              |
| 20:45           | Hora actual del instrumento                                                                                                    |
| ThdU            | Valor máximo (革) y promedio (Ĕ) de la distorsión armónica de tensión total THD <sub>∪</sub> para la fase seleccionada                      |
| Thdl            | Valor máximo ( <b>∡</b> ) y promedio ( <b>ێ</b> ) de la distorsión armónica de corriente total THD <sub>I</sub> para la fase seleccionada  |
| Uh              | Valor máximo ( <b>革</b> ) y promedio ( <b>基</b> ) para el n-ésimo componente<br>armónico de tensión seleccionado para la fase seleccionada |
| lh              | Valor máximo ( <b>I</b> ) y promedio ( <b>I</b> ) para el n-ésimo componente armónico de corriente seleccionado para la fase seleccionada  |
| t: 00D 00:13:23 | Tiempo actual del REGISTRADOR (Días horas:min.:sec.)                                                                                       |
| ▲ 1.4 V ▼ 0.9 V | Cantidad máxima (革) y mínima (重) registrada                                                                                                |
| 🛣 1.6 A 🗶 0.9 A |                                                                                                    |

#### Tabla 3.22: Funciones de las teclas

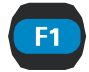

ZOOM-+Ampliar zoomZOOM+-Reducir zoom

Seleccionar:

Como máximo 3 armónicos para la tendencia observadas Unidades de los armónicos:

- o % de los primeros armónicos / interarmónicos,
- o unidades absolutas (Voltios/Amperios)

Mantener pulsado

F2

|    | SELECT HARMONICS |    |    |    |    |    |    |    |  |
|----|------------------|----|----|----|----|----|----|----|--|
| 1  | 2                | 3  | 4  | 5  | 6  | 7  | 8  | 9  |  |
| 10 | 11               | 12 | 13 | 14 | 15 | 16 | 17 | 18 |  |
| 19 | 20               | 21 | 22 | 23 | 24 | 25 | 26 | 27 |  |
| 28 | 29               | 30 | 31 | 32 | 33 | 34 | 35 | 36 |  |
| 37 | 38               | 39 | 40 | 41 | 42 | 43 | 44 | 45 |  |
| 46 | 47               | 48 | 49 | 50 | %  |    | ٧. | A  |  |

| HARMS |   |   |   |   | IN | ΤE  | RHA | RM | S  |
|-------|---|---|---|---|----|-----|-----|----|----|
| 1     | 2 | 3 | 4 | 5 |    |     | 3   |    | 5  |
| 6     | 7 | 8 | 9 |   |    | 7   |     | 9  |    |
|       |   |   |   |   | 11 |     | 13  |    | 15 |
|       |   |   |   |   |    |     |     |    |    |
|       |   |   |   |   |    |     |     |    |    |
| %     |   |   |   |   |    | V-A |     |    |    |

|     |              | Seleccionar entre las tendencias de varios parámetros. Por defecto son:              |
|-----|--------------|--------------------------------------------------------------------------------------|
|     | THD H3       | Distorsión armónica total para la fase seleccionada (THDU $_{\rm p}$ )               |
| F2  | H3 H5 🔪      | 3 <sup>os</sup> armónicos para la fase seleccionada (U <sub>p</sub> h <sub>3</sub> ) |
|     | H5 H7 🔪      | 5 <sup>os</sup> armónicos para la fase seleccionada (U <sub>p</sub> h₅)              |
|     | H7 THD       | 7 <sup>os</sup> armónicos para la fase seleccionada (U <sub>p</sub> h <sub>7</sub> ) |
|     |              | Seleccionar entre la vista de armónicos de una fase, neutro, todas las fases y línea |
| F3  | 123          | Componentes armónicos para la fase L1 (U1hn)                                         |
|     | 1 <b>2</b> 3 | Componentes armónicos para la fase L2 (U <sub>2</sub> h <sub>n</sub> )               |
|     | 12 <b>3</b>  | Componentes armónicos para la fase L3 (U <sub>3</sub> h <sub>n</sub> )               |
|     | METER        | Cambiar a la vista MEDIDOR                                                           |
| F4  | BAR          | Cambiar a la vista BAR                                                               |
|     | TREND        | Cambiar a la vista TENDENCIA (disponible sólo durante el registro)                   |
| ESC | Volver a la  | pantalla del menú "MEDICIONES".                                                      |

Selección de armónicos para la observación de la tendencia

Es posible seleccionar un máximo de 3 armónicos. Mantenga pulsada a tecla F2 en la pantalla TENDENCIA y se abrirá una hoja de cálculo para la selección. Observe que sólo se pueden seleccionar los armónicos / interarmónicos registrados. Para ajustar los parámetros de registro consulte la sección 3.77

Tabla 3.23: Funciones de las teclas

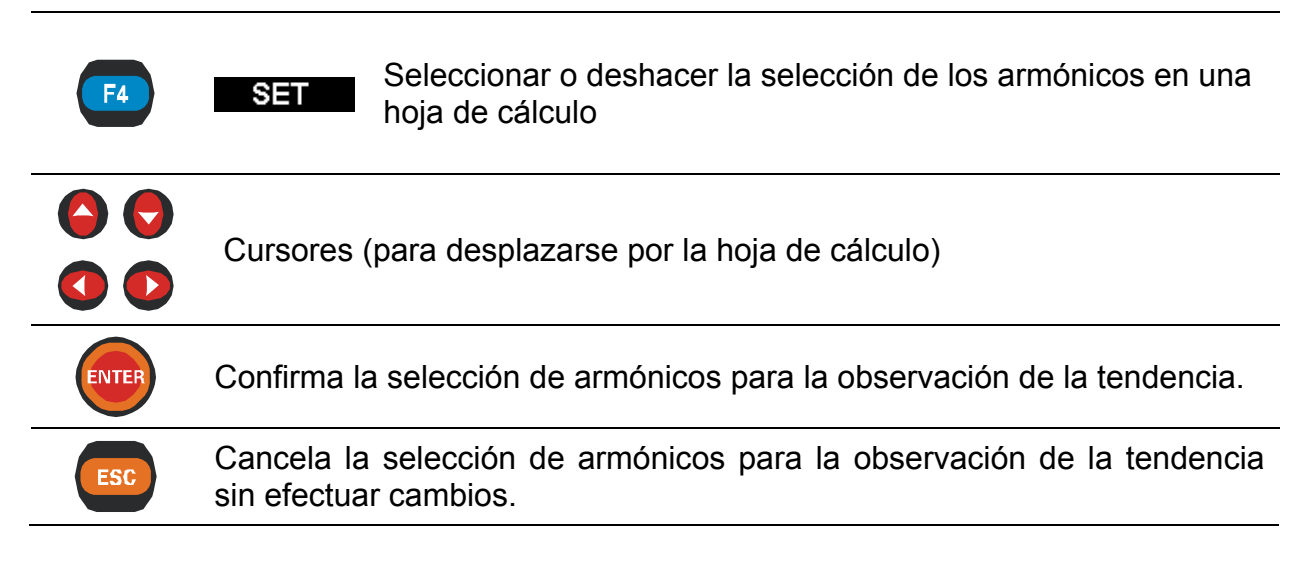

### 3.6 Diagrama de fases

El diagrama de fases representa gráficamente las tensiones, corrientes y ángulos de fase fundamentales de la red. Esta vista está recomendada para la verificación de la conexión de los instrumentos antes de la medición. Se debe recordar que la mayoría de los problemas de medición se derivan de la conexión incorrecta del instrumento (consulte la práctica de medición recomendada en el apartado 4.1 En el diagrama de fases el instrumento muestra:

- La presentación gráfica de los vectores de tensión y corriente del sistema medido,
- El desequilibrio del sistema medido.

### 3.6.1 Diagrama de fases

Al acceder al menú DIAGRAMA DE FASES desde el menú de MEDICIONES se muestra la siguiente pantalla (*véase la siguiente figura*).

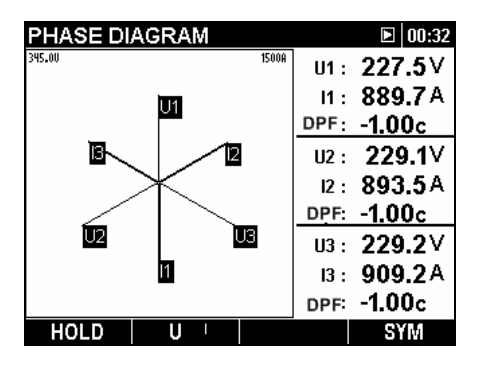

Figura 3.255: Pantalla de diagrama de fases.

| Tabla 3.24: Símbolos y abreviaturas en | la pantalla del instrumento |
|----------------------------------------|-----------------------------|
|----------------------------------------|-----------------------------|

| _            | Estado actual del registrador                                                      |
|--------------|------------------------------------------------------------------------------------|
|              | EI REGISTRADOR está activo                                                         |
| $\mathbf{X}$ | El REGISTRADOR está ocupado (recuperando datos de la memoria)                      |
|              | El REGISTRADOR no está activo                                                      |
| 20:45        | Hora actual del instrumento                                                        |
| U1, U2, U3   | Tensiones fundamentales $U_{1Fnd}$ , $U_{2Fnd}$ , $U_{3Fnd}$                       |
| 11, 12, 13   | Corrientes fundamentales I <sub>1Fnd</sub> , I <sub>2Fnd</sub> , I <sub>3Fnd</sub> |
| DPF          | Factor de desplazamiento (cos $\phi$ ) para una fase en particular:                |
|              | DPF <sub>1</sub> , DPF <sub>2</sub> , DPF <sub>3</sub>                             |
| 345.00       | Indica la escala de corriente y tensión.                                           |
| 1500A        | El valor representa el valor de corriente o tensión en la parte superior           |
|              | de gráfica (línea horizontal superior).                                            |

Tabla 3.245: Funciones de las teclas

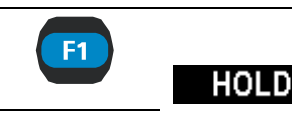

Instantánea de la forma de onda: Retener la medición en la pantalla

|          | SAVE                                                | Guardar la medición retenida en la memoria                           |  |  |  |  |
|----------|-----------------------------------------------------|----------------------------------------------------------------------|--|--|--|--|
| F2       | U                                                   | Selecciona las tensiones para su ajuste a escala (con los cursores)  |  |  |  |  |
|          | ΙV                                                  | Selecciona las corrientes para su ajuste a escala (con los cursores) |  |  |  |  |
|          | U-I                                                 | Cambiar a diagrama de fases                                          |  |  |  |  |
|          | SYM                                                 | Cambiar a diagrama de simetría                                       |  |  |  |  |
|          | REND                                                | Cambiar a la vista TENDENCIA (disponible sólo durante el registro)   |  |  |  |  |
| ENTER MO | Mostrar detalles acerca del evento seleccionado.    |                                                                      |  |  |  |  |
| 🕒 🖯 Aju  | Ajustar a escala el diagrama mostrado por amplitud. |                                                                      |  |  |  |  |
| ESC Sal  | ir de la pant<br>ver al menú                        | alla "RETENER" sin guardar.<br>"MEDICIONES".                         |  |  |  |  |

### 3.6.2 Diagrama de simetría

El diagrama de simetría representa la simetría o desequilibrio de corriente y de tensión del sistema. El desequilibrio se produce cuando los valores RMS o los ángulos de fase entre fases consecutivas no son iguales. El diagrama se muestra en la siguiente figura.

| PHASE DIAGRAM |       |        | 00:51          |
|---------------|-------|--------|----------------|
| 345.00        | 1500A | Uo:    | <b>0.2</b> ∨   |
| U-            |       | lo:    | 8.9A           |
|               |       | U+:    | 0.9∨           |
|               |       | I+:    | 3.6 A          |
| U+<br>Uo      |       | U-:    | <b>226.8</b> ∨ |
|               |       | I-:    | 890.8A         |
|               |       | symU.: | 99.99%         |
|               |       | symUo: | 22.22%         |
| HOLD U '      |       |        | U-I            |

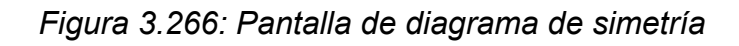

Tabla 3.26: Símbolos y abreviaturas en la pantalla del instrumento

|       | Estado actual del registrador                                 |
|-------|---------------------------------------------------------------|
| ٢     | El REGISTRADOR está activo                                    |
|       | El REGISTRADOR está ocupado (recuperando datos de la memoria) |
|       | El REGISTRADOR no está activo                                 |
| 20:45 | Hora actual del instrumento                                   |
| U0    | Componente de tensión homopolar U                             |
| 10    | Componente de corriente homopolar I <sup>o</sup>              |
| U+    | Componente de tensión directa U <sup>+</sup>                  |
| +     | Componente de corriente directa I <sup>+</sup>                |
| U-    | Componente de tensión inversa U <sup>-</sup>                  |
|       | Componente de corriente inversa l                             |
| -               |                                                                                                    |
|-----------------|----------------------------------------------------------------------------------------------------|
| symU-           | Relación de tensión inversa u                                                                                                    |
| syml-           | Relación de corriente inversa i                                                                                                    |
| symU+<br>syml-  | Relación de tensión homopolar u <sup>0</sup><br>Relación de corriente homopolar i <sup>0</sup>                                                               |
| 345.00<br>1500A | Indica la escala de corriente y tensión. El valor representa el valor de corriente o tensión en la parte superior de la gráfica (línea horizontal superior). |

#### Tabla 3.27: Funciones de las teclas

|     | Instantánea de la forma de onda:                                                                                               |  |
|-----|----------------------------------------------------------------------------------------------------|--|
|     | • Retener la medición en la pantalla                                                                                           |  |
|     | • Guardar la medición retenida en la memoria                                                                                   |  |
|     | Alternar las tensiones u <sup>-</sup> /u <sup>0</sup> y seleccionar la tensión para el ajuste a escala (con los cursores)      |  |
|     | Alternar las corrientes i <sup>-</sup> /i <sup>0</sup> y seleccionar las corrientes para el ajuste a escala (con los cursores) |  |
|     | U-I Cambiar al diagrama de fases                                                                                               |  |
| FA  | SYM Cambiar al diagrama de simetría                                                                                            |  |
|     | Cambiar a la vista TENDENCIA (disponible sólo durante e registro)                                                              |  |
|     | Ajustar a escala el diagrama mostrado por amplitud.                                                                            |  |
| ESC | Volver al menú "MEDICIONES".                                                                                                   |  |
|     |                                                                                                    |  |

### 3.6.3 Tendencia de simetría

Durante el registro activo se puede acceder a la vista TENDENCIA DE SIMETRÍA (consulte las instrucciones acerca del modo de iniciar el REGISTRADOR en la sección 3.77).

| SYMME      | TRY TR | END     |         |           | 12:06     |
|------------|--------|---------|---------|-----------|-----------|
| Usym- 🗴    | 0.20   | %       | Usym- 革 | 0.33      | %         |
| Usym- X    | 0.26   | %       |         |           |           |
| ¥ 0.37 ¥ ( | ).08   |         |         | t: 00D 00 | ):24:34   |
|            |        |         |         |           | 299<br>19 |
| Z00M+      | - Usvm | . Usym0 |         |           | J-1       |

Figura 3.277: Pantalla de tendencia de simetría

Tabla 3.28: Símbolos y abreviaturas en la pantalla de instrumento

Estado actual del registrador

| ●               | El REGISTRADOR está activo                                                                                                    |
|-----------------|----------------------------------------------------------------------------------------------------|
|                 | El REGISTRADOR está ocupado (recuperando datos de la memoria)                                                                                                    |
| 20:45           | Hora actual del instrumento                                                                                                    |
| Usym-           | Valor máximo (ᆂ), promedio (ᆂ) y mínimo (里) de la relación de tensión<br>inversa u- durante el último intervalo de tiempo registrado (IP)                                         |
| Usym0           | Valor máximo (폷), promedio (❣) y mínimo (❣) de la relación de tensión homopolar u⁰ durante el último intervalo de tiempo registrado (IP)                                          |
| lsym-           | Valor máximo (∡), promedio (봋) y mínimo (몿) de la relación de corriente inversa i- durante el último intervalo de tiempo registrado (IP)                                          |
| lsym0           | Valor máximo ( <b>I</b> ), promedio ( <b>I</b> ) y mínimo ( <b>I</b> ) de la relación de corriente homopolar i <sup>0</sup> durante el último intervalo de tiempo registrado (IP) |
| t: 00D 00:13:23 | Tiempo actual del REGISTRADOR (Días horas:min.:seg.)                                                                                                    |
| ▲0.578 ⊻0.495   | Cantidad máxima (폷) y mínima (❣) registrada                                                                                                    |

Tabla 3.29: Funciones de las teclas

| F1 Z00M-+ Ampliación del zoom |                        | Ampliación del zoom                                                |
|-------------------------------|------------------------|--------------------------------------------------------------------|
|                               | Z00M+-                 | Reducción del zoom                                                 |
|                               | Usym- <sup>Usym0</sup> | Vista de la relación de tensión inversa                            |
|                               | Usym0 Isym-            | Vista de la relación de tensión homopolar                          |
|                               | Isym- Isym0            | Vista de la relación de corriente inversa                          |
|                               | Isym0 Usym-            | Vista de la relación de corriente homopolar                        |
|                               | U-I                    | Cambiar al diagrama de fases                                       |
| EA                            | SYM                    | Cambiar al diagrama de simetría                                    |
|                               | TREND                  | Cambiar a la vista TENDENCIA (disponible sólo durante el registro) |
| ESC                           | Volver a la p          | oantalla "MEDICIONES".                                             |

# 3.7 Registrador general

El instrumento PowerQ / PowerQ Plus tiene capacidad para registrar datos medidos en segundo plano. En el menú REGISTRADOR el usuario puede personalizar los parámetros del registrador para cumplir con sus criterios de tipo, duración y número de señales para la campaña de registro. Al acceder al menú "REGISTRADOR" se muestra la siguiente pantalla:

| RECORDER                   |             | <b>b</b> 16:46       |
|----------------------------|-------------|----------------------|
| Record Type:               |             | Voltage quality      |
| Interval:                  |             | 10min                |
| Signals                    | 4           | 145                  |
| Duration<br>Include active | ب<br>events | 07 d 00 h 00 m<br>On |
| Start time                 | 4           | Manual               |
|                            |             |                      |
| START   CO                 | NF          |                      |

Figura 3.28: Pantalla básica de configuración del registrador

En la siguiente tabla se ofrece una descripción de los ajustes del registrador:

Tabla 3.250: Descripción de los ajustes del registrador

| Tipo de registro | <ul> <li>Seleccionar el tipo de registro. Existen las siguientes opciones, que se pueden ajustar utilizando el menú de configuración:</li> <li>Registro (definido por el usuario)</li> <li>Calidad de la tensión (conforme a EN 50160)</li> </ul>                                                                                                    |  |  |
|------------------|----------------------------------------------------------------------------------------------------|--|--|
| Intervalo        | <ul> <li>Seleccionar el intervalo de agregación del registrador.</li> <li>Para cada intervalo de tiempo se registrará el valor mínimo, promedio y máximo (para cada señal). Cuanto menor sea el intervalo, mayor número de mediciones se utilizarán para la misma duración del registro.</li> <li>Nota: El instrumento modifica automáticamente la duración en caso de que no haya memoria suficiente para el intervalo y la duración deseados.</li> <li>Nota: El tipo de registro EN 50160 almacena únicamente los valores promedio para cada intervalo.</li> </ul> |  |  |
| Señales          | <ul> <li>Seleccionar las señales para registrar. Consulte la lista de canales detallada en el apartado 4.3.</li> <li>CHANNELS SETUP</li> <li>U, I, f</li> <li>On</li> <li>Power &amp; Energy</li> <li>On</li> <li>Harmonics</li> <li>On</li> </ul> • U, I, f – selección de los parámetros de tensión, corriente y frecuencia para el registro.                                                                                                    |  |  |

|                         | <ul> <li>potencia y energía para el registro.</li> <li>Sim – selección de los parámetros de desequilibrio para el registro.</li> <li>Armónicos – selección de los armónicos de tensión y de corriente que se desea incluir en el registro.</li> </ul> |  |  |
|-------------------------|----------------------------------------------------------------------------------------------------|--|--|
|                         | Voltage 1 → 50 All<br>Current 1 → 50 All                                                                                                    |  |  |
|                         | El usuario puede seleccionar                                                                                                    |  |  |
|                         | <ul> <li>El primer y el último armónico de tensión y<br/>de corriente</li> </ul>                                                                                                    |  |  |
|                         | <ul> <li>Componentes armónicos pares, impares o<br/>todos para su registro.</li> </ul>                                                                                                    |  |  |
|                         | Seleccionar la duración del registro.                                                                                                    |  |  |
| Duración                | SET DURATION<br>07 Day 00 Hour 00 Min                                                                                                    |  |  |
|                         | <b>Nota:</b> Si la duración definida en mayor de lo que permite la memoria, se reducirá automáticamente.                                                                                                    |  |  |
| Incluir eventos activos | Seleccionar si se desea incluir o no los eventos activos en el registro.                                                                                                    |  |  |
|                         | Definir la hora de inicio del registro:                                                                                                    |  |  |
|                         | Manual, pulsando la tecla de función F1                                                                                                    |  |  |
|                         | Añadir una hora de inicio predefinida en la que el                                                                                                    |  |  |
| Hora de Inició          | registrador debe ponerse en marcha                                                                                                    |  |  |
|                         | 01:03:00                                                                                                    |  |  |
|                         | 01.01.00                                                                                                    |  |  |

### Tabla 3.26: Funciones de las teclas

| F1 | STARTIniciar o detener el registradorSTOPDetener el registrador                              |  |  |
|----|----------------------------------------------------------------------------------------------|--|--|
|    | Abrir el submenú de configuración.                                                           |  |  |
|    | CONFIGURATION MENU<br>EN50160<br>Configuration 1<br>Configuration 2<br>Default configuration |  |  |
| F2 | F2 CONF Las posibles opciones son:                                                           |  |  |
| —  | <ul> <li>"EN50160" – configuración predefinida para el<br/>análisis EN 50160.</li> </ul>     |  |  |
|    | <ul> <li>Configuración 1 - configuración definida por el<br/>usuario.</li> </ul>             |  |  |
|    |                                                                                              |  |  |

- Configuración 2 configuración definida por el usuario.
- "Configuración por defecto" valores predeterminados de fábrica.

**Nota:** La configuración EN 50160 almacena únicamente los valores promedio para el período de tiempo definido. **Nota:** Por defecto, EN 50160 sólo registra parámetros de tensión. Las cantidades de corriente, tensión y otras magnitudes relacionadas no se registran ni se muestran en las gráficas de tendencia por defecto. Utilizando el canal SEÑALES, el usuario puede añadir canales de potencia o de corriente y realizar simultáneamente la medición EN 50160 y de potencia.

| F3        | LOAD Cargar la configuración seleccionada (activa en el submenú de configuración)                       |  |  |
|-----------|----------------------------------------------------------------------------------------------------|--|--|
| <b>F4</b> | <b>SAVE</b> Guardar los cambio en la configuración seleccionada (activa en el submenú de configuración) |  |  |
| ENTER     | Entrar en el submenú seleccionado.                                                                      |  |  |
|           | Seleccionar el parámetro / cambiar el valor                                                             |  |  |
|           | Seleccionar el parámetro / cambiar el valor                                                             |  |  |
| ESC       | Volver al menú anterior.                                                                                |  |  |

# 3.8 Registrador de corrientes de arranque / rápidas

Las elevadas corrientes de arranque de los motores pueden provocar el disparo de los interruptores o la apertura de los fusibles. La corriente máxima esperada durante el arranque puede ser de 6 a 14 veces mayor que la corriente a plena carga del motor.

Esta función se basa en el principio del registro de los datos que superen el nivel (de activación) fijado con pendiente positiva, negativa o ambas pendientes en una entrada de corriente o de tensión.

Cuando se produce la activación, comienza la captura de datos. El instrumento continúa registrando hasta que se alcanza el tiempo de Duración. Según la configuración del parámetro Longitud de preactivación, el instrumento registra también los datos antes de que se produjera la activación.

### 3.8.1 Configuración

Al seleccionar la opción "REGISTRADOR DE CORRIENTES DE ARRANQUE / RÁPIDAS" en la pantalla del menú "REGISTRADORES" se muestra la pantalla "Configuración del registrador de ARRANQUE" (véase la siguiente figura).

| INRUSH RECORDER    | 2       | 11:43 |
|--------------------|---------|-------|
| Interval:          | 10 ms   |       |
| Signals 🕶          | 8       |       |
| Trigger 🖌          | 25.6 %  |       |
| l1, l2, l3:        | 256.0 A |       |
| ln:                | 256.0 A |       |
|                    |         |       |
| Duration:          | 15 s    |       |
| Pretrigger length: | 10 s    |       |
| Store mode:        | Single  |       |
|                    |         |       |
| START              |         |       |

Figura 3.29: Pantalla de configuración del registrador de corrientes de arranque

Tabla 3.32: Símbolos y abreviaturas en la pantalla del instrumento

| Intervalo      | Configuración del intervalo de registro (de 10 ms a 200 |                                   |  |
|----------------|---------------------------------------------------------|-----------------------------------|--|
|                | ms).                                                    |                                   |  |
|                | Seleccionar las señales de registro:                    |                                   |  |
| Señales        | SIGNALS<br>U1 U2 U3 Un<br>I1 I2 I3 In                   |                                   |  |
| Activación     | Configuración de la activaci                            | ón:                               |  |
|                | Entrada de corriente                                    | para la fuente de activación      |  |
|                | <ul> <li>Nivel de activación e</li> </ul>               | n el cual se iniciará el registro |  |
|                | de corrientes de arra                                   | nque                              |  |
|                | Dirección de la                                         | pendiente de activación           |  |
|                | (DESCENDENTE ASCENDENTE AMBAS)                          |                                   |  |
|                |                                                         |                                   |  |
|                | TRIGGER                                                 | TRIGGER                           |  |
|                | <b>I</b> 1 <b>I</b> 2 <b>I</b> 3                        | U1 U2 U3                          |  |
|                | Level: 25.6 %                                           | Level: 27.8 %                     |  |
|                | I1, I2, I3:256.0 A                                      | U1, U2, U3:278.0 V                |  |
|                | Slope: FALL                                             | Slope: FALL                       |  |
| Duración       | Tiempo total de registro en                             | segundos.                         |  |
| Longitud de    | Ajuste de la longitud de la                             | a parte del registro anterior a   |  |
| preactivación  | que se produzca la condición.                           |                                   |  |
| Modo de        | Configuración del modo de almacenamiento:               |                                   |  |
| almacenamiento | Sencillo – registro sencillo de corrientes de           |                                   |  |
|                | arranque;                                               |                                   |  |
|                | Continuo – registro consecutivo de corrientes de        |                                   |  |
|                | arranque hasta que el usuario lo detiene o el           |                                   |  |
|                | instrumento se queda sin memoria. Cada registro         |                                   |  |
|                | consecutivo de corrientes de arranque será tratado      |                                   |  |
|                | como un registro independiente.                         |                                   |  |

Tabla 3.33: Funciones de las teclas

U

**F1** 

**START** Iniciar el registrador de corrientes de arranque. Alternar entre la selección de señal de activación de tensión y

|       | de corriente                                                                          |
|-------|---------------------------------------------------------------------------------------|
|       | (Sólo en la ventana de diálogo "Activación").                                         |
|       | Nota: Si el usuario fuerza la detención del registro de                               |
|       | corrientes de arranque no se registrará ningún dato.                                  |
|       | El registro de datos solo se produce cuando se dispara la                             |
|       |                                                                                       |
| F4    | SEI Alternar entre ACTIVADO (seleccionado) y DESACTIVADO                              |
|       |                                                                                       |
|       | ACTIVACION.<br>Seleccionar "Intervalo" "Señales" "Activación" "Duración" "Longitud de |
|       | preactivación" o "Modo de almacenamiento" en la nantalla de                           |
|       | configuración "REGISTRADOR DE CORRIENTES DE ARRANQUE"                                 |
|       | En el diálogo "Señales" desplazarse entre los valores de tensión v                    |
|       | corriente.                                                                            |
|       | En el diálogo "Activación", desplazarse entre fuente de activación, nivel de          |
|       | activación y pendiente de activación.                                                 |
|       | Si se ha seleccionado "Intervalo", cambiar el periodo del intervalo.                  |
|       | Si está abierto el diálogo "Señales", desplazarse por todos los canales.              |
|       | Si está abierto el diálogo "Activación", desplazarse por las Fuentes de               |
|       | activación / cambiar el nivel de activación / cambiar la pendiente de                 |
|       | activación.                                                                           |
|       | Abrir el cuadro de diálogo SEÑALES (si se ha seleccionado "Señales").                 |
|       | En este cuadro de diálogo se pueden seleccionar las señales individuales              |
|       | para su registro.                                                                     |
| ENTER | Abrir el cuadro de diálogo ACTIVACION (si se ha seleccionado                          |
|       | "Activación"). En este cuadro de dialogo es posible seleccionar los                   |
|       | canales de activación, así como definir el nivel y la pendiente de la senal           |
|       |                                                                                       |
| ESC   | diálogo "Señales" o "Activación" (si es que está abierto).                            |
|       |                                                                                       |

### 3.8.2 Captura de corrientes de arranque

Cuando un usuario inicia el registrador de corrientes de arranque se abre la siguiente pantalla.

| INRU  | 1 22:30 |       |           |  |
|-------|---------|-------|-----------|--|
| I1: · | 1768 A  | f:    | 49.984 Hz |  |
| Thd:  | 0.0%    | Trig: | 256.0 A   |  |
| 2040A |         |       |           |  |
|       |         |       |           |  |
| STO   | )P      | ΙU    | 123       |  |

*Figura 3.280: Pantalla de captura del registrador de corrientes de arranque* 

|                   | Estado actual del registrador :                                                                                                    |
|-------------------|----------------------------------------------------------------------------------------------------|
|                   | <ul> <li>El instrumento está en espera (no se han cumplido las<br/>condiciones de activación);</li> </ul>                                  |
| ٩                 | <ul> <li>El instrumento está registrando (el sonido bip indica que se ha<br/>alcanzado el límite de activación).</li> </ul>                |
| 20:45             | Hora actual del instrumento.                                                                                                    |
| U1U3              | Valor de tensión efectiva U <sub>Rms(10).</sub>                                                                                            |
| I1I3              | Valor de corriente efectiva U <sub>Rms(10).</sub>                                                                                          |
| Thd               | Distorsión armónica total THD <sub>U</sub> o THD <sub>L</sub>                                                                              |
| f                 | Frecuencia en el canal de referencia                                                                                                    |
| Activ             | Valor de activación fijado                                                                                                    |
| 230.4 ∨<br>2040 A | Representa el valor de corriente (tensión) en la parte superior de la gráfica (línea horizontal entre los valores de la gráfica y la tabla |

### Tabla 3.34: Símbolos y abreviaturas en la pantalla del instrumento

#### Tabla 3.275: Funciones de las teclas

| F1  | STOP         | Detener el registrador de corrientes de arranque.<br><b>Nota:</b> Si el usuario fuerza la detención del registro de<br>corrientes de arranque, no se registra ningún dato.<br>El registro de datos solo se produce cuando la activación está<br>activada. |
|-----|--------------|----------------------------------------------------------------------------------------------------|
|     |              | Alternar entre el canal de tensión y corriente.                                                                                                    |
| F2  | U            | Mostrar la gráfica de tendencia de tensión U <sub>Rms(1/2)</sub>                                                                                                    |
|     | I V          | Mostrar la gráfica de tendencia de corriente I <sub>2/Rms</sub>                                                                                                    |
|     |              | Seleccionar entre fases.                                                                                                    |
| F3  | 123          | Mostrar la gráfica y los parámetros para la fase L1                                                                                                    |
|     | 1 <b>2</b> 3 | Mostrar la gráfica y los parámetros para la fase L2                                                                                                    |
|     | 12 <b>3</b>  | Mostrar la gráfica y los parámetros para la fase L3                                                                                                    |
| ESC |              | Volver a la pantalla del menú "REGISTRADORES".                                                                                                    |

### 3.8.3 Corriente de arranque capturada

La corriente de arranque capturada se puede observar desde el menú de Lista de memorias. Es posible desplazarse por la traza de la señal registrada y revisarla con un cursor. Los datos se muestran en forma gráfica (histograma del registrador) y numérica (datos del intervalo).

En los campos de los datos se pueden presentar los siguientes valores:

- Datos mínimos, máximos y promedio del intervalo seleccionado con el cursor,
- Tiempo con relación al tiempo del evento de activación.

Es posible visualizar la traza completa de la señal seleccionada en el histograma. El cursor se sitúa en el intervalo seleccionado, siendo posible desplazarlo por todos los intervalos. Todos los resultados son guardados en la memoria del instrumento. Las señales se ajustan a escala de forma automática.

| INRUSH      | RECO  | RDEF | R:10  | 6                      | 12:12  |
|-------------|-------|------|-------|------------------------|--------|
| l1 <b>X</b> | 1771  | Α    |       |                        |        |
|             |       |      | Trig: | 256.0                  | А      |
| ▲ 1780 A ▼  | 0.0 A |      |       | t: - 00:0              | 9:910  |
|             |       |      |       | -                      |        |
|             |       |      |       | ſ                      |        |
|             |       |      | 27.   | یر۲<br><u>10.09</u> 11 | :36:54 |
| Z00M-+      |       | Vн   | 123 人 |                        | f      |

Figura 3.31: Corriente de arranque capturada

Tabla 3.36: Símbolos y abreviaturas en la pantalla del instrumento

| $\mathbf{X}$                      | Instrumento cargando datos de la memoria.                               |
|-----------------------------------|-------------------------------------------------------------------------|
| R:16                              | Muestra el número de registro en la LISTA DE MEMORIAS.                  |
| 20:45                             | Hora actual del instrumento                                             |
| ۲                                 | Indica la posición del cursor en la gráfica                             |
| U1U3                              | Valor de tensión efectiva U <sub>Rms(10)</sub> en el punto del cursor   |
| 1113                              | Valor de corriente efectiva I <sub>Rms(10)</sub> en el punto del cursor |
| Activ                             | Valor de activación establecido                                         |
| <b>X</b> 230.6 V <b>X</b> 225.3 V | Valor (de corriente/tensión) máximo y mínimo en la gráfica              |
| <b>▲</b> 892.1A <b>⊻</b> 3.4A     |                                                                         |
| 01.01.00 00:46:31                 | Fecha y hora en la posición actual del cursor                           |
| t: - 00:00:630                    | Tiempo con relación a la incidencia del evento de activación            |

### Tabla 3.3728: Funciones de las teclas

| F1    | ZOOM+-         | Ampliación del zoom                                                                                                |
|-------|----------------|----------------------------------------------------------------------------------------------------|
|       | Z00M-+         | Reducción del zoom.                                                                                                |
|       |                | Alternar entre el canal de tensión y corriente.                                                                    |
|       | U '            | Mostrar la gráfica de la tendencia de tensión U <sub>rms(1/2)</sub>                                                |
|       | ∪ <del>+</del> | Mostrar la gráfica de la tendencia de corriente I <sub>½Rms</sub>                                                  |
| F2    | U+I UA         | Mostrar la tendencia de tensión $U_{rms(1/2)}$ y de corriente $I_{1/2Rms}$ en una gráfica sencilla;                |
|       | U/I V          | Mostrar la tendencia de tensión $U_{rms(1/2)}$ y de corriente $I_{\frac{1}{2}Rms}$ en dos gráficas independientes. |
|       |                | Seleccionar entre la vista de fase, neutro y todas las fases:                                                      |
| _     | 123 人          | Mostrar la tendencia para la fase L1                                                                               |
| F3    | 1 <b>2</b> 3 人 | Mostrar la tendencia para la fase L2                                                                               |
|       | 12 <b>3</b> 人  | Mostrar la tendencia para la fase L3                                                                               |
|       | 123 <b>人</b>   | Resumen de las tendencias de todas las fases                                                                       |
|       | f              | Mostrar la tendencia de frecuencia                                                                                 |
|       | TREND          | Mostrar la tendencia de tensión/corriente                                                                          |
| ENTER | Selecciona     | r entre los osciloscopios.                                                                                         |

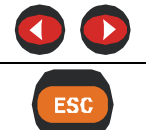

Desplazar el cursor a lo largo de los datos registrados.

Volver a la pantalla de configuración de "REGISTRADOR DE CORRIENTES DE ARRANQUE".

# 3.9 Tabla de eventos<sup>1</sup>

En esta tabla se muestran las caídas, subidas e interrupciones de tensión. Observe que los eventos aparecen en la tabla una vez finalizados, cuando la tensión regresa al valor normal. Todos los eventos pueden ser agrupados o separados por fase, lo que se lleva a cabo pulsando la tecla de función F1.

#### Vista de grupo

En esta vista los eventos de tensión se agrupan conforme a la norma IEC 61000-4-30 (consulte los detalles en la sección 5.1.100). Más abajo se muestra la tabla en la que se resumen los eventos. Cada línea de la tabla representa un evento, descrito mediante un número de evento, la hora de inicio del evento y su duración y nivel. Asimismo, en la columna "T" se muestran las características del evento (consulte los detalles en la siguiente tabla).

| VOLTAGE EVENTS D1:48 |    |              |     |     |        |            |  |
|----------------------|----|--------------|-----|-----|--------|------------|--|
| Date: 01.01.00       |    |              |     |     |        |            |  |
| No:                  | Ľ  | Start:       | -   | Г   | Level: | Duration:  |  |
| 600                  |    | 00:00:03:539 | IDS | 5   | 233.9V | 1.856 hrs  |  |
| 583                  |    | 00:00:03:532 | IDS | 5   | 231.9V | 14.833 min |  |
| 556                  |    | 00:00:03:537 | 5   | ŝ – | 233.8V | 53.158 sec |  |
| 542                  |    | 00:00:03:553 | 5   | 5   | 235.2V | 3.129 hrs  |  |
| 520                  |    | 00:24:47:589 | 5   | 5   | 274.8V | 3.530 sec  |  |
| 516                  |    | 00:24:03:056 | ID  |     | 1.4V   | 43.543 sec |  |
| 509                  |    | 00:23:02:225 | ID  |     | 0.3V   | 1.300 sec  |  |
|                      |    |              |     |     |        |            |  |
|                      |    |              |     |     |        |            |  |
|                      |    |              |     |     |        |            |  |
| Σ                    | PH |              |     |     |        | STAT       |  |

Figura 3.32: Eventos de tensión en la pantalla de vista de grupo

Si se pulsa "Enter" en determinados eventos es posible examinar sus detalles. El evento se divide en evento de fase ordenado según su hora de inicio. La columna "T" muestra la transición de un estado de evento a otro (consulte los detalles en la siguiente tabla).

<sup>&</sup>lt;sup>1</sup> Sólo PowerQ Plus

| V  | VOLTAGE EVENTS 💿 01:48 |   |              |      |         |            |  |  |  |
|----|------------------------|---|--------------|------|---------|------------|--|--|--|
| Da | Date: 01.01.00         |   |              |      |         |            |  |  |  |
| No | :                      | L | Start:       | т    | Level:  | Duration:  |  |  |  |
|    | 553                    | 1 | 00:00:03:537 | N->S | 232.4V  | 53.158 sec |  |  |  |
|    | 554                    | 2 | 00:00:03:537 | N->S | 233.8V  | 3.129 hrs  |  |  |  |
|    | 555                    | 3 | 00:00:03:537 | N->S | 233.7 V | 3.530 sec  |  |  |  |
|    |                        |   |              |      |         |            |  |  |  |
|    |                        |   |              |      |         |            |  |  |  |
|    |                        |   |              |      |         |            |  |  |  |
|    |                        |   |              |      |         |            |  |  |  |
|    |                        |   |              |      |         |            |  |  |  |
|    |                        |   |              |      |         |            |  |  |  |
|    |                        |   |              |      |         |            |  |  |  |
|    |                        |   |              |      |         |            |  |  |  |

Figura 3.33: Pantalla de vista de grupo de eventos de tensión

Tabla 3.38: Símbolos y abreviaturas en la pantalla del instrumento

|              | Estado actual del registrador                                                                                                    |
|--------------|----------------------------------------------------------------------------------------------------|
|              | El REGISTRADOR está activo                                                                                                    |
| $\mathbf{X}$ | El REGISTRADOR está ocupado (recuperando datos de la memoria)                                                                                                    |
|              | El REGISTRADOR no está activo                                                                                                    |
| Fecha        | Fecha en la que se ha producido el evento seleccionado                                                                                                    |
| N°           | Número de evento unificado (ID)                                                                                                    |
| L            | <ul> <li>Indica la fase o la tensión entre fases en la que se ha producido el evento:</li> <li>1 – evento en fase U<sub>1</sub></li> <li>2 – evento en fase U<sub>2</sub></li> <li>3 – evento en fase U<sub>3</sub></li> <li>12 – evento en tensión U<sub>12</sub></li> <li>23 – evento en tensión U<sub>23</sub></li> <li>31 – evento en tensión U<sub>31</sub></li> <li>Nota: esta indicación sólo se muestra en los detalles del evento, ya que un evento agrupado puede tener varios eventos de fase.</li> </ul> |
| Inicio       | Hora de inicio del evento (primer momento en el que el valor de $U_{Rms(1/2)}$ rebasó el umbral).                                                                                                    |
| Т            | Indica el tipo de evento o transición:<br>C – Caída<br>I – Interrupción<br>S – Subida<br>N $\rightarrow$ C Transición de estado normal a caída<br>N $\rightarrow$ S Transición de estado normal a subida<br>C $\rightarrow$ I Transición de caída a interrupción                                                                                                    |
| Nivel        | Valor mínimo o máximo en el evento U <sub>Dip</sub> , U <sub>Int</sub> , U <sub>Swell</sub>                                                                                                    |
| Duración     | Duración del evento.                                                                                                    |

Tabla 3.39: Funciones de las teclas

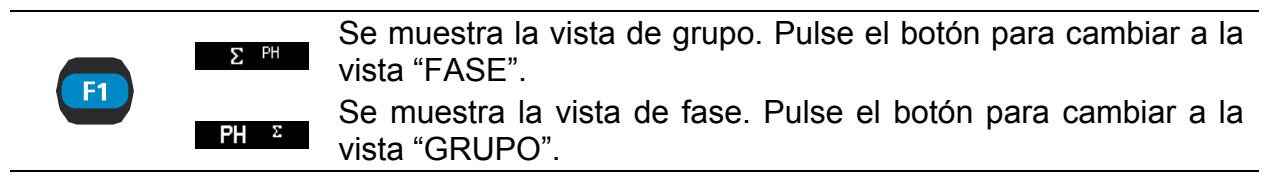

|       | STAT Mostrar el resumen de eventos (por tipos y fases): |  |  |  |
|-------|---------------------------------------------------------|--|--|--|
|       | VOLTAGE EVENTS 01:11                                    |  |  |  |
|       | L1 L2 L3                                                |  |  |  |
|       | U 226.6 227.7 228.4V                                    |  |  |  |
|       | EVENTS                                                  |  |  |  |
| F4    | Swell: 6 5 7                                            |  |  |  |
|       | Inter.: 0 0 0                                           |  |  |  |
|       | Start: 17:17:14 01:01:08                                |  |  |  |
|       | Curr.: 01:11:12 03.02.08                                |  |  |  |
|       |                                                         |  |  |  |
|       | EVENTS Volver a la vista Grupo.                         |  |  |  |
|       | Mostrar los detalles acerca del evento seleccionado.    |  |  |  |
|       | VOLTAGE EVENTS  Image: 01:48                            |  |  |  |
|       | Date: U1.U1.UU<br>No: L Start: T Level: Duration:       |  |  |  |
|       | 553 1 00:00:03:537 N->S 232.4V 53.158 sec               |  |  |  |
| ENTER | 555 3 00:00:03:537 N->S 233.7V 3.530 sec                |  |  |  |
|       |                                                         |  |  |  |
|       |                                                         |  |  |  |
|       |                                                         |  |  |  |
|       |                                                         |  |  |  |
|       |                                                         |  |  |  |
|       | Seleccionar un evento.                                  |  |  |  |
|       | Oplia de la viste detella de un evente                  |  |  |  |
| ESC   | Salir de la vista detallada de un evento.               |  |  |  |
| Lou   | Volver a la pantalla del menú "REGISTRADORES".          |  |  |  |

#### Vista de fase

En esta vista los eventos de tensión se clasifican por fases, lo cuál resulta cómodo para la localización de fallos. Además el usuario puede utilizar filtros para observar únicamente un tipo de evento específico en una fase determinada. Los eventos capturados aparecen en una tabla, en la que cada línea contiene un evento. Cada evento tiene un número de evento, una hora de inicio del evento y su duración y nivel. Además en la columna "T" se muestra el tipo de evento (consulte los detalles en la siguiente tabla).

| VOLT    | VOLTAGE EVENTS 01:05 |                    |   |                  |            |  |  |  |
|---------|----------------------|--------------------|---|------------------|------------|--|--|--|
| Date: 0 | Date: 01.01.00       |                    |   |                  |            |  |  |  |
| No:     | L                    | Start:             | Т | Level:           | Duration:  |  |  |  |
| 599     | 3                    | 00:00:23:845       | S | 232.5V           |            |  |  |  |
| 595     | 2                    | 00:00:03:539       | S | 233.9V           |            |  |  |  |
| 594     | 1                    | 00:00:03:539       | S | 232.3V           |            |  |  |  |
| 598     | 3                    | 00:00:22:165       | D | 37.4V            | 1.680 sec  |  |  |  |
| 597     | 3                    | 00:00:22:165       | 1 | 0.3V             | 1.670 sec  |  |  |  |
| 596     | 3                    | 00:00:03:539       | S | 229.6V           | 18.626 sec |  |  |  |
| 571     | 3                    | 00:00:40:595       | S | 231.4V           |            |  |  |  |
| 568     | 2                    | 00:00:03:532       | S | 231.9V           |            |  |  |  |
| 582     | 1                    | 00:00:45:037       | S | 229.7V           |            |  |  |  |
| 573     | 1                    | 00:00:43:456       | D | 11.8V            | 1.581 sec  |  |  |  |
| PH      |                      | <sup>Ξ</sup> Σ DIP | ' | <sup>123</sup> Σ | STAT       |  |  |  |

Figura 3.34: Pantallas de eventos de tensión

También es posible ver los detalles de cada uno de los eventos de tensión y las estadísticas de todos los eventos. Las estadísticas presentan los registros de recuento para cada tipo de evento por fase.

| Tabla 3.4029: Símbolos | y abreviaturas en la | pantalla del instrumento |
|------------------------|----------------------|--------------------------|
|------------------------|----------------------|--------------------------|

|          | Estado actual del registrador                                                                     |
|----------|---------------------------------------------------------------------------------------------------|
|          | El REGISTRADOR está activo                                                                        |
| X        | El REGISTRADOR está ocupado (recuperando datos de la memoria)                                     |
|          | El REGISTRADOR no está activo                                                                     |
| Fecha    | Fecha en la que se ha producido el evento seleccionado                                            |
| N°       | Número de evento unificado (ID)                                                                   |
| L        | Indica la fase o la tensión entre fases en la que se ha producido el                              |
|          | 1 – evento en fase U                                                                              |
|          | $2 - evento en fase U_2$                                                                          |
|          | $3 - \text{evento en fase } U_3$                                                                  |
|          | 12 – evento en tensión $U_{12}$                                                                   |
|          | 23 – evento en tensión U <sub>23</sub>                                                            |
|          | 31 – evento en tensión U <sub>31</sub>                                                            |
| Inicio   | Hora de inicio del evento (primer momento en el que el valor de $U_{Rms(1/2)}$ rebasó el umbral). |
| Т        | Indica el tipo de evento o transición:                                                            |
|          | C – Caída                                                                                         |
|          | I – Interrupción                                                                                  |
|          | S – Subida                                                                                        |
| Nivel    | Valor mínimo o máximo en el evento U <sub>Dip</sub> , U <sub>Int</sub> , U <sub>Swell</sub>       |
| Duración | Duración del evento.                                                                              |

Tabla 3.4130: Funciones de las teclas

|    | Σ PH               | Se muestra la vista de grupo. Pulse el botón para cambiar a la vista "FASE". |
|----|--------------------|------------------------------------------------------------------------------|
|    | PH Σ               | Se muestra la vista de fase. Pulse el botón para cambiar a la vista "GRUPO". |
|    |                    | Filtrar los eventos por tipo:                                                |
| _  | Σ <sup>DIP</sup>   | Mostrar todos los eventos                                                    |
| F2 | DIP INT            | Mostrar sólo las caídas                                                      |
|    | INT SWELL          | Mostrar sólo las interrupciones                                              |
|    | SWELL <sup>2</sup> | Mostrar sólo las subidas                                                     |
|    |                    | Filtrar los eventos por fase:                                                |
| F3 | 1 <sup>23</sup> Σ  | Mostrar sólo los eventos en la fase 1                                        |
|    | 1 <b>2</b> 3Σ      | Mostrar sólo los eventos en la fase 2                                        |
|    | 12 <b>3Σ</b>       | Mostrar sólo los eventos en la fase 3                                        |

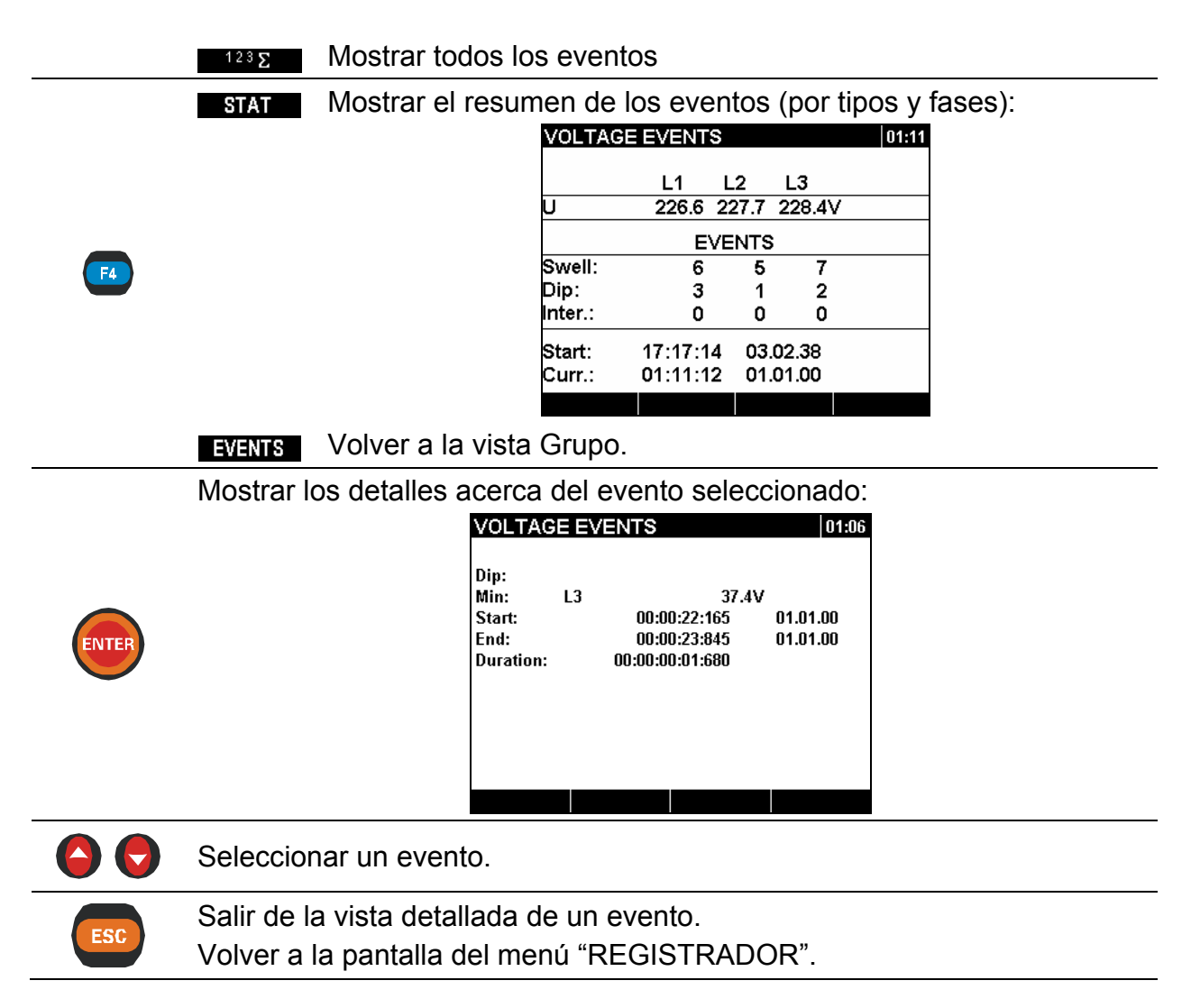

### 3.10 Lista de memorias

Por medio de este menú, el usuario puede desplazarse por el registro y ver los registros realizados. Al acceder a este menú se muestra información acerca del último registro.

| MEMORY     | LIST       |                | 00:19    |  |
|------------|------------|----------------|----------|--|
| Record No  | <b>)</b> : |                | 7        |  |
| Туре:      |            | Inrush logging |          |  |
| Signals:   |            |                | 6        |  |
| Start:     |            | 01:47:13       | 01.01.00 |  |
| End:       |            | 01:47:16       | 01.01.00 |  |
| Size (kB): |            |                | 4        |  |
| Saved Red  | cords:     |                | 7        |  |
|            |            |                |          |  |
|            | CLEAR      |                |          |  |

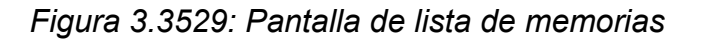

Tabla 3.42: Símbolos y abreviaturas en la pantalla del instrumento

Estado actual del registrador

|                        | El REGISTRADOR está activo                                                                                                    |
|------------------------|----------------------------------------------------------------------------------------------------|
|                        | El REGISTRADOR está ocupado (recuperando datos de la memoria)                                                                                                    |
|                        | El REGISTRADOR no está activo                                                                                                    |
| 20:45                  | Hora actual del instrumento                                                                                                    |
| Nº de registro         | Número de registro seleccionado, para el cual se muestran los detalles.                                                                                                    |
| Тіро                   | <ul> <li>Indica el tipo de registro, que puede ser uno de los siguientes:</li> <li>registro de corrientes de arranque</li> <li>instantánea de forma de onda,</li> <li>registro general.</li> </ul> |
| Señales                | Número de señales registradas.                                                                                                    |
| Inicio                 | Hora de inicio del registro                                                                                                    |
| Fin                    | Hora de parada del registro                                                                                                    |
| Tamaño (kB)            | Tamaño del registro en kilobytes (kB).                                                                                                    |
| Registros<br>guardados | Número total de registros en la memoria                                                                                                    |
|                        |                                                                                                    |

#### Tabla 3.4331: Funciones de las teclas

| F1  | VER            | Ver los detalles del registro actualmente seleccionado.                                           |
|-----|----------------|---------------------------------------------------------------------------------------------------|
| F2  | BORRAR         | Borrar el último registro. Para borrar toda la memoria se deben eliminar los registros uno a uno. |
| F4  | BORTOD         | Borrar todos los registros guardados.                                                             |
|     | Desplazarse    | por los registros (registro siguiente o anterior).                                                |
| ESC | Volver a la pa | intalla del menú "REGISTRADORES".                                                                 |

### 3.10.1 Registro

Este tipo de registro es realizado por el REGISTRADOR. La página de presentación de Registro es similar al menú REGISTRADOR, tal como se muestra en la siguiente figura.

| RECORDER              | R:10                      | 18:23 |
|-----------------------|---------------------------|-------|
| Record Type:          | Record                    |       |
| Interval:             | 1s                        |       |
| Signals               | 173                       |       |
| Duration              | 00 h 05 m 12              | S     |
| Include active events | 0                         |       |
| Start time            | 18:13:10 26. <sup>4</sup> | 10.09 |
| VIEW                  |                           |       |

Figura 3.36: Página de presentación del registro en el menú LISTA DE MEMORIAS

| 20:45                         | Hora actual del instrumento                                          |  |  |
|-------------------------------|----------------------------------------------------------------------|--|--|
| <u>R:10</u>                   | Indicador de que el tipo de registro es realizado por el REGISTRADOR |  |  |
| Tipo de registro:<br>REGISTRO | Muestra el intervalo utilizado para el REGISTRADOR<br>GENERAL        |  |  |
| Intervalo 1s                  | Muestra el intervalo utilizado para el REGISTRADOR GENERAL.          |  |  |
| Señales: 173                  | Muestra el número de señales en el registro.                         |  |  |
| (max, min, prom)              |                                                                      |  |  |
| Tipo de memoria: Lineal       | Muestra cómo está organizada la memoria.                             |  |  |
| Duración: 00h 05m 12s         | Muestra la duración del registro.                                    |  |  |
| Incluir eventos activos:<br>4 | Muestra el número de eventos capturados                              |  |  |
| Hora de inicio                | Muestra la hora de inicio del registro                               |  |  |

Tabla 3.44: Descripción de los ajustes del registrador

#### Tabla 3.45: Funciones de las teclas

Cambiar a la pantalla del menú CONFIGURACIÓN DE LOS CANALES.

El usuario puede observar un grupo de señales en

particular pulsando la tecla (VER).

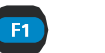

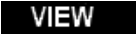

| CHANNELS SETUP | R: 1 | 12:40 |
|----------------|------|-------|
| U, I, f        | On   |       |
| Power & Energy | On   |       |
| Sym            | On   |       |
| Harmonics      | On   |       |
|                |      |       |
|                |      |       |
|                |      |       |
|                |      |       |
|                |      |       |
|                |      |       |
| VIEW           |      |       |

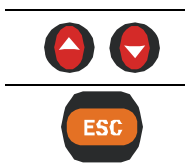

Seleccionar el parámetro (sólo en el menú CONFIGURACIÓN DE LOS CANALES).

Volver al menú anterior.

Al pulsar Al pulsar Al pul

| U,I,f 1          | <b>RE</b>    | ND     |   |    | R:10 |          | 18:19   |
|------------------|--------------|--------|---|----|------|----------|---------|
| U1               | T            | 245.6  | V | U1 | X    | 245.6    | V       |
| U1               | Ŧ            | 245.6  | V |    |      |          |         |
| <b>■</b> 245.6 V | ′ <b>⊻</b> 2 | 14.9 V |   |    |      | t: 00D 0 | 0:00:10 |
| ſ                |              |        |   |    |      |          |         |
|                  |              |        |   |    |      |          |         |
| 1                |              |        |   |    |      |          |         |
|                  |              |        |   |    |      |          | 3       |
| ┦─┘              |              |        |   |    |      |          |         |
|                  |              |        |   |    | 26.  | 10.09 1  | 3:13:20 |
| Z00              | VI-+         | U      | I | 12 | 3 人  |          | f       |

Figura 3.3730: Visualización de los datos de TENDENCIA U,I,f del registrador

Tabla 3.4632: Símbolos y abreviaturas en la pantalla del instrumento

| <b>R:8</b>                     | Muestra el número de registro en la LISTA DE MEMORIAS                                                                                                    |
|--------------------------------|----------------------------------------------------------------------------------------------------|
| 20:45                          | Hora actual del instrumento                                                                                                    |
| ۲                              | Indica la posición del cursor en la gráfica                                                                                                    |
| Up, Upg:                       | Valor máximo ( $\mathbf{I}$ ), promedio ( $\mathbf{I}$ ) y mínimo ( $\mathbf{I}$ ) registrado de la tensión de fase U <sub>pRms</sub> o la tensión de línea U <sub>pgRms</sub> para el intervalo de tiempo seleccionado por el cursor. |
| lp:                            | Valor máximo (조), promedio (𝔅) y mínimo (𝔅) registrado de la corriente l <sub>pRms</sub> para el intervalo de tiempo seleccionado por el cursor.                                                                                       |
| t: 00D 00:13:23                | Posición del tiempo del cursor con respecto al tiempo de inicio del registro.                                                                                                    |
| ▲230.6 V ★225.3 V              | Up/Upg máxima y mínima en la gráfica mostrada                                                                                                    |
| <b>▲</b> 947.1A <b>▼</b> 0.0 A | Ip máxima y mínima en la gráfica mostrada                                                                                                    |
| 26.10.09 18:13:20              | Reloj en la posición del cursor.                                                                                                    |
|                                |                                                                                                    |

#### Tabla 3.4733: Funciones de las teclas

| F1 | Z00M-+<br>Z00M+-  | Ampliación del zoom<br>Reducción del zoom                                      |
|----|-------------------|--------------------------------------------------------------------------------|
|    | U                 | Seleccionar entre las siguientes opciones:<br>Mostrar la tendencia de tensión; |
| F2 | U+I U/            | Mostrar la tendencia de corriente y tensión en una gráfica sencilla            |
|    | U/I <sup>U</sup>  | Mostrar la tendencia de corriente y tensión en dos gráficas independientes     |
|    |                   | Seleccionar entre la vista de fase, neutro y todas las fases:                  |
| F3 | 1 <sup>23</sup> 人 | Mostrar la tendencia para la fase L1                                           |
|    | 1 <b>Z</b> 3 ~    | NUSILAL la lenuencia para la lase LZ                                           |

|           | 123 → Mostrar la tendencia para la fase L3                                   |
|-----------|------------------------------------------------------------------------------|
|           | 123 人 Resumen de las tendencias de todas las fases                           |
| <b>F4</b> | f Mostrar la tendencia de la frecuencia.                                     |
| ENTER     | Seleccionar la forma de onda a ampliar (sólo en las tendencias de U/I o U+I) |
|           | Desplazar el cursor I a lo largo de los datos registrados                    |
| ESC       | Volver a la pantalla del menú "CONFIGURACIÓN DE LOS CANALES".                |

**Nota:** El principio de manipulación del resto de datos registrados (potencia, armónicos, etc.) es similar al descrito en la tabla anterior.

### 3.10.2 Instantánea de forma de onda

Este tipo de registro se puede realizar utilizando el procedimiento Retener  $\rightarrow$  Guardar. Su página de presentación es similar a la pantalla en el que fue registrado, tal como se muestra en la siguiente figura.

| U,I,f - METER R:12 L1 00:25 |           |               |
|-----------------------------|-----------|---------------|
|                             | U         | I             |
| RMS                         | 226.9 V   | 887.1 A       |
| THD                         | 3.3 %     | 3.2 %         |
| CF                          | 1.37      | 1.38          |
| PEAK                        | 379.1 V   | <b>1253</b> A |
| MAX 1/2                     | 269.1 V   | <b>3919</b> A |
| MIN 1/2                     | 160.2 V   | 850.3 A       |
| Freq                        | 49.968 Hz |               |
| HOLD                        | 123       | A SCOPE       |

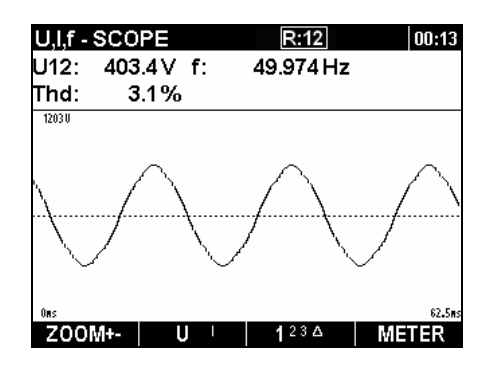

Figura 3.38: Página de presentación del registro normal en el menú LISTA DE MEMORIAS

Para conocer los símbolos en la pantalla y las funciones de las teclas, consulte la descripción para MEDIDOR, OSCILOSCOPIO, gráfica BAR, DIAG. FASES incluida en las correspondientes secciones (U, I, f; Potencia, etc.).

### 3.10.3 Registrador de corrientes de arranque / rápidas

Este tipo de registro es realizado por el Registrador de corrientes de arranque. Para conocer los detalles relativos a la manipulación y a la observación de datos, consulte la sección 3.1.3.

### 3.11 Menú de configuración de las mediciones

Desde el menú de "CONFIGURACIÓN DE LAS MEDICIONES" es posible revisar, configurar y guardar los parámetros de las mediciones.

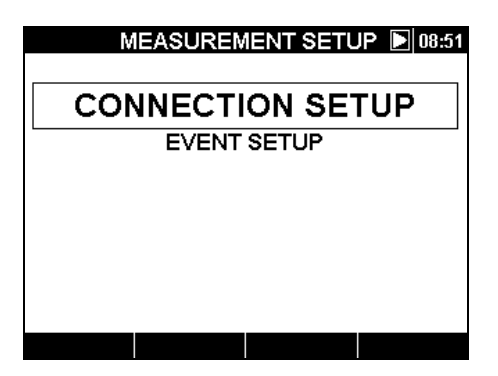

Figura 3.39: Menú CONFIGURACIÓN DE LAS MEDICIONES

Tabla 3.48: Descripción de las opciones de configuración

| Configuración de la conexión | Configuración de los parámetros de las mediciones. |
|------------------------------|----------------------------------------------------|
| Configuración de los eventos | Configuración de los parámetros de los eventos.    |

#### Tabla 3.34: Funciones de las teclas

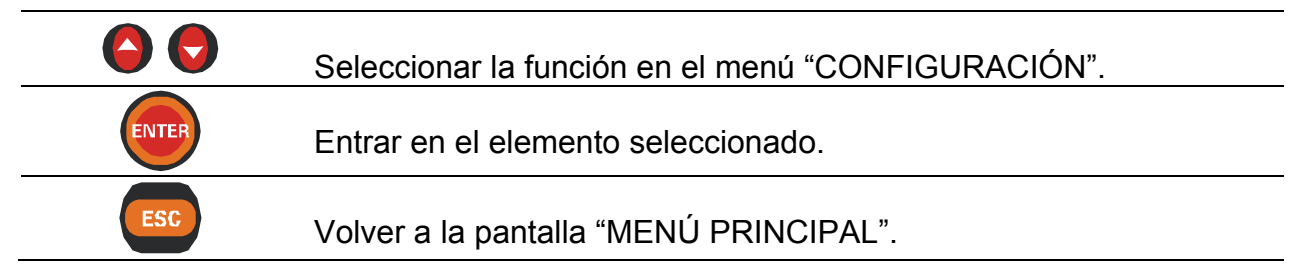

### 3.11.1 Configuración de la conexión

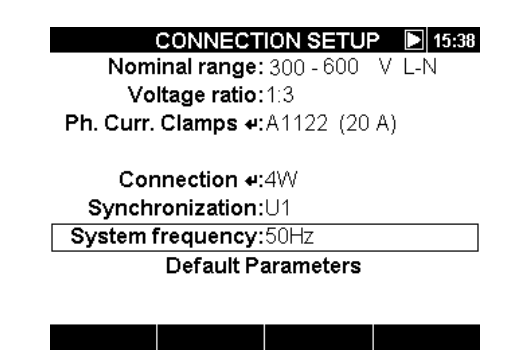

Figura 3.40: Pantalla "CONFIGURACION DE LA CONEXIÓN"

| Tabla 3.50: Descripción de la | a configuración de l | la conexiór |
|-------------------------------|----------------------|-------------|
|-------------------------------|----------------------|-------------|

| Escala nominal | Escala de tensión nominal. Seleccione la escala<br>de tensión en función de la tensión <u>nominal de la</u><br><u>red</u> . |                |  |
|----------------|----------------------------------------------------------------------------------------------------|----------------|--|
|                | 1H y 4H                                                                                                    | 3H and OPEN D  |  |
|                | 50 ÷ 70V (L-N)                                                                                                    | 86÷121 V (L-L) |  |

|                                                                                                    | 70 ÷ 130V (L-N)121÷225 V (L-L)130 ÷ 300 V (L-N)225÷519 V (L-L)300 ÷ 600 V (L-N)520÷1039 V (L-L)                                                                                                    |  |  |
|----------------------------------------------------------------------------------------------------|----------------------------------------------------------------------------------------------------|--|--|
| Relación de tensión                                                                                                    | Factor de escala para transductor de tensión.<br>Es necesario utilizar este factor si se deben tener<br>en cuenta transformadores o divisores de corriente<br>externos. En ese caso todas las lecturas están<br>relacionadas con la tensión primaria. Consulte los<br>detalles sobre la conexión en el apartado 4.2.2.<br><b>Nota:</b> el factor de escala sólo se puede fijar<br>cuando se ha seleccionado la Escala de tensión<br>más baja.<br><b>Nota:</b> El valor máximo está limitado a 4000. |  |  |
| Select Clamps         0947           Select Clamps         0947           Subscript         0947           Select Clamps         0947           Subscript         0947           Subscript         0947           Select Clamps         0947           Subscript         0947           Subscript         0947 <th>Se deben seleccionar las pinzas de fase para las<br/>mediciones de corriente de fase.<br/><b>Nota:</b> Para las pinzas Smart (A1227, A1281),<br/>seleccionar siempre "Pinzas tipo Smart".<br/><b>Nota:</b> Consulte los detalles acerca de otros ajustes<br/>de las pinzas en la sección 4.2.3.</th>                                                                                                    | Se deben seleccionar las pinzas de fase para las<br>mediciones de corriente de fase.<br><b>Nota:</b> Para las pinzas Smart (A1227, A1281),<br>seleccionar siempre "Pinzas tipo Smart".<br><b>Nota:</b> Consulte los detalles acerca de otros ajustes<br>de las pinzas en la sección 4.2.3.                                                                                                    |  |  |
| Conexión<br>$f^{r}$ $f^{r}$ $f^{$ | <ul> <li>Método de conexión del instrumento a sistemas multifásicos (consulte los detalles en el apartado 4.2.1)</li> <li>1H: sistema monofásico de 2 hilos,</li> <li>3H: sistema trifásico de 3 hilos,</li> <li>4H: sistema trifásico de 4 hilos.</li> <li>OPEN D: sistema delta abierto de 3 hilos.</li> </ul>                                                                                                    |  |  |
| Sincronización                                                                                                    | Canal de sincronización. Este canal se utiliza para<br>sincronizar el instrumento con la frecuencia de la<br>red. También se realiza una medición de<br>frecuencia en dicho canal. Dependiendo de la<br><b>Conexión</b> el usuario puede seleccionar:<br>• <b>1H</b> : U1 r I1.<br>• <b>3H, OPEN D</b> : U12 o I1.<br>• <b>4H</b> : U1, I1                                                                                                    |  |  |
| Frecuencia del sistema                                                                                                    | <ul> <li>Selección de la frecuencia del sistema.</li> <li>50 Hz</li> <li>60 Hz</li> </ul>                                                                                                    |  |  |

|                            | Valores predeterminados fijados en fábrica. Son los siguientes: |
|----------------------------|-----------------------------------------------------------------|
|                            | Escala nominal: 130 ÷ 300V (L-N);                               |
|                            | Relación de tensión: 1:1;                                       |
| Parametros predeterminados | Pinza de corriente de fase: Pinzas Smart                        |
|                            | Conexión: 4H                                                    |
|                            | Sincronización: U1                                              |
|                            | Frecuencia del sistema: 50 Hz.                                  |

#### Tabla 3.51: Funciones de las teclas

|       | Cambiar el valor del parámetro seleccionado.                       |
|-------|--------------------------------------------------------------------|
|       | Seleccionar el parámetro de configuración de la conexión.          |
| ENTER | Entrar en el submenú.<br>Confirmar los parámetros predeterminados. |
| ESC   | Volver a la pantalla del menú "CONFIGURACIÓN DE LA<br>MEDICIÓN".   |

### 3.11.2 Configuración de los eventos

En este menú es posible configurar los eventos de tensión y sus parámetros. Para conocer más detalles acerca de los métodos de medición, consulte el apartado 5.1.100. Los eventos capturados se pueden observar a través del menú TABLA DE EVENTOS. Consulte los detalles en el apartado 3.2.

| SETUP:Voltage Eve | ents           | 01:21 |
|-------------------|----------------|-------|
| Nominal voltage:  | 230.0V         |       |
| Swell:            | 253.0V +10.0%  |       |
| Dip:              | 207.0V - 10.0% |       |
| Interrupt:        | 11.5V 5.0%     |       |
| Capture Events:   | Disabled       |       |
|                   |                |       |
|                   |                |       |
|                   |                |       |
|                   |                |       |
|                   |                |       |
|                   |                |       |
|                   |                |       |

Figura 3.4131: Pantalla de configuración de los eventos de tensión.

Tabla 3.52: Descripción de la configuración de los eventos de tensión

| Tensión nominal | Selección de la tensión nominal                                                                                             |  |  |
|-----------------|----------------------------------------------------------------------------------------------------|--|--|
| Subida          | Selección del valor del umbral de subida                                                                                    |  |  |
| Caída           | Selección del valor del umbral de caída                                                                                     |  |  |
| Interrupción    | Selección del valor del umbral de interrupción                                                                              |  |  |
| Eventos capt.   | <b>Nota:</b> Active los eventos únicamente si desea capturarlos sin registrarlos. En caso de que desee observar los eventos |  |  |
|                 | únicamente durante el registro, utilice la opción:                                                                          |  |  |
|                 | Incluir eventos activos: Activado en el menú                                                                                |  |  |
|                 | REGISTRADOR GENERAL.                                                                                                    |  |  |

**Nota:** Si se trata de Tipo de conexión: 1H, se recomienda conectar las entradas de tensión no utilizadas a la entrada de tensión N con el fin de evitar activaciones en falso.

Tabla 3.53: Funciones de las teclas

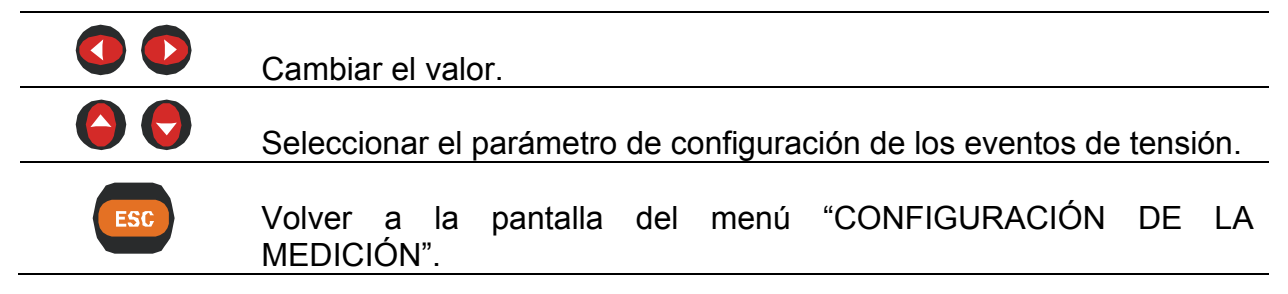

## 3.12 Menú de configuración general

Desde el menú de "CONFIGURACIÓN GENERAL" es posible revisar, configurar y guardar los parámetros de comunicación, el reloj en tiempo real y el idioma.

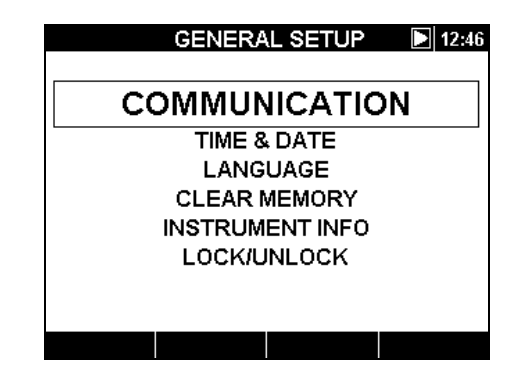

Figura 3.42: Menú de CONFIGURACIÓN GENERAL

| Tabla 3.54:  | Descripción  | de las d | pociones de | Configuración     | aeneral |
|--------------|--------------|----------|-------------|-------------------|---------|
| 1 4014 0.01. | 200011201011 | 40 140 0 |             | o on ingan a oron | gonorai |

| Comunicación                   | Configuración de la velocidad de comunicación en baudios y de la fuente. |  |  |
|--------------------------------|--------------------------------------------------------------------------|--|--|
| Hora y fecha                   | Ajuste de la hora y la fecha.                                            |  |  |
| Idioma                         | Selección del idioma.                                                    |  |  |
| Borrar memoria                 | Borrado de las memorias de eventos guardados o grabaciones.              |  |  |
| Información del<br>instrumento | Información acerca del instrumento.                                      |  |  |
| Bloqueo/Desbloqueo             | Bloqueo del instrumento para impedir el acceso sin autorización,         |  |  |

Tabla 3.55: Funciones de las teclas

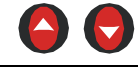

Seleccionar la función en el menú "CONFIGURACIÓN GENERAL".

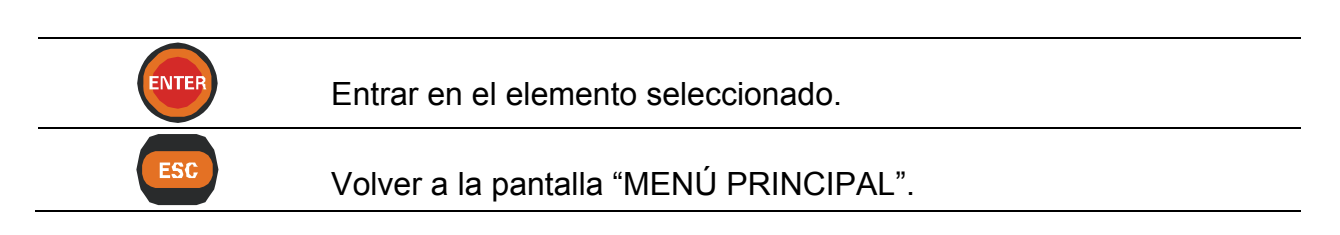

### 3.12.1 Comunicación

En este menú es posible definir el puerto de comunicación (RS232, USB) y la velocidad de comunicación.

| COMMUNICATION                     | 01:26 |
|-----------------------------------|-------|
| Source: RS232<br>Baud rate:115200 |       |
|                                   |       |
|                                   |       |
|                                   |       |

Figura 3.43: Pantalla de configuración de la comunicación

Tabla 3.56: Descripción de las opciones de Configuración de la comunicación

| Fuente:               |    | Seleccionar el puerto de comunicación RS-232, USB. |
|-----------------------|----|----------------------------------------------------|
| Velocidad<br>baudios: | en | Seleccionar la velocidad del puerto.               |

Tabla 3.57: Funciones de las teclas

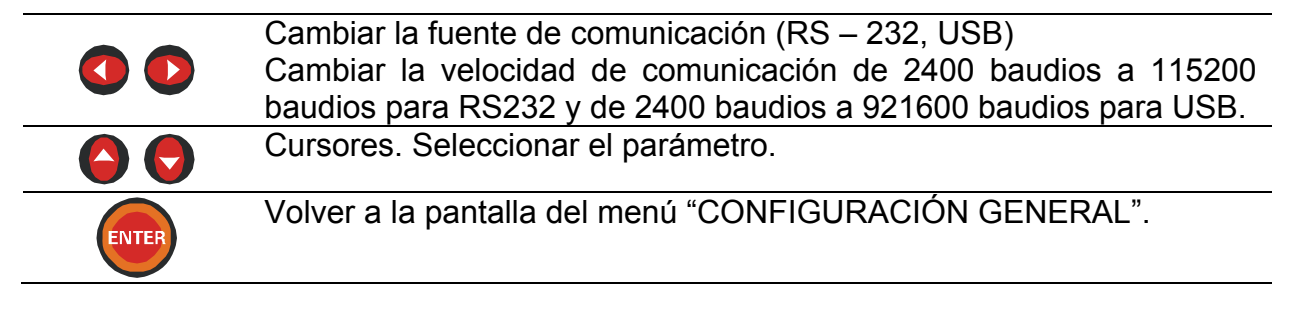

### 3.12.2 Hora y fecha

En este menú es posible ajustar la hora y la fecha.

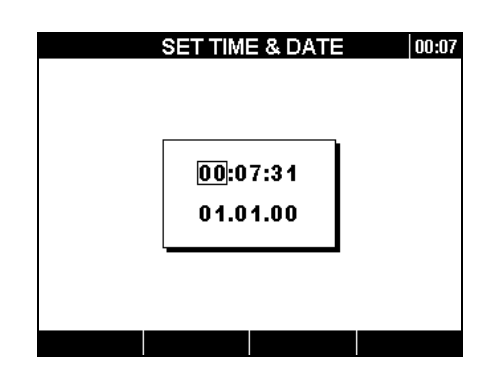

Figura 3.44: Pantalla de ajuste de la hora y la fecha

Tabla 3.58: Funciones de las teclas

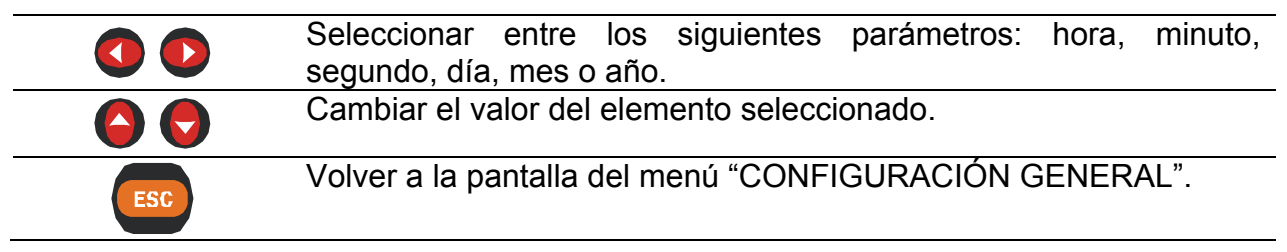

### 3.12.3 Idioma

En este menú es posible seleccionar diferentes idiomas.

|         | LANGUAGE | <b>D</b> 09:05 |
|---------|----------|----------------|
| English |          |                |
| Deutsch |          |                |
|         |          |                |
|         |          |                |
|         |          |                |
|         |          |                |
|         |          |                |
|         |          |                |
|         |          |                |

Figura 3.4532: Pantalla de configuración del idioma

Tabla 3.59: Funciones de las teclas

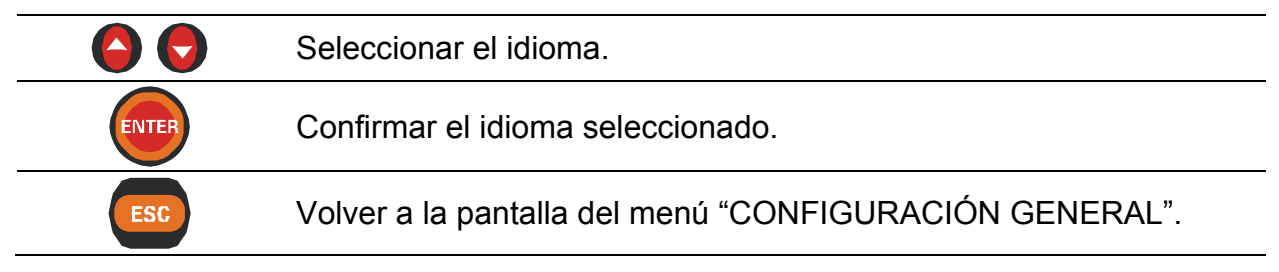

### 3.12.4 Borrar memoria

Utilice este menú para borrar las diferentes memorias del instrumento. El usuario puede seleccionar el borrado de uno de los siguientes elementos:

| CLEAR MENU 🕨 12:49 |         | CLEAR MENU  | <b>12:51</b> |
|--------------------|---------|-------------|--------------|
| Events             | Events  |             |              |
| Records            | Records |             |              |
|                    |         | <b>b</b>    |              |
|                    |         | Clear data? |              |
|                    |         |             |              |
|                    |         |             |              |
|                    |         |             |              |
|                    | YES     | NO          |              |

Figura 3.4633: Pantalla del menú de borrado y pantalla de confirmación

### Tabla 3.60: Funciones de las teclas

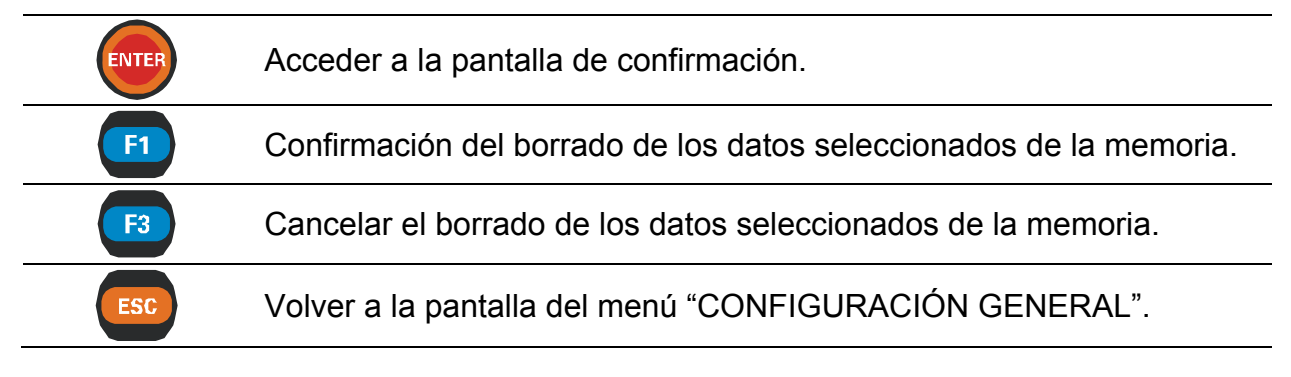

### 3.12.5 Información del instrumento

En este menú se puede visualizar información básica relativa al instrumento: compañía, datos del usuario, número de serie, versión del firmware y versión del hardware.

| INSTRUMENT INFO   | 09:04    |
|-------------------|----------|
| Company:          | METREL   |
| User data:        | Operater |
| Serial No:        |          |
| FW ver.:          | 11.0     |
| HW ver.:          | 3.0      |
| Memory size (kB): | 7853     |
| Free memory (kB): | 3341     |
|                   |          |
|                   |          |
|                   |          |
|                   |          |

Figura 3.47: Pantalla de información del instrumento

Tabla 3.61: Funciones de las teclas

ESC

Volver a la pantalla del menú "CONFIGURACIÓN GENERAL"..

### 3.12.6 Bloqueo/Desbloqueo

El instrumento PowerQ / PowerQ Plus puede impedir el acceso sin autorización a todas las funciones importantes del instrumento simplemente bloqueando el instrumento. Existen diversos motivos para bloquear el instrumento, especialmente si éste se deja durante un largo período de tiempo en un punto de medición no supervisado. Algunos de los motivos son: evitar la parada involuntaria del registro, cambiar de instrumento o de configuración de la medición, etc. Aunque el bloqueo del instrumento evita el cambio sin autorización del modo de funcionamiento del instrumento, no evita operaciones no destructivas tales como la visualización de los valores actuales del instrumento ni de las tendencias.

El usuario bloquea el instrumento mediante la introducción del código secreto de bloqueo en la pantalla Bloqueo/Desbloqueo.

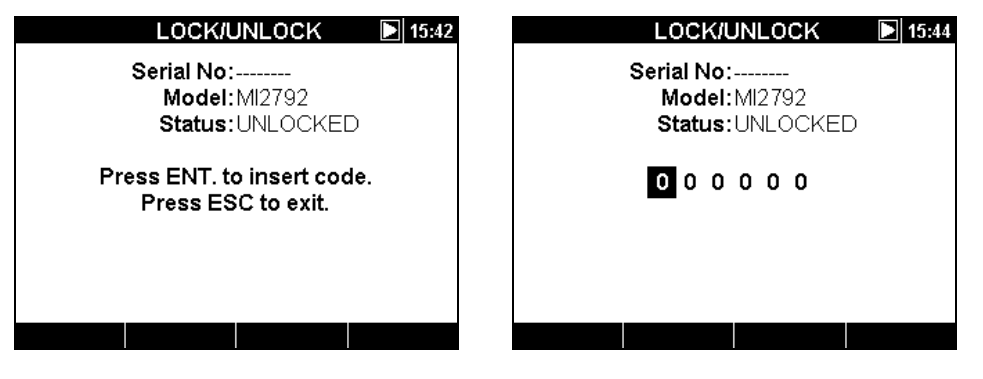

Figura 3.48: Pantalla de Bloqueo/Desbloqueo

Tabla 3.62: Funciones de las teclas

|       | Seleccionar un dígito                                  |
|-------|--------------------------------------------------------|
|       | Cambiar el valor del dígito seleccionado               |
| ENTER | Seleccionar / Conformar el código de bloqueo.          |
| ESC   | Volver a la pantalla del menú "CONFIGURACIÓN GENERAL". |

La siguiente tabla muestra el modo en que el bloqueo afecta al funcionamiento del instrumento.

|--|

| MEDICIONES                         | Función de instantánea de forma de onda bloqueada |
|------------------------------------|---------------------------------------------------|
| REGISTRADORES                      | Sin acceso                                        |
| CONFIGURACIÓN DE LAS<br>MEDICIONES | Sin acceso                                        |
| CONFIGURACIÓN<br>GENERAL           | Sin acceso excepto al menú de Bloqueo/Desbloqueo  |

Si el usuario intenta acceder a una función restringida del instrumento, aparecerá un mensaje de advertencia. Si se pulsa ENTER durante el mensaje de advertencia, se accederá a la pantalla de BLOQUEO/DESBLOQUEO en la que se podrá desbloquear el instrumento introduciendo el código de desbloqueo.

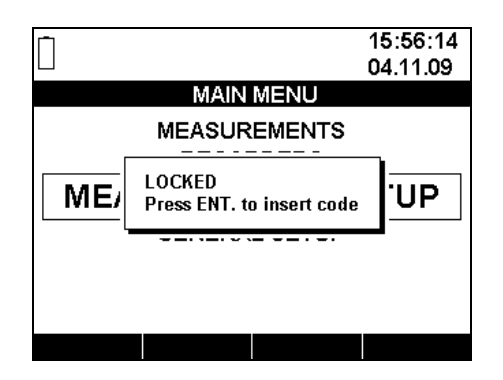

Figura 3.49: Mensaje de advertencia de instrumento bloqueado

Nota: En caso de que el usuario haya olvidado el código de desbloqueo, se puede utilizar el código de desbloqueo general "120371" para desbloquear el instrumento.

# 4 Prácticas de registro y conexión del instrumento

En la siguiente sección se describen las prácticas de registro y medición recomendadas.

# 4.1 Campaña de medición

Las mediciones de calidad de energía son unas mediciones específicas, que pueden ser de muchos días de duración y que en su mayor parte se realizan una única vez. Normalmente, la campaña de registro se realiza para:

- Analizar estadísticamente algunos puntos de la red.
- Localizar problemas en un dispositivo o máquina con un funcionamiento incorrecto

Debido a que las mediciones se realizan en su mayor parte una única vez, es sumamente importante ajustar adecuadamente el equipo de medición. Si el ajuste de la medición es inadecuado, pueden obtenerse unos resultados falsos o de poca utilidad. Por ello es necesario que el instrumento y el usuario estén completamente preparados antes de iniciar la medición.

En esta sección se muestra el procedimiento de registro recomendado. Aconsejamos seguir estrictamente las directrices con el fin de evitar problemas y errores de medición. La siguiente figura resume la práctica de medición recomendada. A continuación se describe cada paso de forma detallada.

**Nota:** El software PowerView v2.0 es capaz de corregir (una vez realizada la medición):

- ajustes erróneos de tiempo real,
- un factor de escala de tensión y de corriente erróneo.

Las conexiones en falso del instrumento (cableado confundido, dirección opuesta de la pinza) no se pueden corregir con posterioridad.

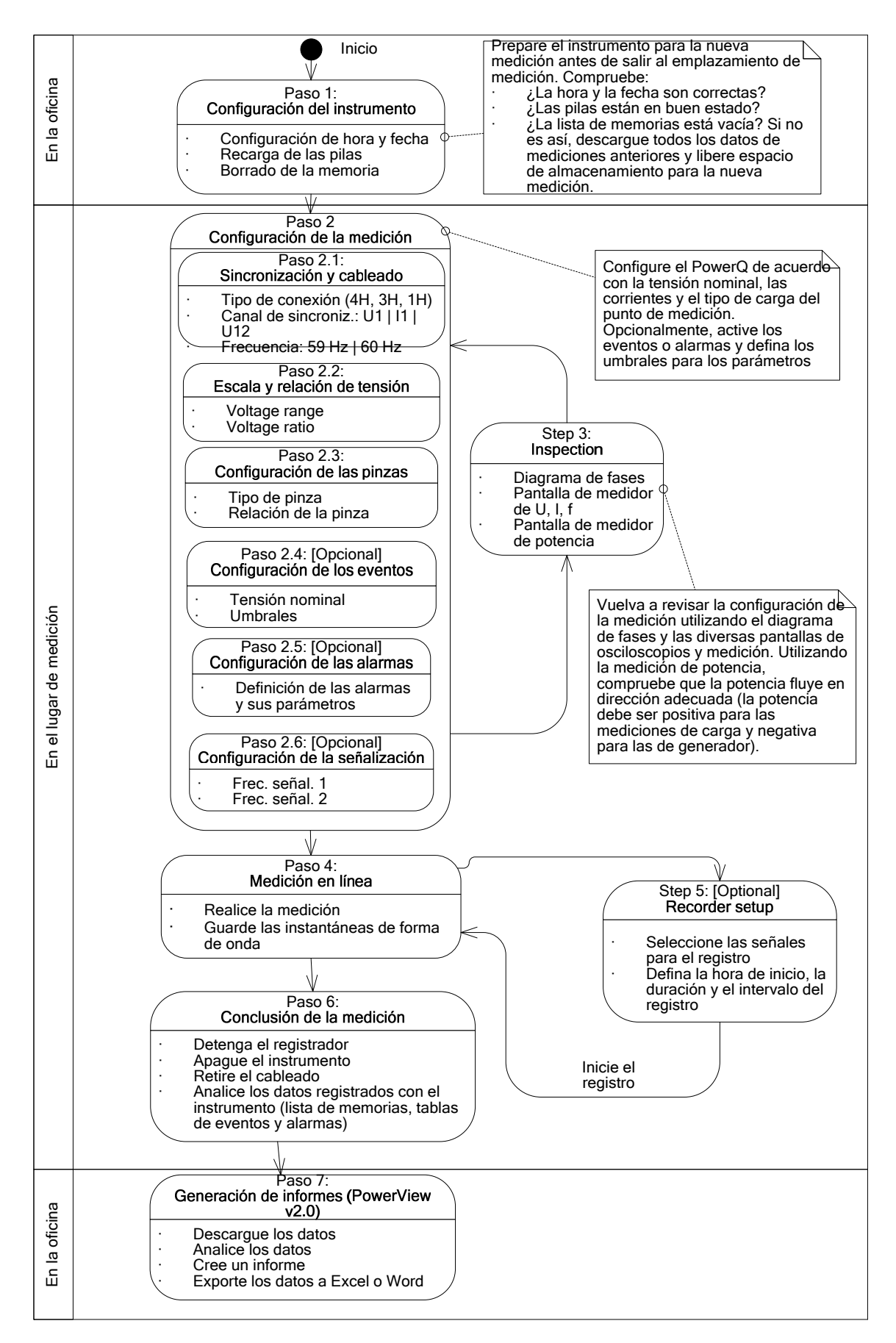

Figura 4.1: Práctica de medición recomendada

#### Paso 1: Configuración del instrumento

Las mediciones in situ pueden ser sumamente estresantes, por lo que es recomendable preparar el equipo de medición en una oficina. La preparación del PowerQ / PowerQ Plus incluye los siguientes pasos:

- Inspeccionar visualmente el instrumento y los accesorios.
   Advertencia: ¡No utilice equipos que presenten daños a simple vista!
- Utilice siempre pilas en buen estado y cárguelas completamente antes de salir. **Nota:** mantenga sus pilas en buen estado. En los entornos de calidad de energía donde se produzcan frecuentes caídas e interrupciones, el suministro eléctrico depende completamente de las pilas.
- Descargue todos los registros anteriores del instrumento y borre la memoria. (Consulte las instrucciones acerca del borrado de la memoria en la sección 0)
- Ajuste la hora y la fecha del instrumento. (Consulte las instrucciones acerca de los ajustes de hora y fecha en la sección 0)

#### Paso 2: Configuración de la medición

El ajuste de la configuración de la medición se realiza en el emplazamiento medido, una vez que dispongamos de los detalles acerca de la tensión nominal, las corrientes, el tipo de cableado, etc.

#### Paso 2.1: Sincronización y cableado

- Conecte las pinzas de corriente y las puntas de medición al "Objeto medido" (Consulte los detalles en la sección 4.2).
- Seleccione el tipo de conexión adecuado en el menú "Configuración de la conexión" (Consulte los detalles en la sección 0).
- Seleccione el canal de sincronización. Se recomienda efectuar la sincronización con la tensión, a menos que la medición se realice en cargas muy distorsionadas, tales como motores con modulación por ancho de impulso. En ese caso la sincronización con la corriente puede ser más adecuada. (Consulte los detalles en la sección 0).
- Seleccione la frecuencia del sistema, la cual es la frecuencia predeterminada del sistema de la red eléctrica.

#### Paso 2.2: Escala y relación de tensión

• Seleccione la escala de tensión adecuada de acuerdo con la tensión nominal de la red.

**Nota:** Para las mediciones 4H y 1H, todas las tensiones se especifican como fase-neutro (L-N). Para las mediciones 3H, todas las tensiones se especifican como fase-fase (L-L)

 En caso de medición de tensión indirecta, seleccione la escala de tensión: 50 V ÷ 70 V y seleccione la "Relación de tensión" de acuerdo con la relación del transductor. (Consulte los detalles en la sección 0).

#### Paso 2.3: Configuración de las pinzas de corriente

- Seleccione las pinzas adecuadas utilizando el menú "Pinzas de corriente" (Consulte los detalles en la sección 0).
- Seleccione los parámetros adecuados para las pinzas de acuerdo con el tipo de conexión (Consulte los detalles en la sección 4.2.3).

### Paso 2.4: Configuración de los eventos (opcional)

Utilice este paso únicamente si le interesan los eventos de tensión. Seleccione la tensión nominal y los valores de los umbrales para: caídas, subidas e interrupciones (Consulte los detalles en las secciones 3.4.2 y 3.2).

**Nota:** Active los eventos en CONFIGURACIÓN DE LOS EVENTOS únicamente si desea capturar los eventos, sin ayuda del REGISTRADOR.

#### Paso 3: Inspección

Una vez finalizada la configuración del instrumento y de la medición, el usuario debe volver a comprobar que todas las conexiones y configuraciones son correctas. Se recomienda seguir los siguientes pasos.

- Utilizando el menú DIAGRAMA DE FASES, compruebe si la secuencia de fases de tensión y corriente es correcta con respecto al sistema. Asimismo, compruebe si la dirección de la corriente es la adecuada.
- Utilizando el menú U, I, f, compruebe si el valor de tensión y de corriente es el adecuado.
- Compruebe también la THD de la tensión y la corriente.

**Nota:** Una THD excesiva puede indicar que se ha seleccionado una escala demasiado pequeña.

**Nota:** En el caso de que un convertidor AD sobrecargue la corriente y la tensión, el valor aparecerá en color invertido 250.4 V.

**Nota:** Si los valores de la corriente o la tensión de fase son bajos, la precisión puede verse comprometida. Los valores se mostrarán en color invertido 0.4 V.

• Utilizando el menú POTENCIA, compruebe los signos y los índices de potencia activa, potencia reactiva y factor de potencia.

Si alguno de estos pasos arroja resultados sospechosos, vuelva al Paso 2 y vuelva a revisar los parámetros de medición.

### Paso 4: Medición online

El instrumento ya está listo para la medición. Observe los parámetros online de tensión, corriente, armónicos, potencia, etc. según el protocolo de medición o los problemas del cliente.

**Nota:** Utilice las instantáneas de forma de onda para capturar mediciones importantes. La instantánea de forma de onda captura todas las firmas de calidad de la energía de una sola vez (tensión, corriente, potencia, armónicos).

### Paso 5: Configuración del registrador y registro

Utilizando el menú REGISTRADORES seleccione el tipo de registro y configure los parámetros de medición tales como:

- Señales del registrador incluidas en el registro
- Intervalo de tiempo para la agregación de datos (IP)
- Duración del registro
- Hora de inicio del registro (opcional)
- Inclusión de la captura de eventos en caso necesario

Una vez configurado el registrador es posible iniciar el registro. (Consulte los detalles del registrador en la sección 3.7).

**Nota:** Normalmente, el registro dura varios días. Asegúrese de que el instrumento no esté al alcance de personas no autorizadas durante la sesión de registro. Si es necesario, utilice la función de BLOQUEO descrita en la sección 3.65.5.

### Paso 6: Conclusión de la medición

Antes de abandonar el lugar de medición debemos:

- Evaluar preliminarmente los datos registrados utilizando las pantallas TENDENCIAS.
- Detener el registrador
- Comprobar que hemos registrado y medido todo lo que necesitábamos.

### Paso 7: Generación de informes (PowerView v2.0)

Descargue los registros utilizando el software PowerView v2.0 realice el análisis. Consulte los detalles en el manual del PowerView v2.0.

# 4.2 Configuración de la conexión

### 4.2.1 Conexión a redes de baja tensión (BT)

El instrumento se puede conectar a redes trifásicas y monofásicas.

El esquema de conexión real se debe definir en el menú CONFIGURACIÓN DE LA CONEXIÓN (véase la siguiente figura).

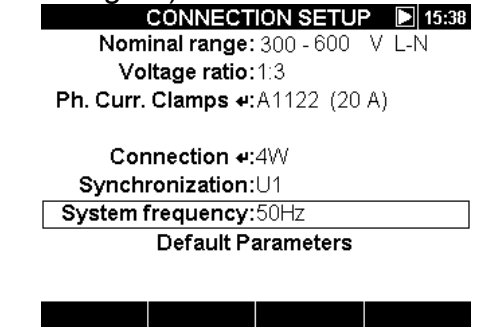

Figura 4.2: Menú de configuración de la conexión

Al conectar el instrumento es fundamental que las conexiones tanto de corriente como de tensión sean correctas. En particular es necesario observar las siguientes reglas: Transformadores de corriente de pinza

- La flecha marcada en el transformador de corriente de pinza debe señalar en la dirección del flujo de corriente, desde el suministro hacia la carga.
- Si el transformador de corriente está conectado al revés, la potencia medida en esa fase normalmente aparecerá como negativa.

Relaciones entre fases

 El transformador de corriente de pinza conectado al conector de entrada de corriente l<sub>1</sub> debe medir la corriente en la línea de fase a la que está conectada la pica de tensión de L<sub>1</sub>.

### Sistema trifásico de 4 hilos

Para elegir este esquema de conexión, seleccione la siguiente conexión en el instrumento:

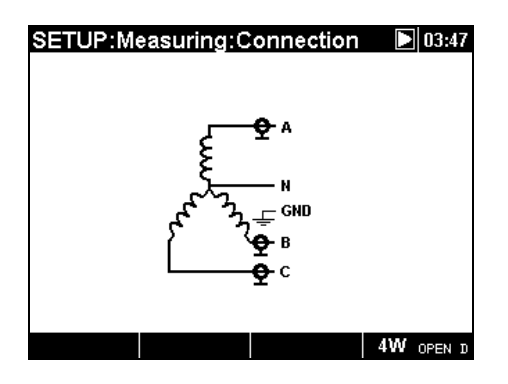

Figura 4.3: Selección de un sistema trifásico de 4 hilos en el instrumento

El instrumento se debe conectar a la red según la siguiente figura:

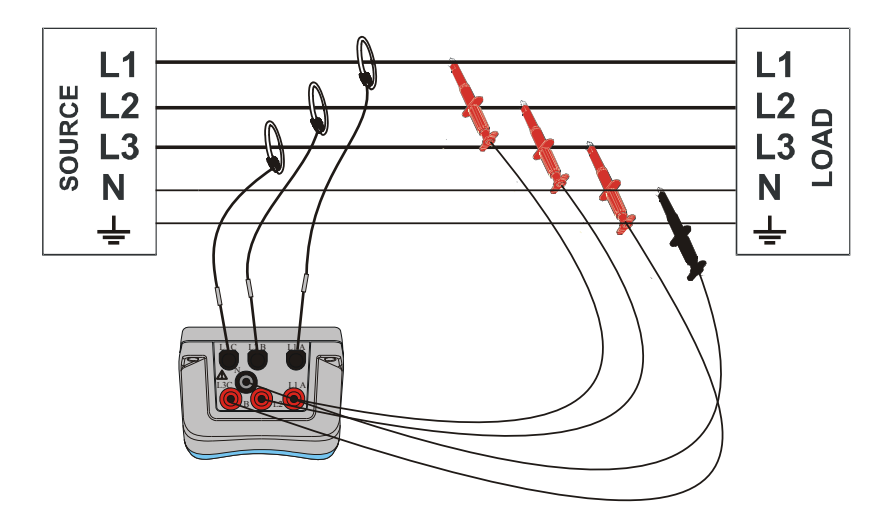

Figura 4.4: Sistema trifásico de 4 hilos

### 3Sistema trifásico de 3 hilos

Para elegir este esquema de conexión, seleccione la siguiente conexión en el instrumento:

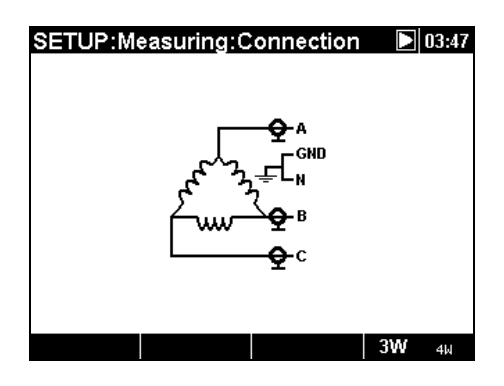

Figura 4.5: Selección de un sistema trifásico de 3 hilos en el instrumento

El instrumento se debe conectar a la red según la siguiente figura.

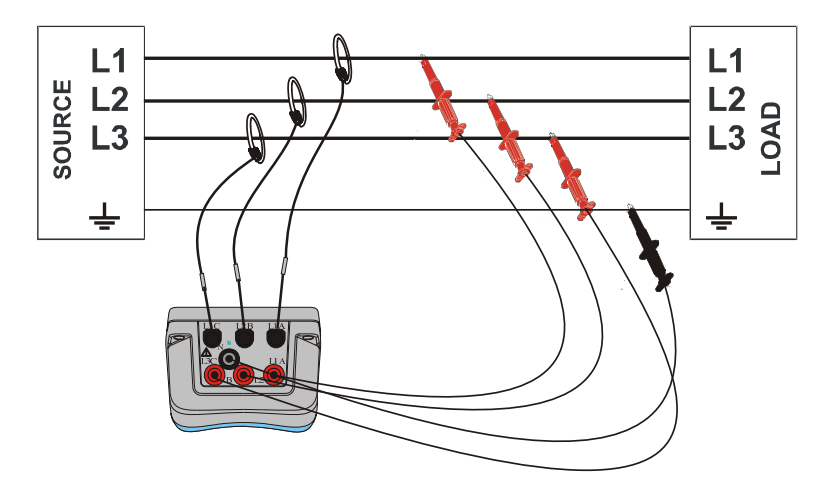

Figura 4.6: 3-Sistema trifásico de 3 hilos

### Sistema monofásico delta de 3 hilos

Para elegir este esquema de conexión, seleccione la siguiente conexión en el instrumento:

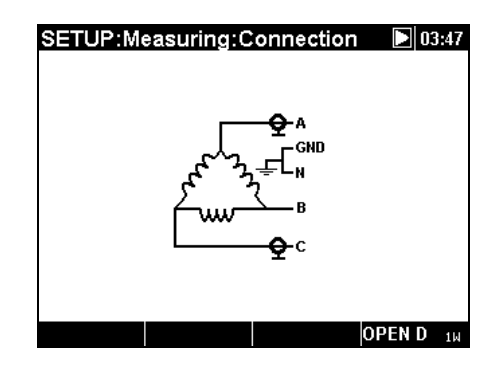

Figura 4.7: Selección de un sistema monofásico delta de 3 hilos en el instrumento

El instrumento se debe conectar a la red según la siguiente figura.

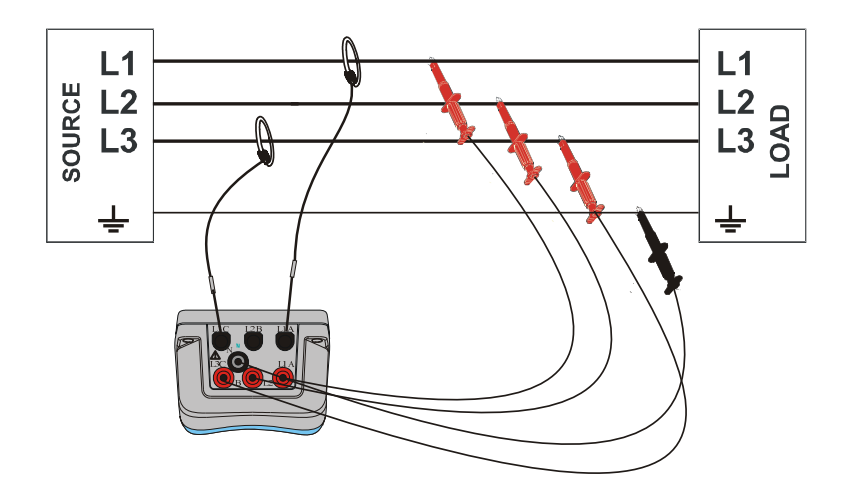

Figura 4.8: Sistema monofásico abierto delta de 3 hilos

### Sistema monofásico de 3 hilos

Para elegir este esquema de conexión, seleccione la siguiente conexión en el instrumento:

| SETUP:Measuring:Connection | 20:49 |
|----------------------------|-------|
| ۸<br>۲                     |       |
|                            |       |
| 110/                       | 310   |

Figura 4.9: Selección de un sistema monofásico de 3 hilos en el instrumento

El instrumento se debe conectar a la red según la siguiente figura.

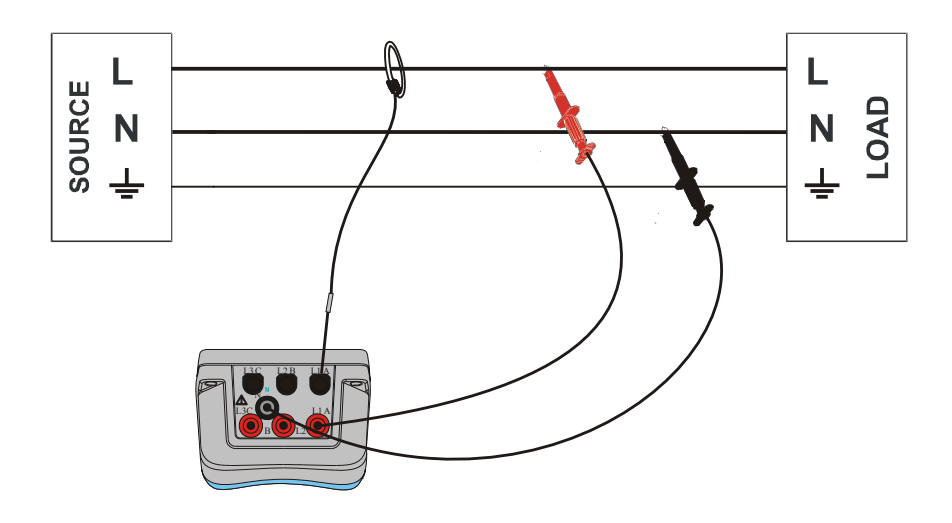

Figura 4.9: Sistema monofásico de 3 hilos

**Nota:** En el caso de la captura de eventos, se recomienda conectar las entradas de tensión no utilizadas a la entrada de tensión N.

### 4.2.2 Conexión a redes de media tensión (MT) o alta tensión (AT)

En los sistemas en los que la tensión se mide en el lado secundario de un transformador de tensión (por ejemplo 11 kV / 110 V), la escala de tensión del instrumento se debe fijar como 50÷110V y se debe introducir el factor de escala de la relación de ese transformador de tensión con el fin de garantizar que las mediciones sean correctas. En la siguiente figura se muestran los ajustes para este ejemplo en particular.

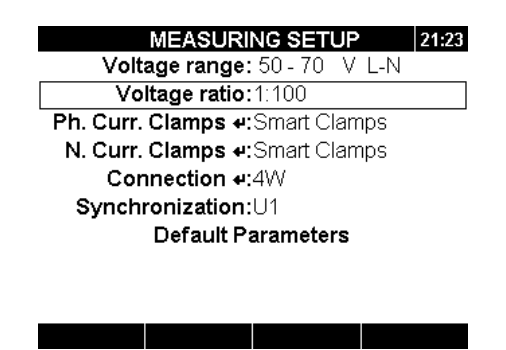

Figura 4.11: Relación de tensión para el ejemplo del transformador 11kV/110kV

El instrumento se debe conectar a la red según la siguiente figura.
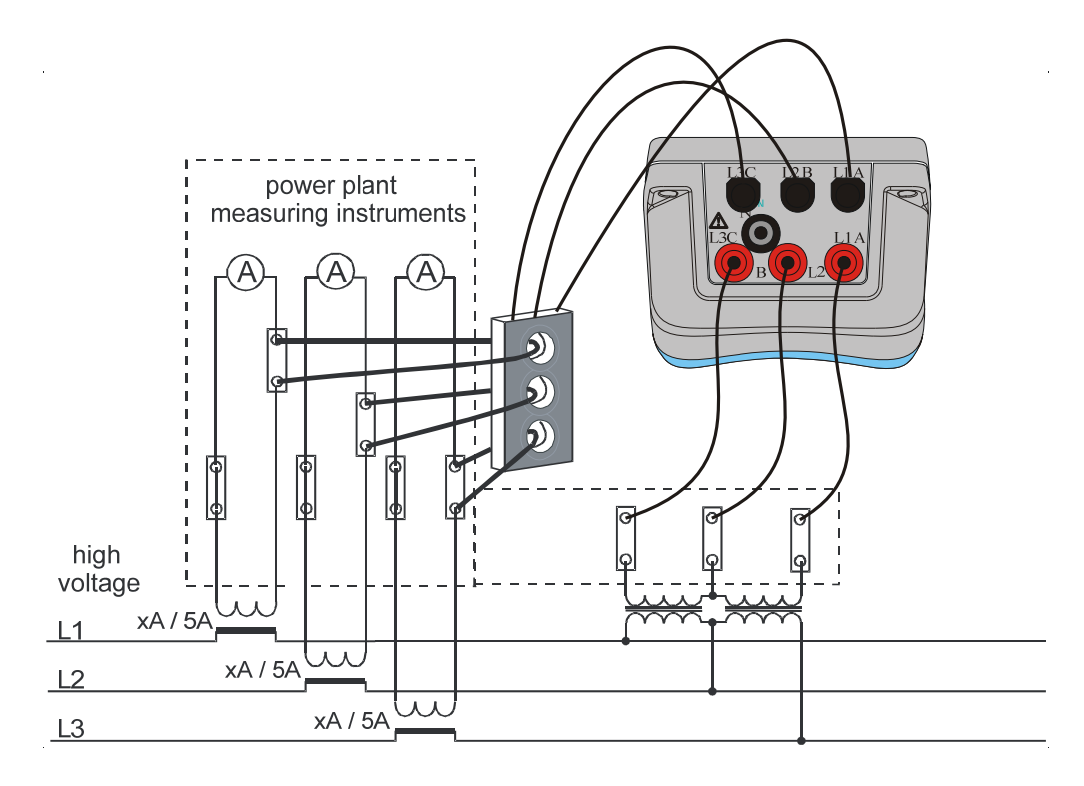

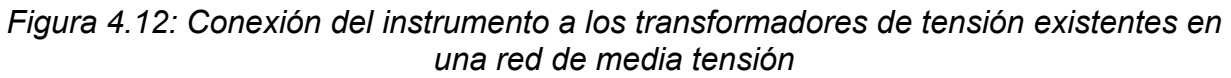

# 4.2.3 Selección de la pinza de corriente y ajuste de la relación de transformación

La selección de la pinza se puede explicar utilizando dos casos de uso típicos: **medición directa de la corriente** y **medición indirecta de la corriente.** En la siguiente sección se muestra la práctica recomendada para ambos casos.

#### Medición directa de la corriente con transformador de corriente de pinza

En este tipo de medición, la corriente de carga/generador se mide directamente por medio de un transformador de corriente de pinza. La conversión de corriente a tensión es realizada **directamente** por las pinzas.

La medición directa de la corriente puede ser realizada por cualquier transformador de corriente de pinza. Recomendamos especialmente utilizar pinzas Smart: pinzas flexibles A 1227 y pinzas de hierro A 1281. También se pueden utilizar otros modelos de pinzas más antiguos de Metrel A 1033 (1000A), A1069 (100A), A1120 (3000A), A1099 (3000A), etc.

En el caso de las grandes cargas puede haber varias líneas de alimentación paralelas que no puedan ser abarcadas por una sola pinza. En este caso podemos medir la corriente que pasa a través de una única línea de alimentación tal como se muestra en la siguiente figura.

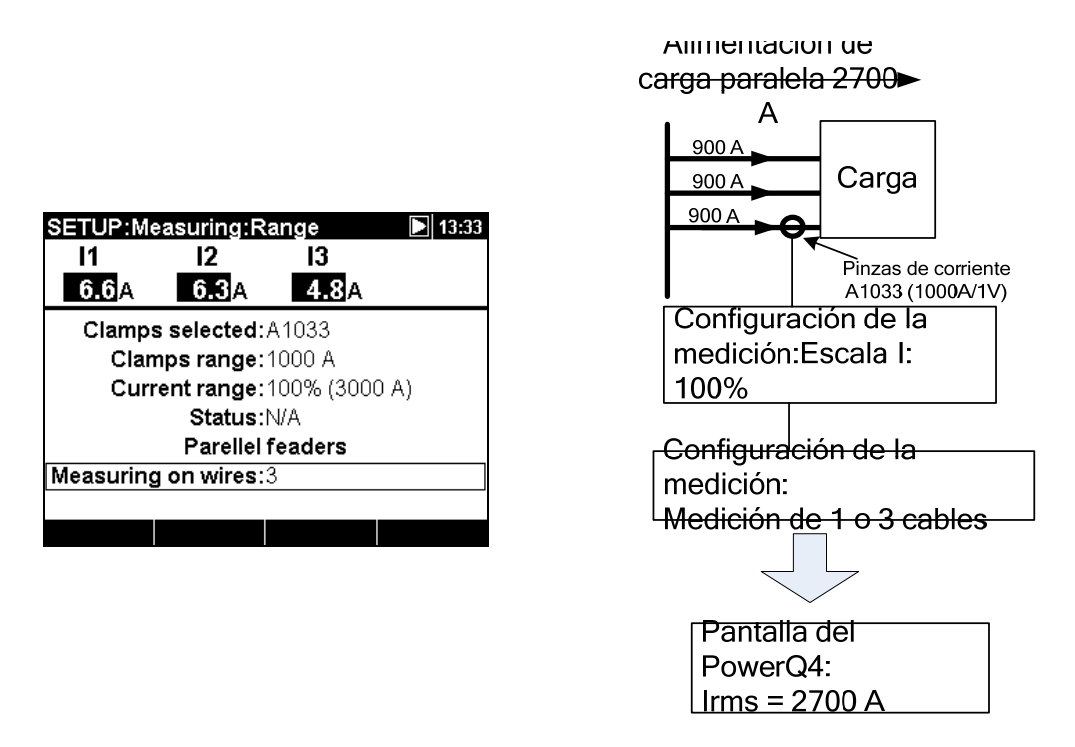

Figura 4.13: Alimentación paralela de grandes cargas

**Ejemplo:** Una carga con una corriente de 2700 A es llevada a través tres cables paralelos iguales. Para medir la corriente sólo podemos abarcar uno de los cables con las pinzas, y seleccionamos: Medición en hilos: 3 en el menú de la pinza. El instrumento asumirá que sólo medimos la tercera parte de la corriente. **Nota:** Durante la configuración es posible observar la escala de corriente por medio de la fila "Escala de corriente: 100% (3000 A)".

#### Medición indirecta de la corriente

Se supone que se realizará una medición indirecta de la corriente con un transductor de corriente primaria si el usuario selecciona las pinzas de corriente de 5A: A 1122 o A 1037. En este caso la corriente de la carga es medida **indirectamente** a través de un transformador de corriente primaria adicional.

En el **ejemplo**, si tenemos 100A de la corriente primaria fluyendo a través de un transformador primario con una relación de 600A:5A, los ajustes son los mostrados en la siguiente figura.

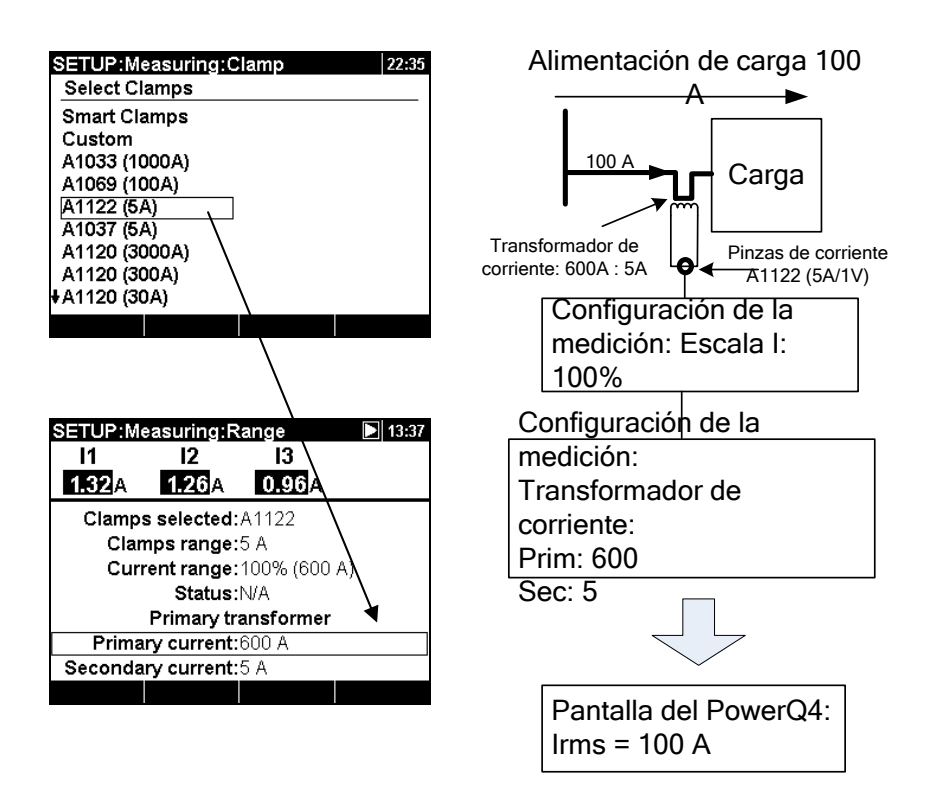

Figura 4.14: Selección de las pinzas de corriente para la medición indirecta de la corriente

#### Transformador de corriente sobredimensionado

Normalmente, los transformadores de corriente instalados sobre el terreno están sobredimensionados debido a la "posibilidad de añadir nuevas cargas en el futuro". En ese caso, la corriente en el transformador primario puede ser de menos del 10% de la corriente nominal del transformador. En esos casos se recomienda seleccionar la escala de corriente del 10% tal como se muestra en la siguiente figura.

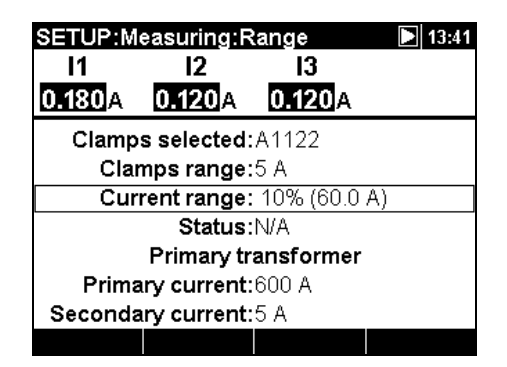

Figura 4.15: Selección de la escala del 10% de las pinzas de corriente

Observe que si deseamos realizar una medición directa de la corriente con las pinzas de 5 A, la relación del transformador primario se debe establecer como 5 A : 5 A.

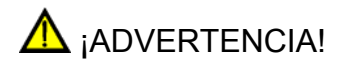

• Un circuito secundario abierto puede tener como resultado una alta tensión peligrosa en los terminales.

#### Reconocimiento automático de las pinzas de corriente

Metrel ha desarrollado la familia de productos de pinzas de corriente Smart con el fin de simplificar la selección y los ajustes de las pinzas. Las pinzas de corriente Smart, reconocidas automáticamente por el instrumento, tienen múltiples escalas y no llevan interruptores. Para activar el reconocimiento de las pinzas Smart es necesario realizar el siguiente procedimiento la primera vez:

- 1. Encienda en instrumento
- 2. Conecte las pinzas (por ejemplo A 1227) al PowerQ/ PowerQ Plus
- 3. Entre en el menú: Configuración de las mediciones → Configuración de la conexión → Pinzas corr.fase/neutro
- 4. Seleccione: Pinzas Smart
- 5. El instrumento reconocerá automáticamente el tipo de pinzas
- 6. A continuación el usuario debe seleccionar la escala de la pinza y confirmar los ajustes

| SETUP:Me                     | asuring:Ra | ange         | 18:27 |  |  |
|------------------------------|------------|--------------|-------|--|--|
| l1                           | 12         | 13           |       |  |  |
| <b>29.1</b> A                | 0.6A       | <b>1.8</b> A |       |  |  |
| Clamps selected:A1227        |            |              |       |  |  |
| Clam                         | ps range:3 | 3000 A       |       |  |  |
| Current range: 100% (3000 A) |            |              |       |  |  |
| Status: Clamps 2 3 missing   |            |              |       |  |  |
| Parellel feaders             |            |              |       |  |  |
| Measuring on wires:1         |            |              |       |  |  |
|                              |            |              |       |  |  |

Figura 4.16: Configuración de las pinzas reconocidas automáticamente

El instrumento recordará la configuración de las pinzas para la próxima ocasión. Por lo tanto, el usuario únicamente tiene que:

- 1. Conectar las pinzas al instrumento
- 2. Encender el instrumento

El instrumento reconocerá automáticamente las pinzas y configurará las escalas tal como se definió en la anterior medición. Si las pinzas se desconectaron aparecerá en la pantalla el siguiente mensaje emergente.

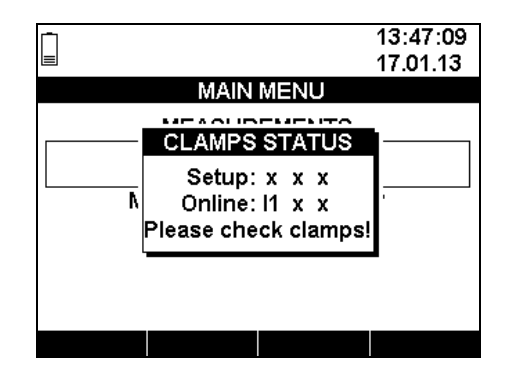

Figura 4.17: Estado de las pinzas reconocidas automáticamente

El menú de Estado de las pinzas indica que existe una inconsistencia entre la pinza de corriente definida en menú de Configuración de las pinzas y las pinzas existentes en ese momento. Por ejemplo, la figura anterior muestra que en la configuración no se ha definido ninguna pinza (X), pero que en ese momento existen unas pinzas en el canal de corriente I1.

| Tabla 4.1: Símbolos | y abreviaturas er | n la pantalla de | estado de las pinzas |
|---------------------|-------------------|------------------|----------------------|
|---------------------|-------------------|------------------|----------------------|

| Configuración | Mostrar las pinzas conectadas durante la configuración<br>de las pinzas en Configuración de las<br>mediciones→Configuración de la conexión→Pinzas<br>corr.fase<br>• X: faltan las pinzas en el actual canal de corriente |  |  |  |  |
|---------------|----------------------------------------------------------------------------------------------------|--|--|--|--|
|               | • <b>I1/I2/I3</b> : pinzas de corriente presentes y definidas durante la configuración                                                                                                    |  |  |  |  |
| Online        | Mostrar las pinzas conectadas al instrumento en ese momento:                                                                                                    |  |  |  |  |
| Unine         | <ul> <li>X: faltan las pinzas en el actual canal de corriente</li> <li>I1/I2/I3: pinzas presentes en ese momento</li> </ul>                                                                                              |  |  |  |  |

**Nota:** No desconecte las pinzas Smart durante el registro o la medición. La escala de las pinzas se reiniciará si se desconectan las pinzas del instrumento.

# 4.3 Número de parámetros medidos y relación con el tipo de conexión

Los parámetros presentados y medidos por el PowerQ / PowerQ Plus dependen principalmente del tipo de red, definido en el menú CONFIGURACIÓN DE LA CONEXIÓN, Tipo de conexión. En el ejemplo, si el usuario selecciona el sistema de conexión monofásico sólo se presentarán las mediciones relacionadas con el sistema monofásico. La siguiente tabla muestra las dependencias entre los parámetros de medición y el tipo de red.

|       |     |                   |                            | Tipo de conexión                                           |
|-------|-----|-------------------|----------------------------|------------------------------------------------------------|
| Valor |     | 1H                | 3Н                         | 4H                                                         |
| U     | RMS | $U_{1rms}$        | $U_{12rms}$ $U_{23rms}$    | $U_{1rms} U_{2rms} U_{3rms}$                               |
| , I,  |     |                   | $U_{31rms}$                | $U_{12rms} U_{23rms} U_{31rms}$                            |
| f     | THD | $THD_{U1}$        | $THD_{U12}$ $THD_{U23}$    | $THD_{U1} THD_{U2} THD_{U3} THD_{U12} THD_{U23} THD_{U31}$ |
|       |     |                   | $THD_{U31}$                |                                                            |
|       | Cf  | $CfU_1$           | $CfU_{12}$ $CfU_{23}$      | $CfU_1 CfU_2 CfU_3$                                        |
|       |     |                   | $CfU_{31}$                 | $CfU_{12}CfU_{23}CfU_{31}$                                 |
|       | RMS | I <sub>1rms</sub> | $I_{1rms}I_{2rms}I_{3rms}$ | $I_{1rms}I_{2rms}I_{3rms}$                                 |
|       | THD | THD <sub>11</sub> | $THD_{11}$ $THD_{12}$      | THD <sub>11</sub> THD <sub>12</sub> THD <sub>13</sub>      |
|       |     |                   | $THD_{I3}$                 |                                                            |
|       | Cf  | $CfI_1$           | $CfI_1 CfI_2 CfI_3$        | $CfI_1 CfI_2 CfI_3$                                        |

Tabla 4.2: Magnitudes medidas por el instrumento

|      | freq               | $freqU_1$            | $freqU_{12}$                              | $freqU_1$                                                                       |
|------|--------------------|----------------------|-------------------------------------------|---------------------------------------------------------------------------------|
|      |                    | $freqI_1$            | $freqI_1$                                 | freqI <sub>1</sub>                                                              |
| Pc   | Р                  | $\pm P_1$            | $\pm P_{tot}$                             | $\pm P_1 \pm P_2 \pm P_3 \pm P_{tot}$                                           |
| oten | Q                  | $\pm Q_1$            | $\pm Q_{tot}$                             | $\pm Q_1 \pm Q_2 \pm Q_3 \pm Q_{tot}$                                           |
| cia  | S                  | $S_1$                | Stot                                      | $S_1 S_2 S_3 S_{tot}$                                                           |
| y ei | PF                 | $\pm PF_1$           | $\pm PF_{tot}$                            | $\pm PF_1 \pm PF_2 \pm PF_3 \pm PF_{tot}$                                       |
| nerg | DPF                | $\pm DPF_1$          |                                           | $\pm DPF_1 \pm DPF_2 \pm DPF_3 \pm DPF_{tot}$                                   |
| gía  |                    |                      |                                           |                                                                                 |
|      | 0/                 |                      | - •-                                      | () •() - •-                                                                     |
| De   | %0                 | -                    | u i                                       |                                                                                 |
| sequ | RMS                |                      | $U^+ U^-$                                 | $U^+ U^- U^0$                                                                   |
| uili |                    |                      | $I^{+}I^{-}$                              |                                                                                 |
| bri  |                    |                      |                                           |                                                                                 |
| 0    |                    |                      |                                           |                                                                                 |
| A    | $Uh_{1\div 50}$    | $U_1 h_{1 \div 50}$  | $U_{12}h_{1\div 50} \ U_{23}h_{1\div 50}$ | $U_1 h_{1 \div 50} \ U_2 h_{1 \div 50} \ U_3 h_{1 \div 50} \ U_N h_{1 \div 50}$ |
| rm   |                    | $U_N h_{1 \div 50}$  | $U_{31}h_{1\div 50}$                      |                                                                                 |
| lón  | Ih <sub>1÷50</sub> | $I_{1}h_{1 \div 50}$ | $I_1 h_{1 \div 50}$ $I_2 h_{1 \div 50}$   | $I_1 h_{1 \div 50} I_2 h_{1 \div 50} I_3 h_{1 \div 50} I_N h_{1 \div 50}$       |
| ico  |                    | $I_N h_{1 \div 50}$  | $I_{3}h_{1 \div 50}$                      |                                                                                 |
| Š    |                    |                      |                                           |                                                                                 |

**Nota:** La medición de la frecuencia depende del canal de sincronización (referencia), que puede ser de tensión o de corriente.

Del mismo modo, las magnitudes registradas también están relacionadas con el tipo de conexión. Cuando el usuario selecciona Señales en el menú REGISTRADOR, se seleccionar los canales seleccionados para el registro según el Tipo de conexión, de acuerdo con la siguiente tabla.

| la             | bla 4.2: Magn | ntudes registr     | adas por el instrum                   | nento                                                      |                                                                                                    |
|----------------|---------------|--------------------|---------------------------------------|------------------------------------------------------------|----------------------------------------------------------------------------------------------------|
|                |               | Valor              | Monofásico                            | 3Н                                                         | 4H                                                                                                    |
|                | Tensión       | RMS                | $U_{1Rms}$                            | U <sub>12Rms</sub> U <sub>23Rms</sub> U <sub>31Rms</sub>   | $U_{1Rms} U_{2Rms} U_{3Rms} U_{12Rms} U_{23Rms} U_{31Rms}$                                                                                                    |
|                |               | THD                | $THD_{U1}$                            | $THD_{U12} THD_{U23} THD_{U31}$                            | $THD_{U1}THD_{U2}THD_{U3}THD_{U12}THD_{U23}THD_{U31}$                                                                                                    |
|                |               | CF                 | $CfU_1$                               | $CfU_{12} CfU_{23} CfU_{31}$                               | $CfU_1 CfU_2 CfU_3 CfU_{12} CfU_{23} CfU_{31}$                                                                                                    |
| J <b>, I</b> , | Corriente     | RMS                | I <sub>1rms</sub>                     | $I_{1rms}I_{2rms}I_{3rms}$                                 | $I_{1rms}I_{2rms}I_{3rms}$                                                                                                    |
| f              |               | THD                | $THD_{11}$                            | $THD_{I1}THD_{I2}THD_{I3}$                                 | $THD_{I1}THD_{I2}THD_{I3}$                                                                                                    |
|                |               | CF                 | $CfI_1$                               | $CfI_1 CfI_2 CfI_3$                                        | $CfI_1 CfI_2 CfI_3$                                                                                                    |
|                | Frecuencia    | f                  | $freqU_1/freqI_1$                     | $freqU_{12}/freqI_1$                                       | $freqU_1/freqI_1$                                                                                                    |
|                | Potencia      | Р                  | $P_1^+ P_1^-$                         | $P_{tot}^+ P_{tot}^-$                                      | $P_1^+ P_1^- P_2^+ P_2^- P_3^+ P_3^- P_{tot}^+ P_{tot}^-$                                                                                                    |
|                |               | Q                  | $Q_1^{i_+} Q_1^{c_+} Q_1^{i} Q_1^{c}$ | $Q_{tot}^{i+} Q_{tot}^{c+} Q_{tot}^{i-} Q_{tot}^{c-}$      | $Q_1^{i+} Q_1^{c+} Q_1^{i-} Q_1^{i-} Q_2^{i-} Q_2^{i+} Q_2^{c+} Q_2^{i-} Q_2^{c-} Q_3^{i+} Q_3^{c+} Q_3^{i-} Q_3^{c-} Q_{tot}^{i+} Q_{tot}^{c+} Q_{tot}^{i-} Q_{tot}^{c-}$ |
|                |               | S                  | $S_{1}^{+} S_{1}^{-}$                 | $S_{tot}^+$ $S_{tot}^-$                                    | $S_1^+ S_1^- S_2^+ S_2^- S_3^+ S_3^- S_{tot}^+ S_{tot}^-$                                                                                                    |
| Pote           | Energía       | eP                 | $eP_1^+ eP_1^-$                       | $eP_{tot}^+ eP_{tot}^-$                                    | $eP_1^+ eP_1^- eP_2^+ eP_2^- eP_3^+ eP_3^- eP_{tot}^+ eP_{tot}^-$                                                                                                    |
| encia          |               | eQ                 | $eQ_1^{i+} eQ_1^{c+}$                 | $eQ_{tot}^{i+} eQ_{tot}^{c+}$                              | $eQ_1^{i+} eQ_1^{c+} eQ_2^{i+} eQ_2^{c+} eQ_3^{i+} eQ_3^{c+} eQ_3^{i+} eQ_{tot}^{i+} eQ_{tot}^{c+}$                                                                        |
| a y (          |               |                    | $eQ_1^{i-}eQ_1^{c-}$                  | $eQ_{tot}^{i-} eQ_{tot}^{c-}$                              | $eQ_1^{i-}eQ_1^{i-}eQ_2^{i-}eQ_2^{i-}eQ_3^{i-}eQ_3^{i-}eQ_3^{i-}eQ_{tot}^{i-}eQ_{tot}^{i-}$                                                                                |
| ener           |               | eS                 | $eS_1^+ eS_1^-$                       | $eS_{tot}^+ eS_{tot}^-$                                    | $eS_1^+ eS_1^- eS_2^+ eS_2^- eS_3^+ eS_3^- eS_{tot}^+ eS_{tot}^-$                                                                                                    |
| gía            | Factor de     | Pf                 | $PF_1^{i+} PF_1^{c+}$                 | $PF_{tot}^{i+} PF_{tot}^{c+} PF_{tot}^{i-} PF_{tot}^{c-}$  | $PF_1^{i+} PF_1^{c+} PF_2^{i+} PF_2^{c+} PF_3^{i+} PF_3^{c+} PF_3^{i+} PF_{tot}^{i+} PF_{tot}^{c+}$                                                                        |
|                | potencia      |                    | $PF_1^{i-} PF_1^{c-}$                 |                                                            | $PF_1^{i-} PF_1^{c-} PF_2^{i-} PF_2^{c-} PF_3^{i-} PF_3^{c-} PF_3^{i-} PF_{tot}^{i-} PF_{tot}^{c-}$                                                                        |
|                |               | DPF                | $DPF_1^{i+} DPF_1^{c+}$               | -                                                          | $DPF_{1}^{i+} DPF_{1}^{c+} DPF_{2}^{i+} DPF_{2}^{c+} DPF_{3}^{i+} DPF_{3}^{c+}$                                                                                            |
|                |               |                    | $DPF_1^{i-} DPF_1^{c-}$               |                                                            | $DPF_{1}^{i-} DPF_{1}^{c-} DPF_{2}^{i-} DPF_{2}^{c-} DPF_{3}^{i-} DPF_{3}^{c-}$                                                                                            |
| De             | sequilibrio   | %                  | -                                     | <i>u</i> <sup>-</sup> <i>i</i> <sup>-</sup>                |                                                                                                    |
| Ar             | mónicos       | Uh <sub>1÷50</sub> | $U_1 h_{1 \div 50}$                   | $U_{12}h_{1\div 50} U_{23}h_{1\div 50} U_{31}h_{1\div 50}$ | $U_1h_{1\div 50} U_2h_{1\div 50} \overline{U_3h_{1\div 50}}$                                                                                                    |
|                |               | Ih <sub>1÷50</sub> | $I_1h_{1\div 50}$                     | $I_1 h_{1 \div 50} I_2 h_{1 \div 50} I_3 h_{1 \div 50}$    | $I_1 h_{1 \div 50} I_2 h_{1 \div 50} I_3 h_{1 \div 50}$                                                                                                    |

# 5 Teoría y funcionamiento interno

Esta sección contiene los principios teóricos básicos de las funciones de medición e información técnica acerca del funcionamiento interno del instrumento PowerQ / PowerQ Plus, incluidas descripciones de los métodos de medición y los principios de registro.

# 5.1 Métodos de medición

# 5.1.1 Agregación de mediciones a lo largo de intervalos de tiempo

Cumplimiento con la norma: IEC 61000-4-30 Clase B (Sección 4.4)

El intervalo de tiempo de medición básico para:

- Tensión
- Corriente
- Potencia activa, reactiva y aparente
- Armónicos
- Desequilibrio

es un intervalo de tiempo de 10 ciclos. La medición de 10 ciclos es resincronizada en cada señal del Intervalo conforme a la norma IEC 61000-4-30 Clase B. Los métodos se basan en el muestreo digital de las señales de entrada, sincronizadas con la frecuencia fundamental. Cada entrada (42 tensiones y 43 corrientes) es muestreada simultáneamente 1024 veces en 10 ciclos.

#### 5.1.2 Medición de tensión (magnitud de la tensión de suministro)

Cumplimiento con la norma: IEC 61000-4-30 Clase B (Sección 5.2)

Todas las mediciones de tensión representan valores RMS de las 1024 muestras de la magnitud de la tensión a lo largo de un intervalo de 10 ciclos. Los intervalos de 10 ciclos son contiguos y no se superponen con otros intervalos.

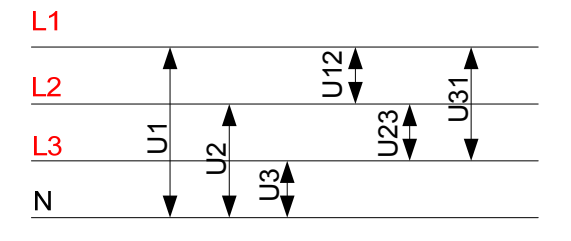

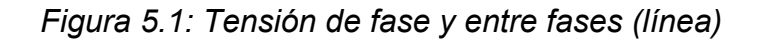

Los valores de tensión se miden según la siguiente ecuación:

$$U_{p} = \sqrt{\frac{1}{1024} \sum_{j=1}^{1024} u_{p_{j}}^{2}} \quad [V], \ p: 1, 2, 3$$
(1)

Tensión de fase:

Tensión de línea:

$$Upg = \sqrt{\frac{1}{1024} \sum_{j=1}^{1024} (u_{p_j} - u_{g_j})^2} \text{ [V]}, \qquad pg: \qquad (2)$$

12,23,31

Factor de cresta de la tensión de fase: 
$$Cf_{U_p} = \frac{U_{p^{Pk}}}{U_p}$$
, *p*: 1,2,3 (3)

Factor de cresta de la tensión de línea:  $Cf_{Upg} = \frac{U_{pgPk}}{U_{pg}}$ , pg: 12, 23, 31 (4)

El instrumento cuenta con 3 escalas de medición de tensión internas. Las redes de media tensión (MT) y alta tensión (AT) se pueden medir en la escala de tensión más baja con la ayuda de transformadores. Para ello se debe introducir su factor de tensión en la variable Relación de tensión: 1:1 dentro del menú CONFIGURACIÓN DE LA CONEXIÓN.

#### 5.1.3 Medición de corriente (magnitud de la corriente de suministro)

Cumplimiento con la norma: Clase B (Sección A.6.3)

Todas las mediciones de corriente representan los valores RMS de las 1024 muestran de la magnitud de la corriente a lo largo de un intervalo de tiempo de 10 ciclos. Los intervalos de 10 ciclos son contiguos y no se superponen con otros intervalos. Los valores de corriente se miden según la siguiente ecuación:

Corriente de fase:

$$I_{p} = \sqrt{\frac{1}{1024} \sum_{j=1}^{1024} I_{p_{j}}^{2}} \quad [A], p: 1, 2, 3$$
(5)

Factor de cresta de la corriente de fase:

$$Ip_{cr} = \frac{Ip_{\max}}{Ip}, \qquad p:$$
(6)

1,2,3

El instrumento cuenta con dos escalas de corriente internas: escala del 10% y del 100% de la corriente nominal del transductor. Asimismo, los modelos de pinza de corriente Smart ofrecen otras escalas de medición y detección automática.

# 5.1.4 Medición de frecuencia

Cumplimiento con la norma: IEC 61000-4-30 Clase B (Sección 5.1)

Durante el REGISTRO con tiempo de agregación Intervalo:  $\geq 10$  seg la lectura de frecuencia se obtiene cada 10 s. Debido a que la frecuencia de red puede no ser exactamente 50 Hz dentro del intervalo de tiempo del reloj de 10 s, es posible que el número de ciclos no sea un número entero. La salida de la frecuencia fundamental es la relación entre el número de ciclos enteros contabilizados durante el intervalo de tiempo del reloj de 10 s, dividido por la duración acumulada de los ciclos enteros. Los armónicos son atenuados con un filtro de paso bajo de 2 polos con el fin de minimizar los efectos de los múltiples cruces por cero.

Los intervalos de tiempo de la medición no se superponen. Los ciclos individuales que se superponen en los 10 s de tiempo son descartados. Cada intervalo de 10 s comienza en un reloj de tiempo de 10 s absoluto.

Para el REGISTRO con tiempo de agregación Intervalo: <10 seg y las mediciones online, la lectura de la frecuencia se obtiene de 10 ciclos, con el fin de reducir el tiempo de respuesta del instrumento. La frecuencia es la relación de 10 ciclos, divididos por la duración de los ciclos enteros.

La medición de frecuencia se realiza en el canal de Sincronización, en el menú CONFIGURACIÓN DE LA CONEXIÓN.

## 5.1.5 Mediciones de potencia de fase

Cumplimiento con la norma: IEEE STD 1459-2000 (Sección 3.2.2.1; 3.2.2.2) IEC 61557-12 (Anexo A)

Todas las mediciones activas representan los valores RMS de las 1024 muestras de la potencia instantánea a lo largo de un intervalo de tiempo de 10 ciclos. Los intervalos de 10 ciclos son contiguos y no se superponen con otros intervalos.

Potencia activa de fase:

$$P_{p} = \frac{1}{1024} \sum_{j=1}^{1024} p_{p_{j}} = \frac{1}{1024} \sum_{j=1}^{1024} U_{p_{j}} * I_{p_{j}} \quad [W], p: 1, 2, 3$$
(7)

La potencia reactiva y aparente, el factor de potencia y el factor de potencia de desplazamiento (Cos  $\phi$ ) se calculan según las siguientes ecuaciones:

Potencia aparente de fase: 
$$S_p = U_p * I_p$$
 [VA], *p*:  
1,2,3 (8)

Potencia reactiva de fase: 
$$Q_p = Sign(Q_p) \cdot \sqrt{S_p^2 - P_p^2}$$
 [VAr], *p*: 1,2,3 (9)

Signo de la potencia reactiva: 
$$Sign(Q_p) = \begin{cases} +1, \varphi_p \in [0^0 - 180^0] \\ -1, \varphi_p \in [0^0 - 180^0] \end{cases} p:$$
 (10)

1,2,3

Factor de potencia de

fase: 
$$PF_p = \frac{P_p}{S_p}$$
, *p*: 1,2,3 (11)

$$\cos \varphi \text{ (DPF):} \qquad Cos \varphi_p = Cos \varphi u_p - Cos \varphi i_p, p: 1, 2, 3 \qquad (12)$$

# 5.1.6 Mediciones de potencia total

Cumplimiento con la norma: IEEE STD 1459-2000 (Sección 3.2.2.2; 3.2.2.6) IEC 61557-12 (Anexo A)

La potencia activa, reactiva y aparente total y el factor de potencia total se calculan según la siguiente ecuación:

Potencia activa total: 
$$Pt = P1 + P2 + P3$$
 [W], (13)

Potencia reactiva total (vector): Qt = Q1 + Q2 + Q3 [VAr], (14)

Potencia aparente total (vector):  $St = \sqrt{(Pt^2 + Qt^2)}$  [VA], (15)

Factor de potencia total (vector):  $PFtot = \frac{Pt}{St}$ . (16)

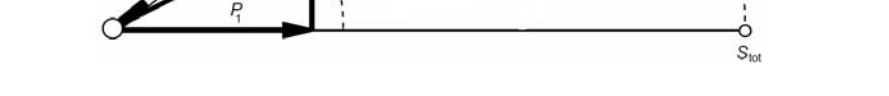

Figura 5.2: Representación vectorial del cálculo de potencia total

# 5.1.7 Energía

Cumplimiento con la norma: IEC 61557-12 (Anexo A)

Los contadores de energía están vinculados al funcionamiento del REGISTRADOR, y únicamente miden la energía cuando el REGISTRADOR está activo. Todos los contadores se borran después del procedimiento de apagado/encendido y antes de iniciar el registro.

El instrumento emplea la técnica de medición de 4 cuadrantes, que utiliza dos contadores de energía activa ( $eP^+$ ,  $eP^-$ ) y dos de energía reactiva ( $eQ^+$ ,  $eQ^-$ ), tal como se muestra a continuación.

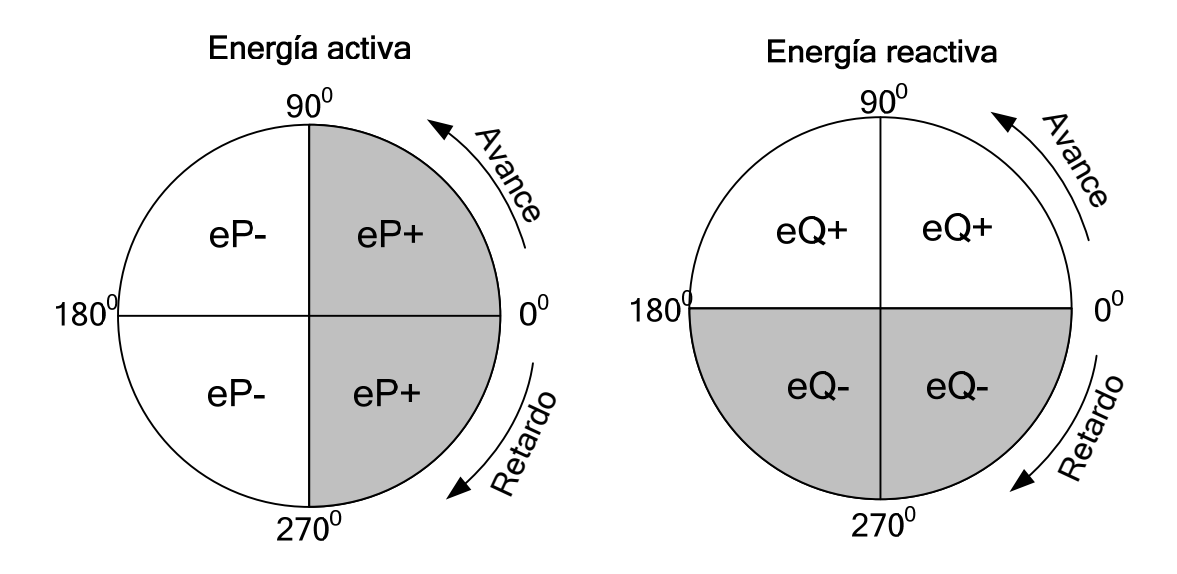

Figura 5.3: Contadores de energía y relación entre los cuadrantes

El instrumento cuenta con tres grupos de contadores diferentes:

- 1. Los contadores totales **EN** tienen como finalidad medir la energía a lo largo de un registro completo. Cuando el registrador se inicia, suma la energía al estado existente de los contadores.
- 2. El contador del último periodo de integración ÚltIP mide la energía durante el registro a lo largo del último intervalo. Se calcula al final de cada intervalo.
- 3. El contador del periodo de integración actual ActIP mide la energía durante el registro a lo largo del intervalo de tiempo actual.

# 5.1.8 Armónicos

Cumplimiento con la normativa: IEC 61000-4-30 Clase B (Sección 5.7)

Se utiliza el cálculo denominado transformación rápida de Fourier (FFT) para traducir la señal de entrada convertida AD en componentes sinusoidales. La siguiente ecuación describe la relación entre la señal de entrada y su presentación en forma de frecuencia.

Armónicos y THD de tensión

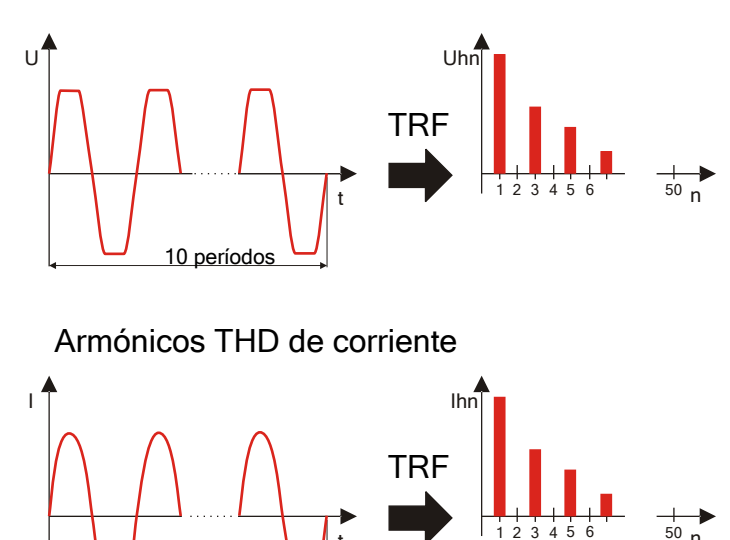

Figura 5.4: Armónicos de corriente y de tensión

$$u(t) = c_0 + \sum_{k=1}^{512} c_k \sin\left(\frac{k}{10} \cdot 2\pi f_1 t + \varphi_k\right)$$
(17)

 $f_1$  – frecuencia de la fundamental de la señal (en el ejemplo: 50 Hz)

10 períodos

- $c_0$  componente de CC
- k número ordinal (orden de la línea espectral) con relación a la base de frecuencia

$$f_{C1} = \frac{1}{T_N}$$

 $T_N$  – es la anchura (o duración) de la ventana de tiempo ( $T_N$  = N\*T<sub>1</sub>; T<sub>1</sub> =1/f<sub>1</sub>). La ventana de tiempo es el lapso de tiempo de una función temporal a lo largo del cual se realiza la transformación de Fourier.

$$c_k$$
 – es la amplitud del componente con frecuencia  $f_{Ck} = \frac{k}{10} f_1$ 

 $\varphi_k$  – es la fase del componente  $c_k$ 

U<sub>c,k</sub>- es el valor RMS del componente c<sub>k</sub>

Los armónicos de tensión y corriente de fase se calculan como el valor RMS del subgrupo de armónicos (*sg*): la raíz cuadrada de la suma de los cuadrados del valor RMS de un armónico y los dos componentes espectrales inmediatamente adyacentes al mismo.

n-ésimo armónico de tensión: 
$$U_p h_n = \sqrt{\sum_{k=-1}^{1} U_{C,(10\cdot n)+k}^2}$$
 p: (18)

1,2,3

n-ésimo armónico de corriente: 
$$I_p h_n = \sqrt{\sum_{k=-1}^{1} I_{C,(10\cdot n+k)}^2}$$
 p: (19)

1,2,3

La distorsión armónica total se calcula como la relación del valor RMS de los subgrupos de armónicos con el valor RMS del subgrupo asociado con la fundamental:

Distorsión armónica de tensión total: 
$$THD_{U_p} = \sqrt{\sum_{n=2}^{40} \left(\frac{U_p h_n}{U_p h_1}\right)^2}$$
, p: 1,2,3 (20)

Distorsión armónica de corriente total:  $THD_{Ip} = \sqrt{\sum_{n=2}^{40} \left(\frac{I_p h_n}{I_p h_1}\right)^2}$ , p: 1,2,3 (21)

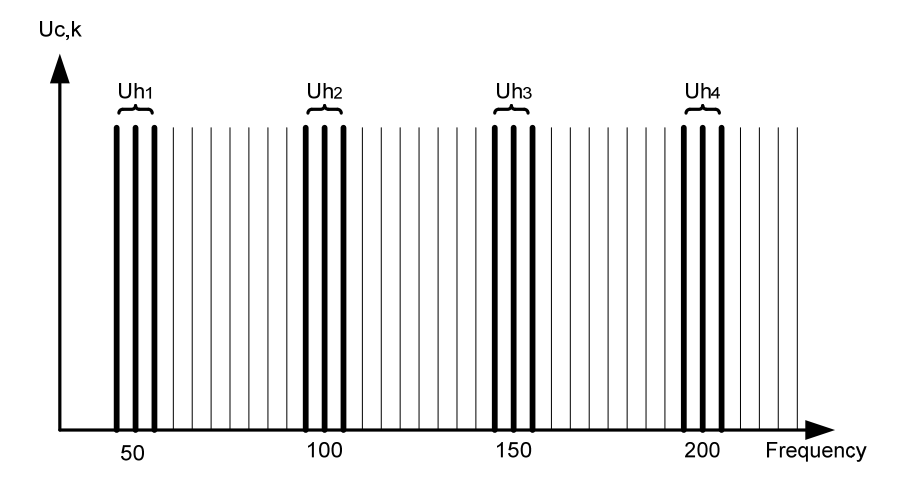

Figura 5.5: Ilustración del subgrupo de armónicos para un suministro de 50 Hz

# 5.1.9 Desequilibrio de tensión y corriente

Cumplimiento con la norma: IEC 61000-4-30 Clase B (Sección 5.7.1)

El desequilibrio de la tensión de suministro se calcula utilizando el método de componentes simétricas. Además de componente de secuencia directa  $U^+$ , en condiciones de desequilibrio también existe una componente de secuencia inversa  $U^-$  y una componente de secuencia homopolar  $U_0$ . Estas cantidades se calculan según las siguientes ecuaciones:

$$\vec{U}^{+} = \frac{1}{3}(\vec{U}_{1} + a\vec{U}_{2} + a^{2}\vec{U}_{3})$$

$$\vec{U}_{0} = \frac{1}{3}(\vec{U}_{1} + \vec{U}_{2} + \vec{U}_{3}),$$

$$\vec{U}^{-} = \frac{1}{3}(\vec{U}_{1} + a^{2}\vec{U}_{2} + a\vec{U}_{3}),$$

$$\vec{A} = 1e^{j120^{0}}$$
(22)

donde  $a = \frac{1}{2} + \frac{1}{2}j\sqrt{3} = 1e^{j120^{\circ}}$ 

Para el cálculo del desequilibrio, el instrumento utiliza la componente fundamental de las señales de entrada de tensión ( $U_1$ ,  $U_2$ ,  $U_3$ ), medidas a lo largo de un intervalo de tiempo de 10 ciclos.

La relación de secuencia inversa u<sup>-</sup>, expresada en forma de porcentaje, se evalúa mediante:

$$u^{-}(\%) = \frac{U^{-}}{U^{+}} \times 100 \tag{23}$$

La relación de secuencia homopolar u<sup>0</sup>, expresada en forma de porcentaje, se evalúa mediante:

$$u^{0}(\%) = \frac{U^{0}}{U^{+}} \times 100 \tag{24}$$

**Nota:** En los sistemas 3H las componentes de secuencia homopolar  $U_0$  e  $I_0$  son por definición cero.

El desequilibrio de la corriente de suministro se evalúa del mismo modo.

## 5.1.10 Eventos de tensión

Método de medición de caídas ( $U_{Dip}$ ), subidas ( $U_{Swell}$ ), valor mínimo ( $U_{Rms(1/2)Min}$ ) y valor máximo ( $U_{Rms(1/2)Max}$ ) de tensión

Cumplimiento con la norma: IEC 61000-4-30 Clase B (Sección 5.4.1)

La medición básica para un evento es U<sub>Rms(1/2)</sub>.

U<sub>Rms(1/2)</sub> es el valor de la tensión RMS medida a lo largo de un ciclo, comenzando en el cruce por cero de la fundamental y actualizada cada medio ciclo.

La duración del ciclo para  $U_{Rms(1/2)}$  depende de la frecuencia, la cual es determinada por la medición de la frecuencia para los últimos 10 ciclos. El valor  $U_{Rms(1/2)}$  incluye, por definición, armónicos, tensión de señalización de la red, etc.

#### Caída de tensión

Cumplimiento con la norma: IEC 61000-4-30 Clase S (Sección 5.4.2)

El umbral de caída es un porcentaje de la Tensión nominal definida en el menú CONFIGURACIÓN DE LOS EVENTOS. El umbral de caída puede ser ajustado por el usuario según su utilización. La evaluación de los eventos del instrumento depende del tipo de conexión:

- En los sistemas monofásicos, una caída de tensión comienza cuando la tensión  $U_{\text{Rms}(1/2)}$  cae por debajo del umbral de caída, y finaliza cuando la tensión  $U_{\text{Rms}(1/2)}$  es igual o superior al umbral de caída más el 2% de la tensión de histéresis (véase la Figura 5.6).
- En los sistemas trifásicos se pueden utilizar simultáneamente dos técnicas de evaluación diferentes:
  - una caída comienza cuando la tensión U<sub>Rms(1/2)</sub> de uno de los canales o más está por debajo del umbral de caída, y finaliza cuando la tensión U<sub>Rms(1/2)</sub> en todos los canales medidos es igual o superior al umbral de caída más el 2% de la tensión de histéresis.
  - una caída comienza cuando la tensión U<sub>Rms(1/2)</sub> de uno de los canales cae por debajo del umbral de caída, y finaliza cuando la tensión U<sub>Rms(1/2)</sub> es igual o superior al umbral de caída más el 2% de la tensión de histéresis, en la misma fase.

Una caída de tensión está caracterizada por un par de datos: tensión residual  $U_{\text{Dip}}$  y duración de la caída:

- $U_{\text{Dip}}$  es la tensión residual, el menor valor de  $U_{\text{Rms}(1/2)}$  medido en cualquiera de los canales durante la caída
- La hora de inicio de la caída lleva la marca de tiempo de la hora de inicio de la U<sub>Rms(1/2)</sub> del canal que inició el evento, y la hora de finalización de la caída lleva

la marca de tiempo de la hora de finalización de la  $U_{Rms(1/2)}$  que finalizó el evento, según la definición del umbral.

• La duración de una caída de tensión es la diferencia de tiempo entre la hora de inicio y la hora de finalización de la caída de tensión.

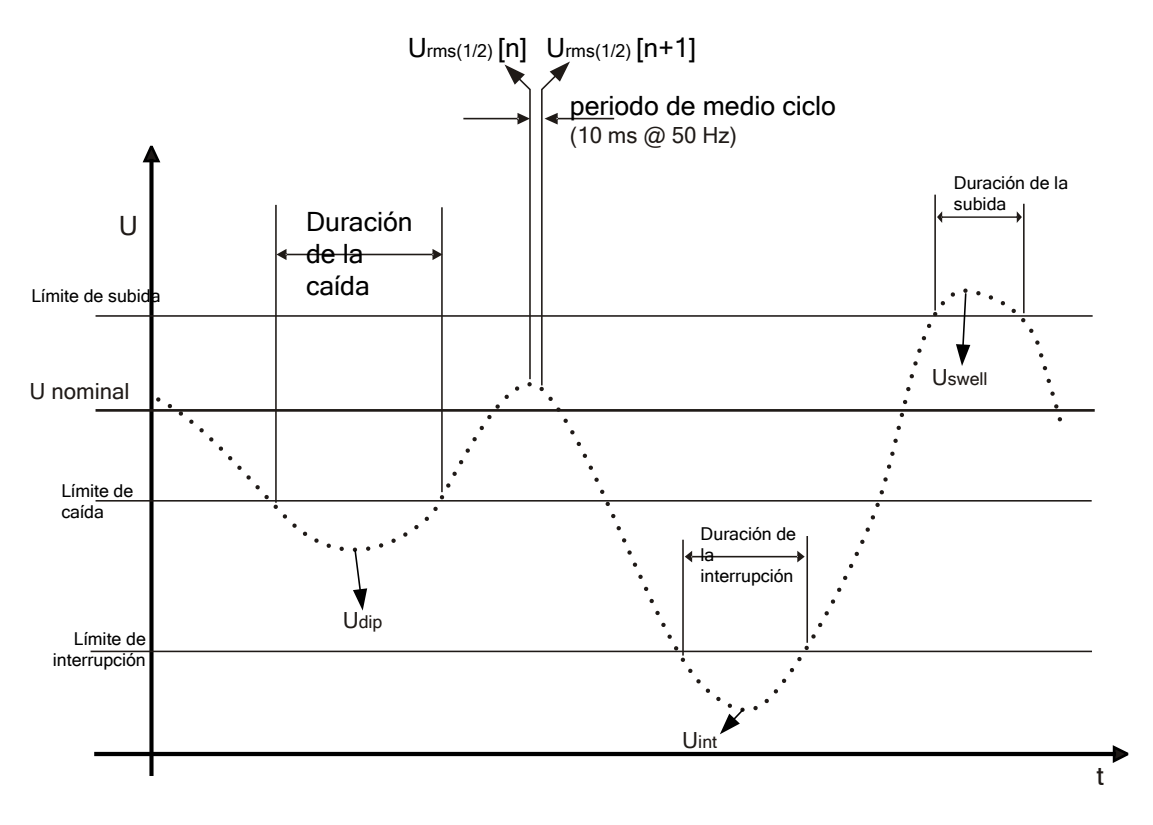

Figura 5.6 Definición de los eventos de tensión

#### Subida de tensión

Cumplimiento con la norma: IEC 61000-4-30 Clase B (Sección 5.4.3)

El umbral de subida es un porcentaje de la tensión nominal definido en el menú de configuración de los eventos de tensión. El umbral de subida puede ser definido por el usuario según su utilización, y el instrumento permite la evaluación de las subidas:

- en los sistemas monofásicos, una subida de tensión comienza cuando la tensión U<sub>Rms(1/2)</sub> sube por encima del umbral de subida, y finaliza cuando la tensión U<sub>Rms</sub> es igual o menor que el umbral de tensión más el 2% de la tensión de histéresis (véase la Figura 5.),
- en los sistemas trifásicos se pueden utilizar simultáneamente dos técnicas de evaluación diferentes:
  - una subida comienza cuando la tensión U<sub>Rms(1/2)</sub> de uno de los canales o más está por encima del umbral de subida, y finaliza cuando la tensión U<sub>Rms(1/2)</sub> en todos los canales medidos es igual o menor al umbral de subida más el 2% de la tensión de histéresis.
  - una subida comienza cuando la tensión U<sub>Rms(1/2)</sub> de uno de los canales sube por encima del umbral de subida, y finaliza cuando la tensión U<sub>Rms(1/2)</sub> es igual o menor al umbral de subida más el 2% de la tensión de histéresis, en la misma fase.

Una caída de tensión está caracterizada por un par de datos: magnitud máxima de la tensión de subida y duración:

- $U_{Swell}$  la magnitud máxima de la tensión de subida es el mayor valor de  $U_{Rms(1/2)}$  medido en cualquier canal durante la subida.
- La hora de inicio de la subida lleva la marca de tiempo de la hora de inicio de la U<sub>Rms(1/2)</sub> del canal que inició el evento, y la hora de finalización de la caída lleva la marca de tiempo de la hora de finalización de la U<sub>Rms(1/2)</sub> que finalizó el evento, según la definición del umbral.
- La duración de una subida de tensión es la diferencia de tiempo entre la hora de inicio y la hora de finalización de la subida de tensión.

#### Interrupción de tensión

Cumplimiento con la norma: IEC 61000-4-30 Clase B (Sección 5.5)

EL método de medición para la detección de las interrupciones de tensión es el mismo que para las subidas y caídas, y se describe en las secciones anteriores.

El umbral de interrupción es un porcentaje de la tensión nominal definido en el menú de configuración de los eventos de tensión. El umbral de interrupción puede ser definido por el usuario según su utilización, y el instrumento permite la evaluación de las interrupciones:

- en los sistemas monofásicos, una interrupción de tensión comienza cuando la tensión U<sub>Rms(1/2)</sub> cae por debajo del umbral de interrupción, y finaliza cuando la tensión U<sub>Rms(1/2)</sub> es igual o mayor que el umbral de interrupción de tensión más la histéresis (véase la Figura 5.6),
- en los sistemas multifásicos se pueden utilizar simultáneamente dos técnicas de evaluación diferentes:
  - $\circ~$  una interrupción de tensión comienza cuando las tensiones  $U_{\text{Rms}(1/2)}$  de todos los canales caen por debajo del umbral de interrupción de tensión, y finaliza cuando la tensión  $U_{\text{Rms}(1/2)}$  en cualquiera de los canales es igual o superior al umbral de interrupción de tensión más la histéresis.
  - una interrupción de tensión comienza cuando la tensión  $U_{Rms(1/2)}$  de uno de los canales cae por debajo del umbral de interrupción, y finaliza cuando la tensión  $U_{Rms(1/2)}$  es igual o superior al umbral de interrupción más el 2% de la tensión de histéresis, en la misma fase.

Una interrupción de tensión está caracterizada por un par de datos: magnitud mínima de la tensión de interrupción y duración:

- U<sub>Int</sub> la magnitud mínima de la tensión de interrupción es el menor valor de U<sub>Rms(1/2)</sub> medido en cualquier canal durante la interrupción.
- La hora de inicio de la interrupción lleva la marca de tiempo de la hora de inicio de la U<sub>Rms(1/2)</sub> del canal que inició el evento, y la hora de finalización de la interrupción lleva la marca de tiempo de la hora de finalización de la U<sub>Rms(1/2)</sub> que finalizó el evento, según la definición del umbral.
- La duración de una interrupción de tensión es la diferencia de tiempo entre la hora de inicio y la hora de finalización de la interrupción de tensión.

# 5.1.11 Agregación de datos en el REGISTRO GENERAL

Cumplimiento con la norma: IEC 61000-4-30 Clase B (Sección 4.5.3)

El periodo de tiempo de agregación (IP) durante el registro se define por medio del parámetro Intervalo: x min en el menú REGISTRADOR.

Un nuevo intervalo de registro comienza una vez que ha finalizado el intervalo anterior, al inicio del siguiente intervalo de tiempo de 10 ciclos. Los datos para el intervalo de tiempo IP son agregados desde los intervalos de tiempo de 10 ciclos, tal como se muestra en la siguiente figura. El intervalo agregado es etiquetado con el tiempo absoluto. La etiqueta de tiempo es el tiempo a la conclusión del intervalo. Durante el registro no existen huecos ni superposiciones, tal como se ilustra en la siguiente figura.

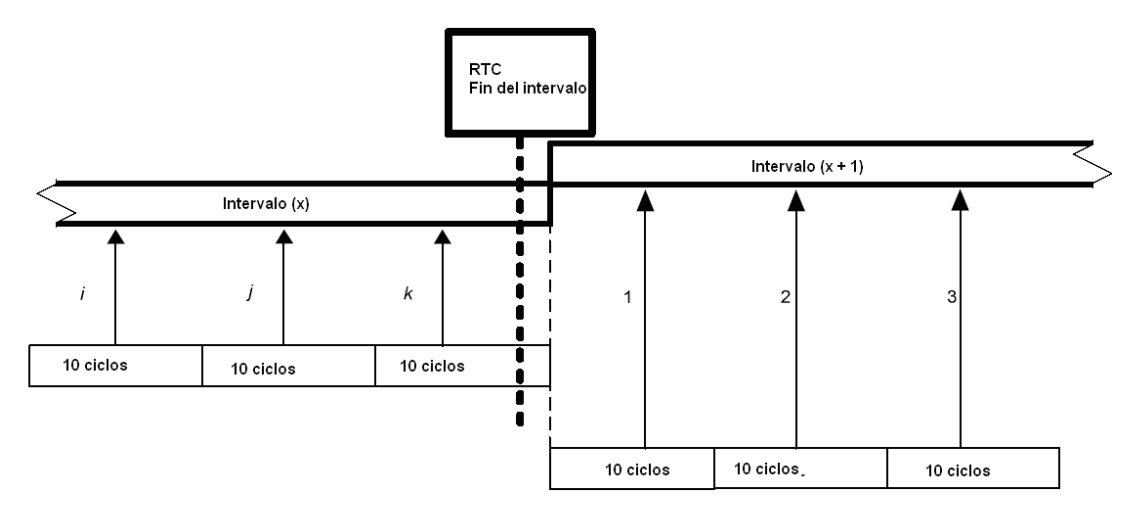

Figura 5.7: Sincronización y agregación de los intervalos de 10 ciclos

Para cada intervalo de agregación, el instrumento calcula el valor promedio para la cantidad medida. Dependiendo de la cantidad, el promedio puede ser RMS (valor cuadrático medio) o aritmético. A continuación se muestran las ecuaciones para ambos promedios. (25)

Promedio RMS

Promedio aritmético:

 $A_{RMS} = \sqrt{\frac{1}{N}\sum_{j=1}^{N}A_j^2}$ 

Donde:

A<sub>RMS</sub> – promedio de la cantidad a lo largo de un periodo de agregación determinado

A – valor de la cantidad para 10 ciclos

N – número de mediciones de 10 ciclos por intervalo de agregación.

$$A_{avg} = \frac{1}{N} \sum_{j=1}^{N} A_j$$
<sup>(26)</sup>

Donde:

 $A_{avg}$  – promedio de la cantidad a lo largo de un intervalo de agregación determinado

A – valor de la cantidad para 10 ciclos

N – número de mediciones de 10 ciclos por intervalo de agregación.

En la siguiente tabla se detalla en método de promediación para cada cantidad:

| Grupo      | Valor              | Método de  |
|------------|--------------------|------------|
|            |                    | agregación |
| Tensión    | U <sub>Rms</sub>   | RMS        |
|            | THDU               | RMS        |
|            | U <sub>cf</sub>    | Aritmético |
| Corriente  | I <sub>Rms</sub>   | RMS        |
|            | THD                | RMS        |
|            | I <sub>cf</sub>    | Aritmético |
| Frecuencia | f                  | Aritmético |
|            | Р                  | Aritmético |
|            | Q                  | Aritmético |
| Potencia   | S                  | Aritmético |
|            | PF                 | Aritmético |
|            | DPF (cos φ)        | Aritmético |
|            | U <sup>+</sup>     | RMS        |
|            | U                  | RMS        |
|            | U <sup>0</sup>     | RMS        |
|            | u-                 | RMS        |
| Cimetría   | u0                 | RMS        |
| Simetria   | I <sup>+</sup>     | RMS        |
|            | I <sup>-</sup>     | RMS        |
|            | I <sup>0</sup>     | RMS        |
|            | i-                 | RMS        |
|            | iO                 | RMS        |
| Armónicoo  | Uh <sub>1÷50</sub> | RMS        |
| AIMONICOS  | Ih <sub>1÷50</sub> | RMS        |

Tabla 5.1: Métodos de agregación de datos

Los parámetros que se registrarán durante la sesión de registro dependen de la Conexión y el canal de Sincronización, tal como se muestra en la Tabla 4.2. Para cada parámetro se registra el valor:

- mínimo,
- promedio,
- máximo,
- promedio activo,

por intervalo de tiempo.

**Nota:** En el registro EN 50160 sólo se almacenan los valores promedio. Para realizar un registro EN 50160 con los valores mínimos y máximos, utilice el tipo de registro general y luego conviértalo en un registro de tipo EN 50160 utilizando el software Powerview v2.0.

Se calcula el valor *promedio activo* basándose en el mismo principio (aritmético o RMS) que el valor promedio, pero teniendo únicamente en cuenta las mediciones con un conjunto de atributos "activo":

Promedio activo RMS

$$A_{RMSact} = \sqrt{\frac{1}{M} \sum_{j=1}^{M} A_j^2}; M \le N$$
(27)

Donde:

A<sub>RMSact</sub> – promedio de la cantidad a lo largo de la parte activa de un intervalo de agregación determinado,

A – valor de la cantidad para 10 ciclos marcados como "activos",

M – número de mediciones de 10 ciclos con valor activo.

Promedio activo aritmético:

$$A_{avgact} = \frac{1}{M} \sum_{j=1}^{M} A_j; M \le N$$
<sup>(28)</sup>

Donde:

A<sub>avgact</sub> – promedio de la cantidad a lo largo de la parte activa de un intervalo de agregación determinado,

A – valor de la cantidad para 10 ciclos en la parte "activa" del intervalo,

M – número de mediciones de 10 ciclos con valor activo.

Se define el atributo activo para una cantidad determinada si:

- El valor RMS de fase/línea es mayor que el límite inferior de una escala de medición (detalles en las especificaciones técnicas): valor efectivo de tensión y corriente, armónicos y THD.
- El tipo de una carga coincide con el área de dos o cuatro cuadrantes (detalles en *Registro de potencia y energía*): potencia activa, reactiva y aparente, factor de potencia y factor de potencia de desplazamiento.

Las mediciones de frecuencia y desequilibrio siempre se consideran como valores activos para el registro.

La siguiente tabla muestra el número de señales para cada grupo de parámetros en REGISTRADOR.

|             | 1H             | 3Н                         | 4H                       |  |
|-------------|----------------|----------------------------|--------------------------|--|
|             | 13 cantidades  | 20 cantidades              | 35 cantidades            |  |
| U,I,f       | 52 valores por | 80 valores por intervalo   | 140 valores por          |  |
|             | intervalo      |                            | intervalo                |  |
| Dotonojo v  | 16 cantidades  | 12 cantidades              | 60 cantidades            |  |
| rotelicia y | 64 valores por | 48 valores por intervalo   | 240 valores por          |  |
| energia     | intervalo      |                            | intervalo                |  |
| Simotrío    |                | 2 cantidades               | 4 cantidades             |  |
| Simetria    | _              | 8 valores por intervalo    | 16 valores por intervalo |  |
|             | 202 cantidades | 303 cantidades             | 416 cantidades           |  |
| Armónicos   | 800            | 1212 valores por intervalo | 1628 valores por         |  |
|             |                |                            | intervalo                |  |
| Total       | 235            | 347                        | 524                      |  |

Tabla 5.2: Número total de cantidades registradas

#### Registro de potencia y energía

La potencia activa se divide en dos partes: importada (positiva-motor) y exportada (negativa-generador). La potencia reactiva y el factor de potencia se dividen en cuatro partes: inductiva positiva (+i), capacitiva positive (+c), inductiva negativa (-i) y capacitiva negativa (-c).

En la siguiente figura se muestra el diagrama de polaridad/fase motor/generador e inductivo/capacitivo:

| D <sup>+</sup> - 0                                                                                                    | 9                                                    | 0'                                     |                                                                                                    |
|----------------------------------------------------------------------------------------------------|------------------------------------------------------|----------------------------------------|----------------------------------------------------------------------------------------------------|
| $P^{-} = 0$ $P^{-} = P_{x}$ $Q_{i}^{+} = 0$ $Q_{c}^{-} = 0$ $Q_{c}^{-} = Q_{x}$ $Pf_{i}^{+} = na$ $Pf_{c}^{-} = na$ $Pf_{c}^{-} = Pf_{x}$ $ePpos = 0$ $ePneg = P_{x}^{+}$ $eQpos = Q_{x}^{-}$ $eQneg = 0$                              | MODO GENERADOR<br>t TIPO<br>* t Generador capacitivo | MODO MOTOR<br>TIPO<br>Carga induc      | $P^{+} = P_{x}$ $P^{-} = 0$ $Q_{i}^{+} = Q_{x}$ $Q_{c}^{-} = 0$ $Q_{c}^{-} = 0$ $Pf_{i}^{+} = Pf_{x}$ $Pf_{c}^{-} = na$ $Pf_{c}^{+} = na$ $Pf_{c}^{-} = na$ $ePpos = P_{x} * t$ $ePneg = 0$ $eQpos = Q_{x} * t$ $eQneg = 0$ |
| $P^{+} = 0$<br>$P^{-} = P_{x}$<br>$Q_{i}^{+} = 0$<br>$Q_{c}^{-} = Q_{x}$<br>$Q_{c}^{+} = 0$<br>$Q_{c}^{-} = 0$<br>$Pf_{i}^{+} = na$<br>$Pf_{c}^{-} = na$<br>$Pf_{c}^{-} = na$<br>$Pf_{c}^{-} = na$<br>ePpos = 0<br>$eQneg = Q_{x}^{+}$ | MODO GENERADOR<br>TIPO<br>Generador inductivo        | MODO MOTOR<br>TIPO<br>Carga capacitiva | $P^{+} = P_{x}$ $P^{-} = 0$ $Q_{i}^{+} = 0$ $Q_{c}^{-} = Q_{x}$ $Q_{c}^{-} = 0$ $Pf_{i}^{+} = na$ $Pf_{c}^{-} = na$ $Pf_{c}^{-} = na$ $Pf_{c}^{-} = na$ $ePpos = P_{x} * t$ $ePneg = 0$ $eQpos = 0$ $eQneg = Q_{x} * t$     |

*Figura 5.8: Diagrama de polaridad/fase motor/generador e inductivo/capacitivo* 

# 5.1.12 Corrientes de arranque/rápidas

El registrador de corrientes de arranque/rápidas está diseñado para el análisis de las fluctuaciones durante el arranque de un motor u otros dispositivos de gran consumo de potencia. Para la corriente se mide el valor de  $I_{2Rms}$  (corriente RMS de un período de medio ciclo actualizada cada medio ciclo), mientras que para la tensión se miden los valores de  $U_{Rms(1/2)}$  (tensión de un ciclo actualizada cada medio ciclo) para cada intervalo. Si el usuario selecciona un intervalo de 10mas en el menú del registrador de corrientes de arranque/rápidas, en el registro también se almacenarán estos valores medidos para el medio ciclo. Si el usuario selecciona un intervalo selecciona un intervalo mayor, de 20ms, 100ms o 200ms, el instrumento promedia 2, 10 o 20 mediciones y las utiliza para otras acciones (activación, registro). El registrador de corrientes de arranque/rápidas se inicia cuando se produce la activación predefinida.

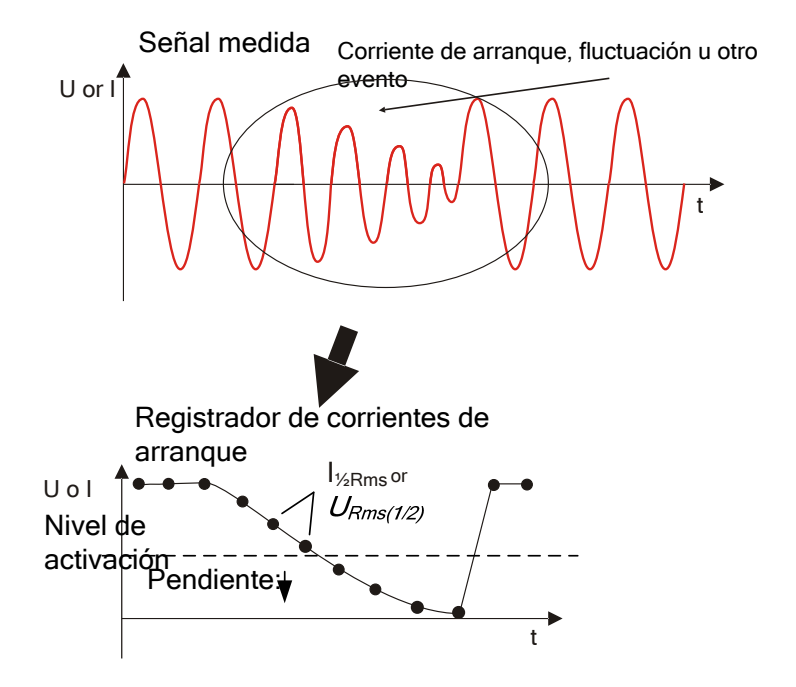

Figura 5.9: Corriente de arranque (forma de onda y RMS)

El buffer de almacenamiento se divide en pre-buffer (valores medidos antes del punto de activación) y post-buffer (valores medidos después del punto de activación).

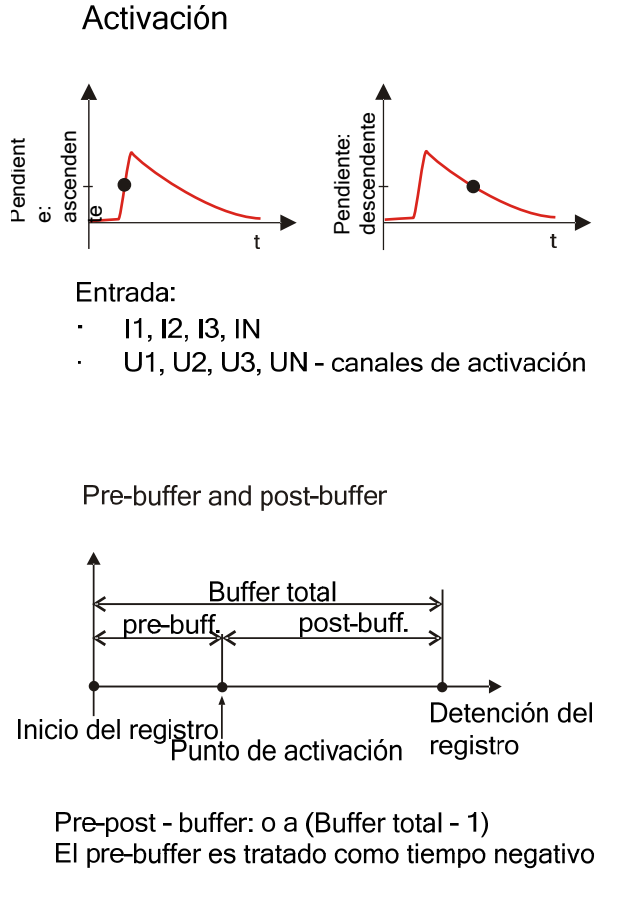

Figura 5.60: Activación de corrientes de arranque

El usuario puede elegir entre realizar registros de corrientes de arranque sencillos o continuos. Si se realiza un registro de corrientes de arranque continuo, el instrumento PowerQ / PowerQ Plus iniciará automáticamente el siguiente registro de corrientes de arranque una vez finalizado el anterior. Es posible realizar dos registros de corrientes de arranque iniciales consecutivos sin "tiempo muerto" entre ellos. El tercer registro de corrientes de arranque solo se iniciará cuando el primero haya sido completamente guardado en la memoria del instrumento. El tiempo muerto es proporcional a la duración del registro y al número de señales de registro seleccionadas, y por lo general tiene una duración de varios segundos.

**Nota:** El intervalo y el umbral de activación depende el uno del otro. Si el usuario selecciona <u>Intervalo: 10ms</u>, el instrumento se activará si el valor cruza el umbral durante medio ciclo. Si el usuario selecciona <u>Intervalo: 200ms</u>, al menos 20 mediciones de medio ciclo consecutivas deberán cruzar el valor de activación antes de que ésta se produzca.

# 5.2 Consideraciones generales sobre la norma EN 50160

La norma EN 50160 define, describe y especifica las principales características de la tensión en los terminales de suministro de un usuario de la red en redes de distribución de tensión de baja y media tensión bajo condiciones de funcionamiento normales. Esta norma describe los límites o valores dentro de los cuales se puede esperar que se mantengan las características de la tensión a lo largo de toda la red de distribución pública, y no describe la situación media experimentada por un usuario individual de la red. En la siguiente tabla se muestra un resumen general de los límites de la norma EN 50160.

| Fenómeno de la tensión de<br>suministro                      | Límites<br>aceptables                                           | Intervalo<br>de<br>medición | Periodo de<br>monitoriza<br>ción | Porcentaje de<br>aceptación |
|--------------------------------------------------------------|-----------------------------------------------------------------|-----------------------------|----------------------------------|-----------------------------|
| Frecuencia de red                                            | 49.5 ÷ 50.5 Hz<br>47.0 ÷ 52.0 Hz                                | 10 s                        | 1 semana                         | 99,5%<br>100%               |
| Variaciones de la tensión de<br>suministro, U <sub>Nom</sub> | 230V ± 10%<br>230V +10%<br>-15%                                 | 10 min                      | 1 semana                         | 95%<br>100%                 |
| Severidad del flicker Plt                                    | Plt ≤ 1                                                         | 2 h                         | 1 semana                         | 95%                         |
| Caídas de tensión (≤1min)                                    | 10 a 1000 veces<br>(por debajo del<br>85% de U <sub>Nom</sub> ) | 10 ms                       | 1 año                            | 100%                        |
| Interrupciones breves<br>(≤ 3min)                            | 10 ÷ 100 veces<br>(por debajo del 1%<br>de U <sub>Nom</sub> )   | 10 ms                       | 1 año                            | 100%                        |
| Interrupciones largas<br>accidentales<br>(> 3min)            | 10 ÷ 50 veces<br>(por debajo del 1%<br>de U <sub>Nom</sub> )    | 10 ms                       | 1 año                            | 100%                        |
| Desequilibrio de tensión u-                                  | 0 ÷ 2 %,<br>ocasionalmente 3%                                   | 10 min                      | 1 semana                         | 95%                         |
| Distorsión arm. total, $THD_U$                               | 8%                                                              | 10 min                      | 1 semana                         | 95%                         |
| Tensiones armónicas, Uh <sub>n</sub>                         | Véase la Tabla 5                                                | 10 min                      | 1 semana                         | 95%                         |
| Señalización de la red                                       | Véase la Figura 5.8                                             | 2 s                         | 1 día                            | 99%                         |

Tabla 5.3: Resumen general de la norma EN 50160

# 5.2.1 Frecuencia de red

La frecuencia de red de la tensión de suministro debe ser de 50 Hz para sistemas con conexión síncrona con un sistema interconectado. En condiciones de funcionamiento normales, el valor medio de la frecuencia fundamental medida a lo largo de 10 s deberá estar dentro de la escala de:

50 Hz ± 1 % (49,5 Hz .. 50,5 Hz) durante el 99,5 % de un año;

50 Hz + 4 % / - 6 % (es decir, 47 Hz .. 52 Hz) durante el 100 % del tiempo.

## 5.2.2 Variaciones de la tensión de suministro

En condiciones de funcionamiento normales, durante cada periodo de una semana el 95 % de los valores  $U_{Rms}$  medios para 10 min de la tensión de suministro deben estar dentro de la escala de  $U_{Nom} \pm 10$  %, y todos los valores  $U_{Rms}$  de la tensión de suministro deben estar dentro de la escala de  $U_{Nom} \pm 10$  %, y todos los valores  $U_{Rms}$  de la tensión de

# 5.2.3 Caídas de tensión (valores indicativos)

En condiciones de funcionamiento normales, el número esperado de caídas de tensión en un año puede oscilar entre algunas decenas y un millar. La mayoría de las caídas de tensión tienen una duración inferior a 1 s y una tensión retenida mayor del 40 %. No obstante, de manera infrecuente se pueden producir caídas de tensión de mayor profundidad y duración. En algunas zonas se pueden producir caídas de tensión con una tensión retenida de entre el 85 % y el 90 % de  $U_{\text{Nom}}$  en raras ocasiones como resultado de la conmutación de cargar en instalaciones de usuarios de la red.

### 5.2.4 Interrupciones breves de la tensión de suministro

En condiciones de funcionamiento normales, la incidencia anual de interrupciones breves de la tensión de suministro oscila entre algunas decenas y varios centenares. La duración de aproximadamente el 70 % de las interrupciones breves puede ser inferior a un segundo.

# 5.2.5 Interrupciones largas de la tensión de suministro

En condiciones de funcionamiento normales, la frecuencia anual de las interrupciones de tensión accidentales con una duración de más de tres minutos puede ser de menos de 10 hasta un máximo de 50, dependiendo de la zona.

# 5.2.6 Desequilibrio de la tensión de suministro

En condiciones de funcionamiento normales, durante cada periodo de una semana el 95 % de los valores RMS promedio para 10 min de la componente inversa (fundamental) de la tensión de suministro debe estar dentro de la escala del 0 % al 2 % de la componente directa (fundamental). En algunas zonas con instalaciones de usuarios parcialmente monofásicas o bifásicas se producen desequilibrios de aproximadamente el 3 % en terminales de suministro trifásicas.

# 5.2.7 Armónicos y THD de tensión

En condiciones de funcionamiento normales, durante cada periodo de una semana el 95 % de los valores medios para 10 min de cada tensión armónica individual deben ser menores o iguales al valor dado en la siguiente tabla.

Asimismo, los valores de THD<sub>U</sub> de la tensión de suministro (incluidos todos los armónicos hasta el orden 40) deben ser menores o iguales al 8 %.

|                   | Armónicos impares                     |                |                                       |               | nicos pares                           |
|-------------------|---------------------------------------|----------------|---------------------------------------|---------------|---------------------------------------|
| No múltiplos de 3 |                                       | Múltiplos de 3 |                                       |               | -                                     |
| Arm.<br>orden     | Tensión<br>relativa (U <sub>N</sub> ) | Arm.<br>orden  | Tensión<br>relativa (U <sub>N</sub> ) | Arm.<br>orden | Tensión<br>relativa (U <sub>N</sub> ) |
| 5                 | 6,0 %                                 | 3              | 5,0 %                                 | 2             | 2,0 %                                 |
| 7                 | 5,0 %                                 | 9              | 1,5 %                                 | 4             | 1,0 %                                 |
| 11                | 3,5 %                                 | 15             | 0,5 %                                 | 624           | 0,5 %                                 |
| 13                | 3,0 %                                 | 21             | 0,5 %                                 |               |                                       |
| 17                | 2,0 %                                 |                |                                       |               |                                       |
| 19                | 1,5 %                                 |                |                                       |               |                                       |
| 23                | 1,5 %                                 |                |                                       |               |                                       |
| 25                | 1,5 %                                 |                |                                       |               |                                       |

#### 5.2.8 Tensión interarmónica

El nivel de los interarmónicos se incrementa debido al desarrollo de convertidores de frecuencia y otros equipos de control similares. Estos niveles se están siendo sometidos a estudio, a falta de una mayor experiencia en el campo. En determinados casos los interarmónicos, incluso con bajos niveles, dan lugar a flickers (véase el apartado 5.2.10) o provocan interferencias en sistemas de control remoto.

#### 5.2.9 Señalización de la red en la tensión de suministro

En algunos países, las redes de distribución públicas pueden ser utilizadas por el proveedor para la transmisión de señales. Durante más del 99% del día, la media de 3 s de las tensiones de las señales debe ser menor o igual a los valores indicados en la siguiente figura.

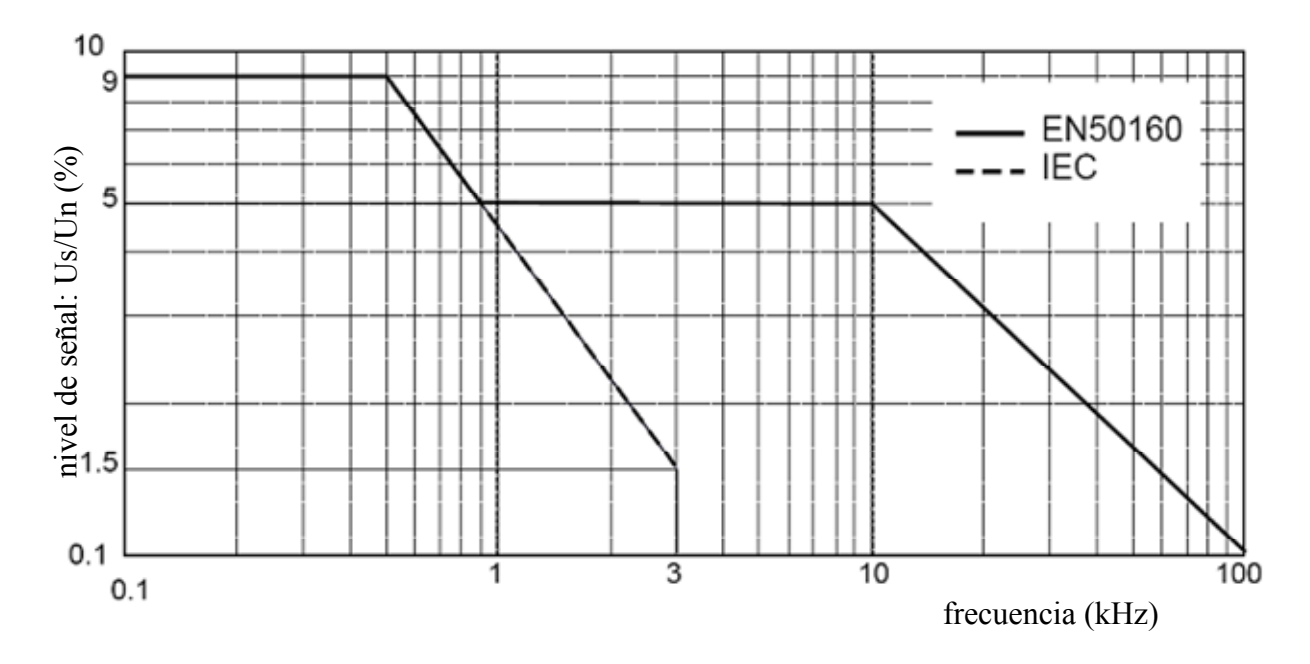

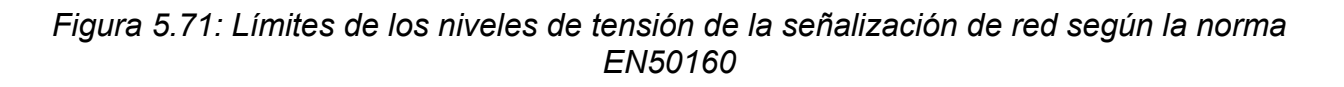

# 5.2.10 Severidad de los flickers

En condiciones de funcionamiento normales, en cualquier periodo de una semana la severidad de los flickers de larga duración causados por la fluctuación de tensión debe ser de  $P_{t} \le 1$  durante el 95 % del tiempo.

# 5.2.11 Configuración del registrador PowerQ / PowerQ Plus para la inspección EN 50160

El instrumento PowerQ / PowerQ Plus puede realizar inspecciones EN 50160 en todos los valores descritos en las secciones anteriores. Con el fin de simplificar el procedimiento, el PowerQ / PowerQ Plus cuenta con una configuración del registrador predefinida (EN510160) para hacerlo. Por defecto, también se incluyen en la inspección todos los valores de corriente (RMS, THD, etc.), lo que puede aportar información adicional para la inspección. Asimismo, durante la inspección de la calidad de la energía el usuario puede registrar simultáneamente otros parámetros, tales como la potencia, la energía y los armónicos de corriente.

Con el fin de recoger los eventos de tensión durante el registro, se deben activar las opciones de Incluir eventos de tensión en el registrador. Consulte los ajustes de los eventos de tensión en la sección 3.4.2.

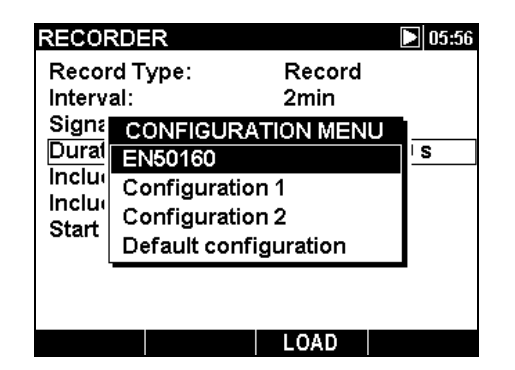

Figura 5.82: Configuración predefinida del registrador para la norma EN50160

Una vez finalizado el registro se realiza la inspección EN 50160 en el software PowerView v2. Consulte los detalles en el manual de PowerView v2.0. **Nota:** En el registro EN 50160 sólo se almacenan los valores promedio.

# 6 Especificaciones técnicas

# 6.1 Sistema de medición

| Configuración            | Trifásico, 3xl, entradas | s 3xU   |         |
|--------------------------|--------------------------|---------|---------|
| Frecuencia de muestreo   | 5120 Hz @ 50 Hz          |         |         |
| Tasas de cálculo básicas | U,I,f                    | 200 ms, | no gaps |
| (modo METER, SCOPE,      | Harmónicos               | 200 ms, | no gaps |
| LOGGER)                  | Potencia                 | 200 ms, | no gaps |
|                          | Energía                  | 200 ms, | no gaps |

# 6.2 Mediciones

**Nota:** Error de transductores externos de tensión y corriente no se consideran en estas especificaciones!

## 6.2.1. Tensión

Entrada

| Rango de tensiones:    | Lx-N 600 V <sub>RMS</sub> (monofásico o trifásico 4 hilos) |
|------------------------|------------------------------------------------------------|
|                        | Lx-Ly 1039 V <sub>RMS</sub>                                |
| Impedancia de entrada: | Lx-N 3 M $\Omega$ , Lx-Ly 3 M $\Omega$                     |

TRMS, AC+DC, Lx-N, conexión

| Rango de medición (indicación)                                | Resolución | Precisión      | Factor<br>cresta |
|---------------------------------------------------------------|------------|----------------|------------------|
| Rango 1: 3.0 (0.0) V <sub>RMS</sub> ÷ 70.0 V <sub>RMS</sub>   |            | ±(1 % + 0.5 V) |                  |
| Rango 2: 5.0 (0.0) V <sub>RMS</sub> ÷ 130.0 V <sub>RMS</sub>  | 0.1 V      | ±(1 % + 0.8 V) | 1.4 min          |
| Rango 3: 10.0 (0.0) V <sub>RMS</sub> ÷ 300.0 V <sub>RMS</sub> |            | ±(1 % + 1.5 V) |                  |
| Rango 4: 20.0 (0.0) V <sub>RMS</sub> ÷ 600.0 V <sub>RMS</sub> |            | ±(1 % + 2.5 V) |                  |
| TRMS, AC+DC, Lx-Ly connection                                 |            |                |                  |

|   | Rango de medición (indicación)                                | Resolución | Precisión      | Factor<br>cresta |
|---|---------------------------------------------------------------|------------|----------------|------------------|
|   | Rango 1: 5.2 (0.0) V <sub>RMS</sub> ÷ 121.0 V <sub>RMS</sub>  |            | ±(2 % + 1.0 V) |                  |
|   | Rango 2: 8.6 (0.0) V <sub>RMS</sub> ÷ 225.0 V <sub>RMS</sub>  | 0.1 V      | ±(2 % + 1.6 V) | 1.4 min          |
|   | Rango 3: 17.3 (0.0) V <sub>RMS</sub> ÷ 519.0 V <sub>RMS</sub> | 01/11/     | ±(2 % + 3.0 V) |                  |
| R | ango 4: 34.6 (0.0) V <sub>RMS</sub> ÷ 1039 V <sub>RMS</sub>   | 0.1710     | ±(2 % + 5.0 V) |                  |

# 6.2.2 Current

Impedancia de entrada: 1 M $\Omega$ 

TRMS, AC+DC

| Rango de medición (indicación)                                               | Resolution | Precisión      | Factor cresta |
|------------------------------------------------------------------------------|------------|----------------|---------------|
| Rango 1: 4.0 (0.0) mV <sub>RMS</sub> ÷ 100<br>mV <sub>RMS</sub> (4 ÷ 100) A* | 0.1 A      | ±(2 % + 0.3 A) | 2.3 min       |

| Rango 2: 0.04 (0.00) V <sub>RMS</sub> ÷ 1 V <sub>RMS</sub><br>(40 ÷ 1000) A* | ±(2 % + 3 A) |  |
|------------------------------------------------------------------------------|--------------|--|
|                                                                              |              |  |

• Con pinza de corriente A1033

#### 6.2.3 Frecuencia

| Rango de medición   | Resolución | Precisión          |
|---------------------|------------|--------------------|
| 45.00 Hz ÷ 66.00 Hz | 10 mHz     | ±(0.5 % + 0.02 Hz) |

## 6.2.4 Potencia (W, VA, VAR)

| Producto de<br>Urange, UinpK,<br>Irange and linpK | Rango de<br>medición<br>(W, VA, Var) | Resolución<br>(W, VA, Var) | Precisión*        | Comentario                        |
|---------------------------------------------------|--------------------------------------|----------------------------|-------------------|-----------------------------------|
| 7 ÷ 999                                           | 0.000 k ÷ 0.999 k                    | 1                          | ±(3 % + 3<br>dig) | Resultado<br>cuatro<br>cuadrantes |
| 1,000 ÷ 9,999                                     | 0.00 k ÷ 9.99 k                      | 10                         |                   |                                   |
| 10,000 ÷ 999,999                                  | 0.0 k ÷ 999.9 k                      | 100                        |                   |                                   |
| 1,000,000 ÷<br>9,999,999                          | 0.000 M ÷ 9.999 M                    | 1 k                        |                   |                                   |
| 10,000,000 ÷<br>99,999,999                        | 0.00 M ÷ 99.99 M                     | 10 k                       |                   |                                   |
| 100,000,000 ÷<br>999,999,999                      | 0.0 M ÷ 999.9 M                      | 100 k                      |                   |                                   |
| 1,000,000,000 ÷<br>9,999,999,999                  | 0.000 G ÷ 9.999 G                    | 1 M                        |                   |                                   |
| 10,000,000,000 ÷<br>40,000,000,000                | 0.00 G ÷ 40.00 G                     | 10 M                       |                   |                                   |

\*Los resultados de precisión son válidos si cos  $\varphi \ge 0.40$ , PF  $\ge 0.40$ ,  $I \ge 10$  %  $I_N$  y U  $\ge 10$  %  $U_N$ , en caso contrario, los valores deben ser multiplicados por dos.

#### 6.2.5 Factor de potencia

| Rango de medición | Resolución | Precisión | Comentario            |
|-------------------|------------|-----------|-----------------------|
| 0.00 ÷ 0.39       | 0.01       | ±0.06     | Four quadrant results |
| 0.40 ÷ 1.00       | 0.01       | ±0.03     | Four quadrant results |

#### 6.2.6 Coseno $\phi$

| Rango de medición | Resolución | Precisión | Comentario            |
|-------------------|------------|-----------|-----------------------|
| 0.00 ÷ 0.39       | 0.01       | ±0.06     | Four quadrant results |
| 0.40 ÷ 1.00       | 0.01       | ±0.03     | Four quadrant results |

## 6.2.7 Energía (Wh, VAh, VArh)

| Producto de<br>Urange, UinpK,<br>Irange and linpK | Rango de<br>medición<br>(Wh, VAh, Varh) | Resolución<br>(Wh, VAh,<br>Varh) | Precisión*       | Comentario           |
|---------------------------------------------------|-----------------------------------------|----------------------------------|------------------|----------------------|
| 7 ÷ 999                                           |                                         |                                  | ±(3 % + 3 Wh)    |                      |
| 1,000 ÷ 9,999                                     | 0.000 k ÷                               | ζ÷                               | ±(3 % + 30 Wh)   | Resultado            |
| 10,000 ÷ 999,999                                  | 40,000,000.000 k                        | 1                                | ±(3 % + 300 Wh)  | cuatro<br>cuadrantes |
| 1,000,000 ÷<br>9,999,999                          |                                         |                                  | ±(3 % + 3 kWh)   |                      |
| 10,000,000 ÷<br>99,999,999                        |                                         |                                  | ±(3 % + 30 kWh)  |                      |
| 100,000,000 ÷<br>999,999,999                      | 0.000 k ÷                               |                                  | ±(3 % + 300 kWh) | Resultado<br>cuatro  |
| 1,000,000,000 ÷<br>9,999,999,999                  | 40,000,000.000 k                        | 1                                | ±(3 % + 3 MWh)   | cuadrantes           |
| 10,000,000,000 ÷<br>40,000,000,000                |                                         |                                  | ±(3 % + 30 MWh)  |                      |

\*Los resultados de precisión son válidos si cos  $\varphi \ge 0.40$ , PF  $\ge 0.40$ , I  $\ge 10$  % I<sub>N</sub> y U  $\ge 10$  % U<sub>N</sub>, en caso contrario, los valores deben ser multiplicados por dos.

# 6.2.8 Armónicos de tensión

| Rango de medición                   | Resolución | Precisión                       |
|-------------------------------------|------------|---------------------------------|
| U <sub>M</sub> > 3 % U <sub>N</sub> | 0.1 %      | 5 % U <sub>M</sub> (3 % for DC) |
| U <sub>M</sub> < 3 % U <sub>N</sub> | 0.1 %      | 0.15 % U <sub>N</sub>           |

U<sub>N</sub>: tension nominal (TRMS)

 $U_{M}$ : tensión armónica medida  $h_{M}$ : 1<sup>st</sup> ÷ 50<sup>th</sup>

| Rango de precisión                  | Resolution | Precisión                       |
|-------------------------------------|------------|---------------------------------|
| I <sub>M</sub> > 3 % I <sub>N</sub> | 0.1 %      | 5 % I <sub>M</sub> (3 % for DC) |
| Ι <sub>M</sub> < 3 % Ι <sub>N</sub> | 0.1 %      | 0.15 % I <sub>N</sub>           |

#### 6.2.9 Armónicos de corriente

I<sub>N</sub>: rango nominal (TRMS)

 $I_{M}$ : armónico de corriente  $h_{M}$ : 1<sup>st</sup> ÷ 50<sup>th</sup>

# 6.2.10 Desequilibrio

|       |                                 | Rango desequilibrio   | Resolución | Precisión |  |  |
|-------|---------------------------------|-----------------------|------------|-----------|--|--|
| SymU  | U+/U-                           | 0.0 ÷ 5.0%            | 0.1 %      | 0.15%     |  |  |
| Syml  | <sub>+</sub> / -                | 0.0 ÷ 20%             | 0.1 %      | 1%        |  |  |
| SymU: | Dese                            | quilibrio tensión (%) |            |           |  |  |
| SymI: | Desequilibrio corriente (%)     |                       |            |           |  |  |
| U+:   | tensión de secuencia positiva   |                       |            |           |  |  |
| U-:   | tensión de secuencia negativa   |                       |            |           |  |  |
| I+:   | corriente de secuencia positiva |                       |            |           |  |  |

I-: corriente de secuencia negativa

# 6.3 Registradores

# 6.3.1 Registrador general

| Muestreo                                 | 5 lecturas por segundo, muestreo continuo para cada canal.<br>Todos los canales son muestreados simultáneamente La<br>frecuencia de muestreo se sincroniza constantemente con la<br>frecuencia de la red. |            |              |             |             |               |  |  |
|------------------------------------------|----------------------------------------------------------------------------------------------------|------------|--------------|-------------|-------------|---------------|--|--|
| Tiempo de<br>registro                    | Desde 30 min con resolución de presentación de 1 segundo hasta<br>99 días con resolución de presentación de 1 hora.                                                                                       |            |              |             |             |               |  |  |
| Cantidades registradas                   | Es posible registrar 1 ÷ 524 parámetros. Para cada parámetro se almacena el valor mínimo, máximo y promedio activo.                                                                                       |            |              |             |             |               |  |  |
| Intervalo de<br>grabación                | 1 s                                                                                                    | 3 s        | 5 s          | 10 s        | 1 min       | 2 min         |  |  |
| Duración de<br>grabación<br>(100 parám.) | 2:41 hr                                                                                                    | 48 hrs     | 13 hrs       | 1 día       | 6 días      | 13 días       |  |  |
| Intervalo de<br>grabación                | 5 min                                                                                                    | 10 min     | 15 min       | 30 min      | 60 min      |               |  |  |
| Duración<br>(513 parám.)                 | 33 días                                                                                                    | 99 días    | 56 días      | 99 días     | 99 días     |               |  |  |
| Duración de<br>grabación<br>(513 parám.) | 6 días                                                                                                    | 13 días    | 20 días      | 41 días     | 82 días     |               |  |  |
| Eventos                                  | Es posible<br>el registro                                                                                                    | e almacena | ar hasta 100 | 0 firmas de | e eventos ( | de tensión en |  |  |
| Activación                               | Hora de inicio o manual                                                                                                    |            |              |             |             |               |  |  |

# 6.3.2 Registrador de corrientes de arranque/rápidas<sup>1</sup>

| Muestreo                  |    | 1 lectura por cada me<br>(para una frecuencia<br>segundo)<br>Todos los canales se<br>de muestreo se sinc<br>la red. | edio ciclo ÷ 1 lectura po<br>a de re de 50 H: de<br>e muestrean simultánea<br>roniza constantemente | or cada 10 ciclos<br>5 a 100 lecturas por<br>amente. La frecuencia<br>e con la frecuencia de |
|---------------------------|----|----------------------------------------------------------------------------------------------------|----------------------------------------------------------------------------------------------------|----------------------------------------------------------------------------------------------|
| Tiempo c<br>registro      | le | De 1 s ÷ 3 min                                                                                                    |                                                                                                    |                                                                                              |
| Tipo de registr           | Õ  | Sencillo – el registro<br>de la primera activaci<br>Continuo – registro<br>que el usuario detien<br>memoria.        | o de corrientes de arra<br>ión<br>o continuo de corriento<br>ne la medición o el ins                | anque finaliza después<br>es de arranque hasta<br>trumento se queda sin                      |
| Cantidades<br>registradas |    | U <sub>1Rms(1/2)</sub> , U <sub>2Rms(1/2)</sub> ,<br>I <sub>1½Rms</sub> , I <sub>2½Rms</sub> , I <sub>3½Rms</sub>   | $U_{3Rms(1/2)}, (U_{12Rms(1/2)},$                                                                   | $U_{23Rms(1/2)}, U_{31Rms(1/2)}),$                                                           |
|                           |    | Para                                                                                                    | frecuencia de red de                                                                                | 50 Hz                                                                                        |
| Nº de señales             |    | 1 2                                                                                                    | 4                                                                                                   | 8                                                                                            |

| Duración   | 686 s       | 51     | 4 s  |            | 343 s     |       | 20     | 5 s |           |
|------------|-------------|--------|------|------------|-----------|-------|--------|-----|-----------|
| Activación | Porcentaje  | de     | la   | tensión    | nominal   | 0     | escala | de  | corriente |
|            | (ascendente | e, des | scer | ndente o a | ambos ser | ntido | os)    |     |           |

# 6.4 Especificaciones generales

| ), sin condensación |
|---------------------|
|                     |
|                     |
|                     |
| < 2000 m)           |
| 4500 m max.)        |
|                     |
|                     |
|                     |
|                     |
|                     |
|                     |

# 6.5 Comunicación

## 6.5.1 Interfaz en serie RS-232

| Tasa de transferencia: | 2400 baud ÷ 115200 baud |
|------------------------|-------------------------|
| Conector:              | 9 pin tipo              |

# 6.5.2 Interfaz USB

| Tasa de transferencia: | 2400 baud ÷ 921600 baud |
|------------------------|-------------------------|
| Conector:              | USB estándar tipo B     |

# 6.6 Pantalla

Pantalla: Pantalla de cristal liquid con retroiluminación, 340 x 200 ppp.

# 6.7 Memoria no volátil

8 MB Flash

# 7 Mantenimiento

# 7.1 Colocación de las pilas en el instrumento

- 1. Asegúrese de que el adaptador/cargador de alimentación y los cables de medición están desconectados y el instrumento está apagado.
- 2. Coloque las pilas tal como se indica en la figura de más abajo (inserte las pilas correctamente, de lo contrario el instrumento no funcionará y las pilas pueden descargarse o sufrir daños).

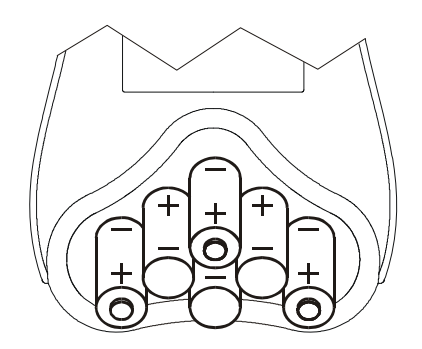

Figure 7.1: Colocación de las pilas

3. Gire la parte de la pantalla del instrumento de forma que quede a un nivel inferior al del portapilas (*vea la figura de más abajo*) y coloque la tapa sobre las pilas.

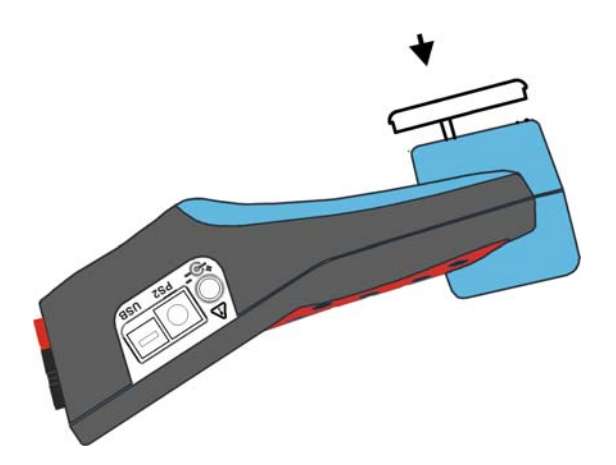

Figura 7.2: Cierre del portapilas

4. Atornille la tapa al instrumento.

Si el instrumento no se va a utilizar durante un largo periodo de tiempo, retire todas las pilas del portapilas. Las pilas pueden suministrar alimentación al instrumento durante aproximadamente 15 horas.

# Advertencias!

- Cuando sea necesario reemplazar las pilas, apague el instrumento antes de abrir la tapa del compartimento de las pilas.
- Existen tensiones peligrosas en el interior del instrumento. Desconecte todos los cables de prueba, retire el cable de suministro de energía y apague el instrumento antes de retirar la tapa del compartimento de las pilas.
- Utilice únicamente el adaptador/cargador suministrado por el fabricante o el distribuidor del equipo, con el fin de evitar posibles incendios o descargas eléctricas.
- Se recomienda utilizar pilas de NiMH recargables de tipo HR 6 (tamaño AA). El tiempo de carga y las horas de funcionamiento indicados corresponden a unas pilas con una capacidad nominal de 2500 mAh.
- No utilice pilas normales mientras el adaptador/cargador está conectado, de lo contrario podrían explotar.
- No mezcle pilas de diferentes tipos, marcas, antigüedad o niveles de carga.
- Cuando cargue las pilas por primera vez, asegúrese de cargarlas durante un mínimo de 24 horas antes de encender el instrumento.

# 7.2 Pilas

El instrumento contiene pilas recargables de NiMh. Estas pilas sólo deben ser sustituidas por pilas del mismo tipo definido en la etiqueta de la tapa del compartimento de las pilas o en este manual.

Si es necesario sustituir las pilas, se deben sustituir las seis. Asegúrese de que las pilas se encuentran instaladas con la polaridad correcta. Una polaridad incorrecta puede dañar las pilas y/o el instrumento.

# Precauciones para la carga de pilas nuevas o que no se han utilizado durante un largo periodo de tiempo

Durante la carga de las pilas nuevas o que llevan tiempo sin ser utilizadas (durante más de tres meses) se pueden producir procesos químicos impredecibles. Las pilas de NiMH y NiCd se ven afectadas en distinta medida (lo que en ocasiones se denomina efecto memoria). Debido a ello, el tiempo de funcionamiento se puede ver reducido significativamente durante los ciclos iniciales de carga y descarga.

Por este motivo, se recomienda:

- Cargar completamente las pilas
- Descargar completamente las pilas (se puede conseguir trabajando normalmente con el instrumento).
- Repetir el ciclo de carga y descarga durante un mínimo de dos veces (se recomienda hacer cuatro ciclos).

Cuando se utilizan cargadores de pilas inteligentes externos, se realiza automáticamente un ciclo de carga y descarga.

Una vez realizado este procedimiento, se restablece la capacidad normal de las pilas. El tiempo de funcionamiento del instrumento se ajustará a las especificaciones técnicas.

#### Notas

El cargador del instrumento es un cargador para grupos de pilas. Esto significa que las pilas están conectadas en serie durante la carga, de manera que todas ellas deben estar en un estado similar (carga similar, mismo tipo y antigüedad).

Incluso una sola pila deteriorada (o de diferente tipo) puede hacer que todo el grupo de pilas se cargue de forma inadecuada (calentamiento del grupo, reducción significativa del tiempo de funcionamiento).

Si después de realizar varios ciclos de carga y descarga no se consigue ninguna mejora, será necesario determinar el estado de cada una de las pilas (comparando sus tensiones, comprobándolas en un cargador, etc.). Es bastante probable que sólo algunas de las pilas estén deterioradas.

Los efectos descritos más arriba no deben ser confundidos con la reducción normal de la capacidad de las pilas con el transcurso del tiempo. Todas las pilas recargables pierden parte de su capacidad con las sucesivas cargas y descargas. La reducción real de la capacidad con relación al número de ciclos de carga depende del tipo de pila, y se encuentra indicada en las especificaciones técnicas del fabricante de las pilas.

# 7.3 Consideraciones sobre el suministro eléctrico

#### Advertencias

- Utilice únicamente el cargador suministrado por el fabricante.
- Desconecte el adaptador de corriente si utiliza pilas normales (no recargables).

Cuando se utiliza el adaptador/cargador original, el instrumento se encuentra completamente operativo inmediatamente después de encenderlo. Las pilas se cargan al mismo tiempo, siendo el tiempo de carga nominal de 12 horas.

Las pilas se cargan cada vez que el adaptador/cargador está conectado al instrumento. El circuito de protección incorporado controla el procedimiento de carga y garantiza la máxima duración de las pilas.

Si el instrumento permanece sin pilas y sin el cargador durante más de 2 minutos, los ajustes de hora y fecha se reinician.

# 7.4 Limpieza

Para limpiar la superficie del instrumento, utilice un paño suave ligeramente humedecido con agua jabonosa o alcohol. A continuación, deje que el instrumento se seque por completo antes de utilizarlo.

#### Advertencias

- No utilice líquidos derivados del petróleo o hidrocarburos.
- No derrame el líquido limpiador por encima del instrumento.

# 7.5 Calibración periódica

Para garantizar que las mediciones sean correctas, es esencial que el instrumento sea calibrado de manera regular. Si se utiliza constantemente de manera diaria, se recomienda una calibración periódica cada seis meses, de lo contrario será suficiente con una calibración anual.

# 7.6 Servicio de asistencia

En caso de que sea necesario reparar el instrumento dentro o fuera del periodo de garantía, póngase en contacto con su distribuidor para obtener más información.

# 7.7 Resolución de problemas

Si se pulsa el botón *Esc* mientras se enciende el instrumento, éste no se pondrá en marcha. Debe retirar las pilas y volver a colocarlas. Después de esto, el instrumento se pone en marcha normalmente.

Dirección del fabricante:

METREL d.d. Ljubljanska 77, SI-1354 Horjul, Eslovenia

Tel: +(386) 1 75 58 200 Fax: +(386) 1 75 49 095 Correo electrónico: metrel@metrel.si http://www.metrel.si